# Норвикбанк

Версия 3.1 Дата введения 25.08.2022

инструкция по работе в банк online

| 1. Вводн   | ая часть                                                                                   | 4  |
|------------|--------------------------------------------------------------------------------------------|----|
| 2. Регист  | грация электронной подписи                                                                 | 5  |
| 3. Смена   | а пароля ЭП                                                                                | 15 |
| 4. Созда   | ние копии ключа ЭП                                                                         | 16 |
| 5. Перев   | ыпуск ключа ЭП                                                                             | 17 |
| 6. Вход в  | з Банк Online с использованием ЭП                                                          | 19 |
| 7. Вход в  | з Банк Online с использованием Логина и Пароля                                             | 24 |
| 8. Устано  | рвка и активация Мобильного токена                                                         | 26 |
| 9. Описа   | ние основных операций в Банк Online                                                        | 30 |
| 9.1. Разде | л Счета                                                                                    | 30 |
| 9.1.1.     | Формирование выписки по счету                                                              | 30 |
| 9.1.2.     | Создание нового платежа на основе существующего                                            | 31 |
| 9.1.3.     | Перевод между счетами                                                                      | 32 |
| 9.2. Разде | л «Платежи»                                                                                | 33 |
| 9.2.1.     | Создание платежного поручения                                                              | 33 |
| 9.2.2.     | Массовое подписание платежей                                                               | 35 |
| 9.2.3.     | Сервис Светофор                                                                            | 38 |
| 9.2.4.     | Платеж по номеру телефона (СБП)                                                            | 39 |
| 9.3. Разде | л ONLINE ГИБДД                                                                             | 41 |
| 9.4. Разде | л Шаблоны                                                                                  | 43 |
| 9.5. Разде | л Переписка с банком                                                                       | 44 |
| 9.6. Разде | л Заявления в банк                                                                         | 45 |
| 9.6.1.     | Заявка на предоставление Депозита в рамках Генерального Соглашения                         | 46 |
| 9.6.2.     | Перечень подключенных услуг                                                                | 47 |
| 9.6.3.     | Подключение Пакета услуг РКО                                                               | 48 |
| 9.6.4.     | Подключение услуг «Email-информирование»/«SMS-информирование»                              | 49 |
| 9.6.5.     | Подключение услуги «Кабинет руководителя»                                                  | 50 |
| 9.6.6.     | Оформление заявки на размещение Депозита                                                   | 51 |
| 9.6.7.     | Заявка на выдачу наличных                                                                  | 52 |
| 9.6.8.     | Сервис проверки контрагентов «Светофор»                                                    | 53 |
| 9.6.9.     | Подраздел «Список заявлений»                                                               | 54 |
| 9.7. Разде | л Валютные операции                                                                        | 55 |
| 9.7.1.     | Заявление на покупку/продажу/конверсию валюты                                              | 55 |
| 9.7.2.     | Валютный перевод                                                                           | 57 |
| 9.7.3.     | Постановка на учёт контракта (договора)                                                    | 63 |
| 9.7.4.     | Снятие с учёта контракта (договора)                                                        | 65 |
| 9.7.5.     | Перевод контракта (договора)                                                               | 67 |
| 9.7.6.     | Заявление о внесении изменений в раздел І ведомости банковского контроля                   | 69 |
| 9.7.7.     | Заявление о совершении операции по договору, сумма по которому не превышает 200 000 рублей | 71 |
| 9.7.8.     | Сведения о валютных операциях                                                              | 73 |
| 9.7.9.     | Справки о подтверждающих документах                                                        | 76 |
| 9.7.10.    | Списание валюты с транзитного счета                                                        | 79 |
| 9.8. Разде | л С2В СБП                                                                                  | 82 |

| 9.8.1. Добавление ТСП                                                      | 82  |
|----------------------------------------------------------------------------|-----|
| 9.8.2. Изменение ТСП.                                                      | 85  |
| 9.8.3. Отключение ТСП                                                      | 85  |
| 9.8.4. Подключение отключенного ТСП                                        | 86  |
| 9.8.5. Удаление ТСП                                                        | 87  |
| 9.8.6. Подключение/изменение/отключение услуги «СМС-информирование» по СБП | 87  |
| 9.8.7. Формирование QR кодов для оплаты.                                   | 89  |
| 9.8.7.1. Формирование Статического QR-кода для оплаты                      | 90  |
| 9.8.7.2. Формирование Динамического QR-кода для оплаты                     | 92  |
| 9.8.8. Зачисления                                                          |     |
| 9.8.9. Оформление возврата                                                 |     |
| 10. Установка мобильной версии Банк Online                                 | 100 |

# 1. Вводная часть

# В системе «Банк Online» существует два способа работы

## Логин и пароль

- ✓ Логин и пароль выпускаются на физическое лицо
- ✓ ФЛ может одновременно управлять Счетами, где он заявлен как распорядитель и своими личными счетами
- ✓ Одноразовые пароли для входа и подписания документов направляются на номер мобильного телефона
- ✓ Возможность работы в мобильном приложении

# Электронная подпись (ЭП), которая подразумевает выпуск Сертификата ключа ЭП

- ✓ <u>ЭП выпускается</u> на физическое лицо
- ФЛ (владелец Сертификата) может пользоваться единым Ключом ЭП для одновременного управления всеми счетами, где он заявлен как распорядитель

## Так же Вы можете выбрать следующие способы дополнительной защиты

- ✓ Мобильный токен одноразовые коды генерируются в <u>приложении</u> Норвик Токен
- ✓ **Смс** одноразовые коды приходят на номер мобильного телефона
- ✓ **Токен** одноразовые коды генерируются при помощи Е-токена
- ✓ Мобильный токен одноразовые коды генерируются в приложении Норвик токен

# Ваши действия для подключения Банк Online

#### Шаг 1. Обратитесь в Банк

Чтобы получить логин и пароль необходимо обратиться в офис Банка, имея при себе паспорт.

Далее Вы сможете осуществлять вход в Банк Online.

#### Шаг 1. Заполните форму

Заполните форму для регистрации электронной подписи.

#### Шаг 2. Установите Программу

Сохраните, распакуйте, а затем установите приложение Ключ электронной подписи.

#### Шаг 3. Осуществите генерацию сертификата

Сгенерируйте сертификат электронной подписи. Распечатайте и подпишите сертификат проверки электронной подписи в двух экземплярах.

#### Шаг 4. Обратитесь в Банк

После генерации сертификата ключа необходимо обратиться в офис Банка, имея при себе паспорт и распечатку сертификата.

#### Шаг 5. Активируйте сертификат

Завершите формирование сертификата электронной подписи. Далее Вы сможете осуществлять вход в Банк Online.

Всю необходимую информацию и документацию по работе с системой, необходимое программное обеспечение, а также ссылку для регистрации распорядителей можно найти на сайте Банка <u>https://norvikbank.ru/</u> в разделе Бизнесу - Интернет-банк.

При необходимости повторной установки приложения **Ключ электронной подписи** можно обратиться в Отделение Банка или в Службу технической поддержки (в данном случае ссылка для скачивания файла iscc.zip с приложением **Ключ электронной подписи** будет направлена на электронную почту повторно).

# Служба технической поддержки пользователей Банк Online

Тел.: 8 800 1001 777

# 2. Регистрация электронной подписи

## Шаг 1. Откройте форму.

Для этого Вам необходимо пройти по <u>ссылке</u> или скопировать в адресную строку браузера: <u>https://isf.vtkbank.ru/corporate\_registration/user\_data</u>

#### Шаг 2. Заполните форму.

Заполните форму данными физического лица, на кого выпускается ЭП.

Будьте, пожалуйста, внимательны при заполнении формы.

Если физическое лицо будет работать в Банк Online по счетам разных организаций, то в поле **Номер счета юридического лица** необходимо указать номер счета одной из организаций. Повторное заполнение формы с целью указания счета каждой из организаций не требуется.

Внизу формы требуется пройти по ссылке **Согласен(а)** с обработкой персональных данных, ознакомиться с тексом согласия, поставить «галочку» в поле «□» **Согласен(а)** с обработкой персональных данных, после чего станет доступна кнопка Зарегистрироваться.

| • | Информация                | Регистрация и подключение распорядите | лей юридических лиц                    |
|---|---------------------------|---------------------------------------|----------------------------------------|
| + | Счета                     |                                       | Персональные данные                    |
| + | Дополнительные            | Фамилия                               |                                        |
|   | Банкорские карты          | Имя                                   |                                        |
|   | Ризории                   | Отчество                              |                                        |
| • | БКЛАДЫ                    | Дата рождения                         |                                        |
| • | программа<br>лояльности   | ИНН                                   |                                        |
| • | Счета на оплату           | Д                                     | окумент удостоверяющий личность        |
| • | Оплата услуг              | Документ удостоверяющий личность      | Паспорт гражданина РФ 🗸                |
| • | Платежи                   |                                       | Паспортные данные                      |
| • | Госуслуги                 | Серия                                 |                                        |
| • | Шаблоны                   | Номер                                 |                                        |
|   | Периодические             | Дата выдачи                           |                                        |
|   | платежи                   | Кем выдан                             |                                        |
| • | Покупка/продажа<br>валюты | Код подразделения                     |                                        |
| • | Переписка с банком        |                                       | Контактные данные                      |
| • | Заявления в банк          | Номер телефона                        |                                        |
| • | Настройки                 | Электронная почта                     |                                        |
| • | Справочники               |                                       | Прочее                                 |
|   | Локументация              | Секретный вопрос                      |                                        |
|   | докулюттация              | Ответ на секретный вопрос             |                                        |
|   |                           | Номер счета юридического лица         |                                        |
|   |                           | Согласе                               | ен(a) с обработкой персональных данных |

Зарегистрироваться

После нажатия на кнопку Зарегистрироваться появляется окно Регистрация и подключение распорядителей юридических лиц, в котором сообщено об успешной регистрации, указан номер договора ЭП и ссылка для скачивания приложения Ключ электронной подписи (пожалуйста, запишите номер договора либо сохраните эту страницу, т.к. при закрытии окна данные будут недоступны).

На указанный при заполнении формы электронный адрес также отправляется письмо, в котором сообщено об успешной регистрации, указан номер договора ЭП и ссылка для скачивания приложения **Ключ электронной подписи**.

| • Информация                     | Регистрация и подключение распорядителей юридических лиц                                                         |
|----------------------------------|----------------------------------------------------------------------------------------------------|
| <ul> <li>Счета</li> </ul>        | Поздравляем Вас с успешной регистрацией.                                                                         |
| • Банковские карты               | Вам зарезервирован следующий номер договора: 310474. <                                                           |
| <ul> <li>Вклады</li> </ul>       | Пожалуйста, запищите номер договора либо сохраните эту страницу, т.к. при закрытии окна данные будут недоступны. |
| <ul> <li>Оплата услуг</li> </ul> |                                                                                                    |
| Платежи                          | Для генерирования ключа скачаите iscc переидя по ссылке                                                          |
| <ul> <li>Шаблоны</li> </ul>      |                                                                                                    |

#### Уважаемый(ая)

Поздравляем Вас с успешной регистрацией.

#### Вам зарезервирован номер договора: 333288. < Номер договора об ЭП

Если Вы не скачали программу для генерирования ключа, то скачайте программу "http://vtkbank.ru/

желательно на съемный носитель в целях безопасности, следуя шагам инструкции "Порядок подключения к системе Банк Online для корпоративных клиентов"

#### (http://vtkbank.ru/

). Также необходимо скачать и установить программное обеспечение для установки корневых сертификатов <a href="http://vtkbank.ru/">http://vtkbank.ru/</a>

#### Шаг 3. Установите приложение Ключ электронной подписи.

Ссылка для скачивания приложения Ключ электронной подписи:

отражается в окне Регистрация и подключение распорядителей юридических лиц (Рис.1.);

✓ направляется на адрес электронной почты (Рис.2.), которая была указана при регистрации и подключении распорядителей юридических лиц.

Пройдя по одной из ссылок, автоматически откроется браузер по умолчанию и архив **iscc.zip** с приложением сохранится в папке **Загрузки** (Рис.3.). Еще один вариант скачивания приложения **Ключ электронной подписи** скопировать адрес ссылки, который пришел на адрес электронной почты и вставить в адресную строку Вашего браузера. В этом случае архив **iscc.zip** с приложением также сохранится в папке **Загрузки** автоматически (Рис.3.).

|                             | · · · · · · · · · · · · · · · · · · ·           | in the state of the state of th |                             |
|-----------------------------|-------------------------------------------------|----------------------------------------------------------------------------------------------------|-----------------------------|
| Счета                       | Поздравляем Вас с успешной регистрацией.        |                                                                                                    |                             |
| Банковские карты            | Вам зарезервирован следующий номер договора:    | 310474.                                                                                                    |                             |
| Вклады                      | Пожалуйста, запишите номер договора либо сохр   | аните эту страницу, т.к. при закры                                                                                                    | ии окна данные будут недост |
| Оплата услуг                |                                                 |                                                                                                    |                             |
| Платежи                     | Для генерирования ключа скачайте iscc перейдя г | по ссылке                                                                                                    |                             |
| Шаблоны                     |                                                 |                                                                                                    |                             |
| 1c.1.                       |                                                 |                                                                                                    |                             |
| іс.1.<br>Этот компью        | тер → Загрузки                                  | ~ Č                                                                                                    | Поиск: Загрузки             |
| іс.1.<br>Этот компью<br>Имя | тер ► Загрузки<br>Дата изменения                | ∨ С<br>Тип                                                                                                    | Поиск: Загрузки<br>Размер   |

Уважаемый(ая) Поздравляем Вас с успешной регистрацией. Вам зарезервирован но мер договора: 333288. Если Вы не скачали программу для генерирования ключа, то скачайте программу <u>http://vtkbank.ru/</u> желательно на съемный носитель в целях безопасности, следуя шагам инструкции "Порядок подключения к системе Банк Online для корпоративных клиентов" (<u>http://vtkbank.ru/</u>). Также необходимо скачать и установить программное обеспечение для установки корневых сертификатов <u>http://vtkbank.ru/</u>

Рис.2

ги 6

#### 1 вариант

в папке Загрузки необходимо нажать на файл iscc.zip правой кнопкой мыши и выбрать Извлечь файл (данная команда может иметь иное название), в открывшемся окне необходимо выбрать внешний диск (носитель) и нажать кнопку Извлечь.

## Обращаем Ваше внимание!

В целях безопасности для дальнейшей работы рекомендуется хранить и использовать приложение Ключ электронной подписи на внешнем носителе. В обоих вариантах файл будет распакован в папку **Банк Online.** 

Для запуска приложения двойным кликом левой кнопкой мыши нажимаем на файл start.exe

Если приложение **Ключ электронной подписи** сохранено на жестком диске Вашего компьютера, то для быстрого запуска значок приложения можно закрепить на панели задач.

После запуска файла start.exe на панели задач появится значок приложения

**И**, нажимаем на него правой кнопкой мыши, в появившемся окне выбираем **Закрепить программу в панели задач**.

После проделанных действий, запуск приложения Ключ электронной подписи

можно осуществлять путем нажатия левой кнопкой мыши на значок грасположенный на панели задач.

#### 2 вариант

с помощью программы **Total Commander.** В правой части окна программы выбираем внешний носитель, куда будем распаковывать файл **iscc.zip**. В левой части окна программы открываем папку «Загрузки», в которой расположен файл **iscc.zip**. Выбираем файл, далее в главном меню выбрать **Файл - Распаковать**, в появившемся окне отразится путь куда будет распакован файл, наживаем **OK**.

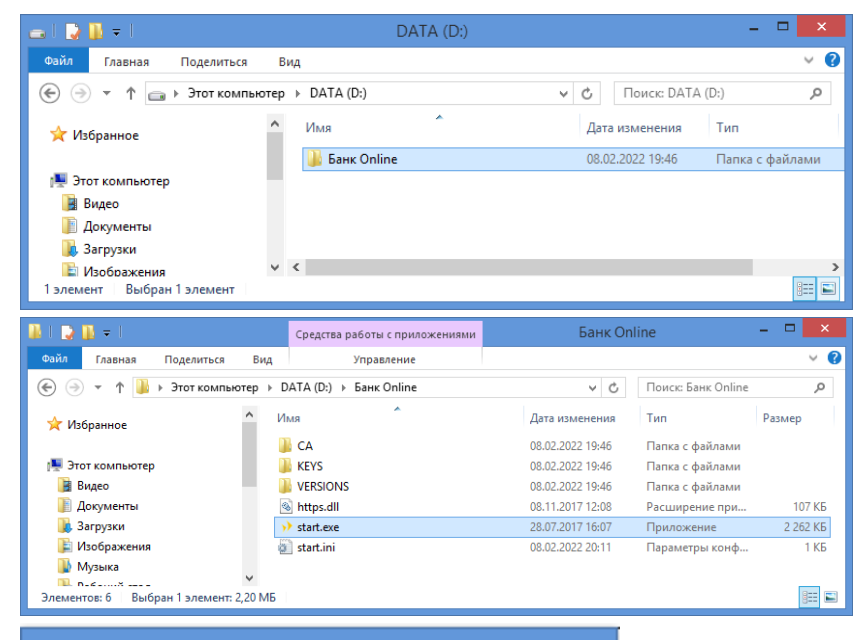

У Ключ электронной подписи
 Закрепить программу в панели задач
 Закрыть окно

# Шаг 4. Установите Программу для корневых сертификатов

Ссылка для скачивания указанного программного обеспечения также направляется в письме на электронный адрес после прохождения <u>процедуры</u> <u>регистрации электронной подписи</u>. Действия аналогичные. После скачивания необходимо запустить файл **iscc-certs-full-16112500.exe** в папке **Загрузки** и выполнить установку корневых сертификатов.

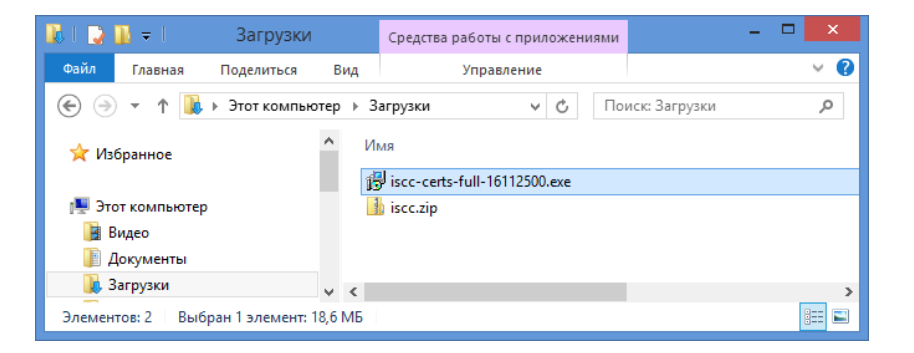

# Шаг 5. Осуществите генерацию сертификата ЭП

Запустите приложение Ключ электронной подписи - файл start.exe в папке

Банк Online или значок и на панели задач.

После запуска приложения появится окно Ключ электронной подписи.

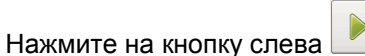

Появится окно, в котором необходимо выбрать Создать новый ключ.

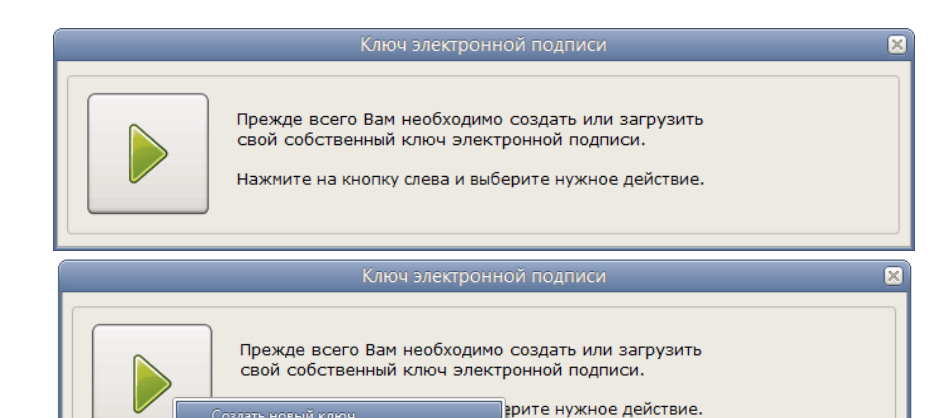

Использовать существующий ключ

Укажите персональную информацию:

- ✓ Номер договора об ЭП
- ✓ Фамилия
- ✓ Имя
- 🗸 Отчество

Обращаем Ваше внимание!

В написании каждого слова первая буква должна быть заглавной, остальные – строчными, без пробелов в конце слова.

Если данные заполнены верно нажимаем Продолжить.

Если Вы допустили ошибку в полях **Фамилия**, **Имя**, **Отчество**, программа выдаст ошибку, проверьте данные:

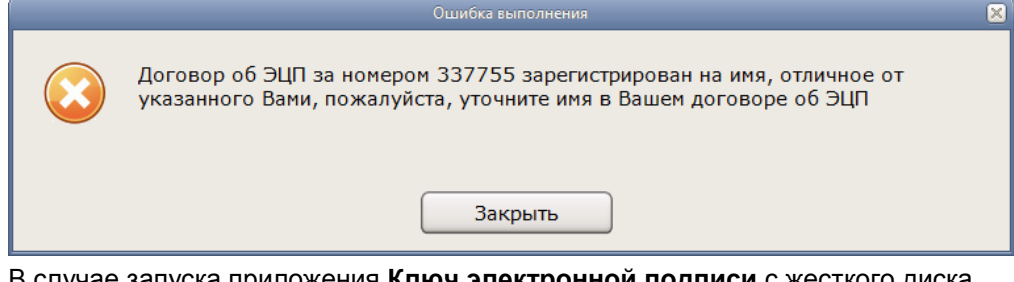

В случае запуска приложения **Ключ электронной подписи** с жесткого диска Вашего компьютера система по умолчанию понимает, что ключ ЭП тоже будет сохранен на жестком диске и выведет предупреждающее сообщение с вопросом:

Создание нового ключа ЭП Договор об электронной подписи Номер договора об ЭП 337755 Фамилия Иванов Иван Имя Отчество Иванович Продолжить Отмена Вы собираетесь разместить файлы ключа ЭП на жестком диске, ? чего делать не рекомендуется по соображениям безопасности. Выберете для ключа другой диск, съёмный, например флэшку? Дa Нет Отмена

При выборе варианта **Нет**, ключ будет сохранен в папке **KEYS** на жестком диске Вашего компьютера;

| 🎉 l ⊋ 🚹 = l                   | Банк Online                   | 2                |                    | - 🗆 🗙    |
|-------------------------------|-------------------------------|------------------|--------------------|----------|
| Файл Главная Поделиться       | Вид                           |                  |                    | v 😯      |
| 🛞 🍥 👻 ↑ 🌗 🕨 Этот компьют      | тер → DATA (D:) → Банк Online | × ¢              | Поиск: Банк Online | <i>م</i> |
| 🔆 Избранное                   | ^ Имя                         | Дата изменения   | Тип                | Размер   |
|                               | \mu CA                        | 08.02.2022 20:11 | Папка с файлами    |          |
| 🌉 Этот компьютер              | 📕 KEYS                        | 08.02.2022 19:46 | Папка с файлами    |          |
| 📓 Видео                       | UERSIONS                      | 08.02.2022 19:46 | Папка с файлами    |          |
| 順 Документы                   | 🚳 https.dll                   | 08.11.2017 12:08 | Расширение при     | 107 КБ   |
| 🚺 Загрузки                    | start.exe                     | 28.07.2017 16:07 | Приложение         | 2 262 КБ |
| ╞ Изображения                 | 👔 start.ini                   | 08.02.2022 20:11 | Параметры конф     | 1 КБ     |
| Элементов: 6 Выбран 1 элемент | •                             |                  |                    | :==      |

При выборе варианта **Да**, выйдет окно, в котором с помощью кнопки — Вы выбираете папку на съемном носителе, где будет сохранен ключ. Далее нажимаете **Продолжить.** 

Обращаем Ваше внимание!

Настоятельно рекомендуется хранить ключи на съемном носителе.

В случае запуска приложения **Ключ электронной подписи** со съемного носителя система сразу предложит ввести пароль нового ключа ЭП. По умолчанию ключ будет создан в папке **KEYS** на съемном носителе.

| Выберите н | юситель для создания нового ключа                                                                      |
|------------|----------------------------------------------------------------------------------------------------|
|            | <ul> <li>Диск или флэшка</li> </ul>                                                                    |
|            | E:\Банк Online\KEYS                                                                                    |
|            | 🔿 Таблетка iButton                                                                                     |
|            | Cep. №                                                                                                 |
|            |                                                                                                    |
|            | Продолжить Отмена                                                                                      |
|            |                                                                                                    |
|            | Создание нового ключа ЭП 🛛 🛛                                                                           |
| Пароль нов | Создание нового ключа ЭП 🛛 🗙                                                                           |
| Пароль нов | Создание нового ключа ЭП 🛛 🔊<br>ого ключа ЭП<br>Введите пароль                                         |
| Пароль нов | Создание нового ключа ЭП 🛛 🔀<br>ого ключа ЭП<br>Введите пароль<br>Введите еще раз                      |
| Пароль нов | Создание нового ключа ЭП 🛛 🔀<br>ого ключа ЭП<br>Введите пароль<br>Введите еще раз                      |
| Пароль нов | Создание нового ключа ЭП 🛛 🔀<br>ого ключа ЭП<br>Введите пароль<br>Введите еще раз                      |
| Пароль нов | Создание нового ключа ЭП 🛛 🔀<br>ого ключа ЭП<br>Введите пароль<br>Введите еще раз<br>Продолжить Отмена |

Введите пароль доступа к ключу ЭП (пароль должен состоять из цифр, латинских букв и при желании специальных символов. Общая длина пароля должна быть не менее 6 символов).

Для ввода пароля можно воспользоваться виртуальной клавиатурой для этого нажать на кнопку Ш

Повторите ввод пароля.

Если пароль не соответствует требованиям, то при нажатии на кнопку **Продолжить** появится сообщение:

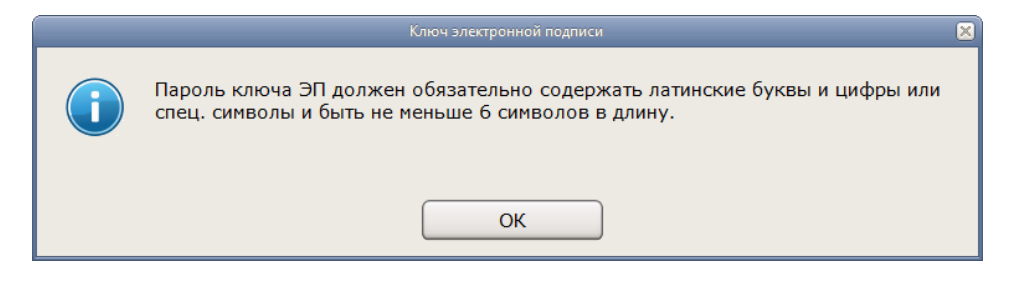

Нажмите **ОК** и повторно введите пароль. Если пароли совпадают, то кнопка **Продолжить** станет активной.

# Обращаем Ваше внимание!

Обязательно запомните введенный пароль, он будет необходим для дальнейшей работы!

Далее необходимо вводить символы, которые показывает программа (при вводе имеют значение заглавные и строчные буквы).

После ввода символов программа предложит распечатать запрос на сертификат ключа ЭП. Нажмите **ОК**.

|                      | Создание нового ключа ЭП                                                                                                    | × |
|----------------------|----------------------------------------------------------------------------------------------------|---|
| Пароль ново          | ого ключа ЭП                                                                                                    |   |
|                      | Введите пароль *******                                                                                                    |   |
|                      | Введите еще раз                                                                                                    |   |
| 1<br>q               | 2 3 4 5 6 7 8 9 0 - = <<br>wertyuiop[]<br>a s d f g h j k l ; '<br>z x c v b n m , . /<br>Shift Shift                                                                                                    |   |
|                      | Продолжить Отмена                                                                                                    |   |
|                      |                                                                                                    |   |
| ĺ                    | Инициализация генератора случайных чисел                                                                                                    | × |
| Производит           | Инициализация генератора случайных чисел<br>ся сбор случайных данных                                                                                                    |   |
| Производит           | Инициализация генератора случайных чисел<br>ся сбор случайных данных<br>Нажмите h                                                                                                    |   |
| Производит           | Инициализация генератора случайных чисел<br>ся сбор случайных данных<br>Нажмите h                                                                                                    | × |
| Производит           | Инициализация генератора случайных чисел<br>ся сбор случайных данных<br>Нажмите h<br>Отмена                                                                                                    | × |
| Сейчас буд Пожалуйст | Инициализация генератора случайных чисел<br>ся сбор случайных данных<br>Нажмите h<br>Отмена<br>Ключ электронной подписи<br>ключ электронной подписи<br>цет распечатан запрос на сертификат созданного ключа ЭП.<br>а, убедитесь, что принтер включен и готов к печати. | X |

Сертификат ключа проверки электронной подписи необходимо распечатать в 2-х экземплярах, подписать и предоставить в Банк.

Каждый распорядитель самостоятельно генерирует сертификат ключа поверки электронной подписи и предоставляет его в Банк.

По мере необходимости продления ключей, программа будет подсказывать необходимые действия.

В случае необходимости распечатать сертификат ключа ЭП повторно

нажимаете на кнопку (337755), выбираете вариант Распечатать запрос на сертификат.

Процедура генерации сертификата ЭП завершена

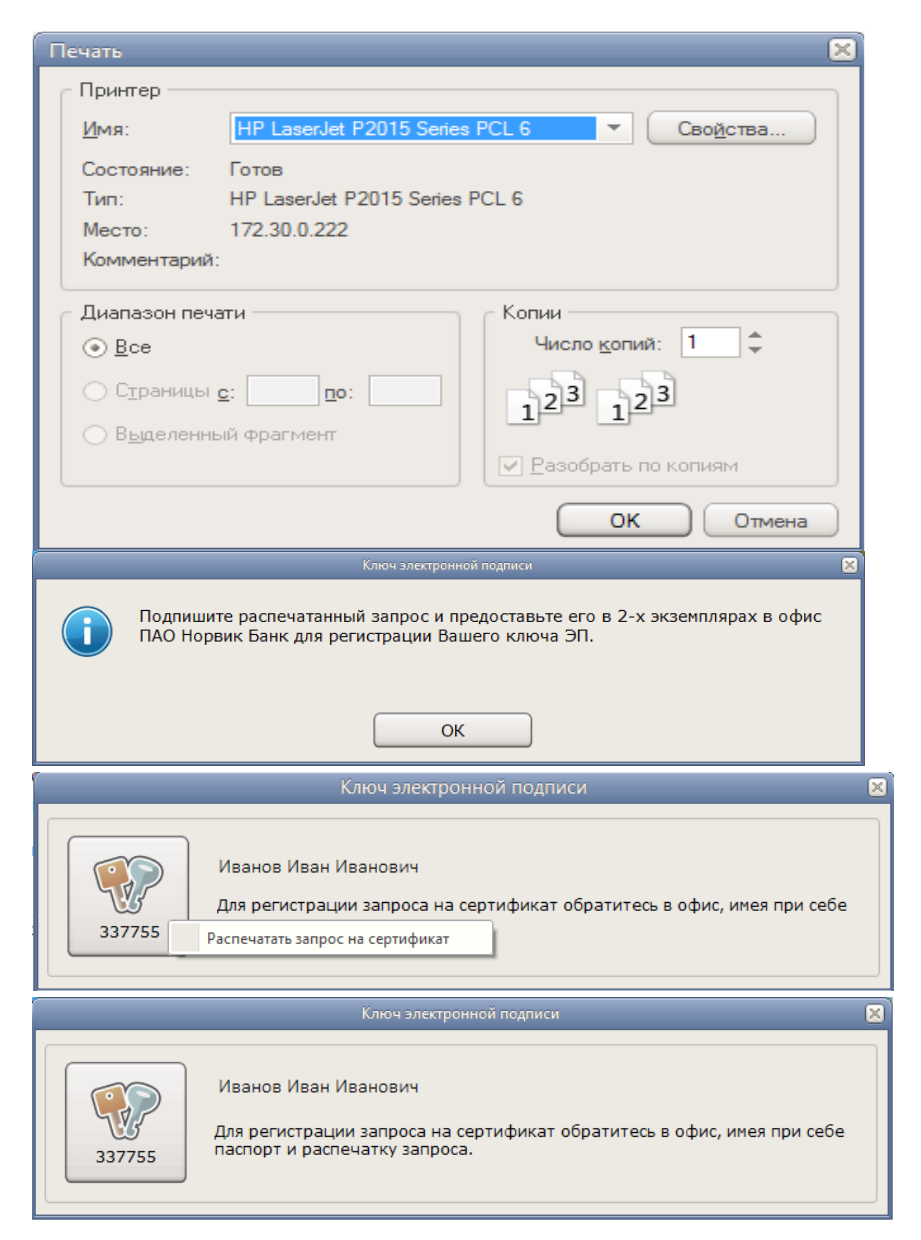

Если выпустить сертификат ЭП необходимо на нескольких распорядителей, то по каждому из распорядителей выполняем <u>Шаг 1</u> и <u>Шаг 2</u>. Далее необходимо перейти к <u>Шагу 5</u>.

До выполнения Шага 5 необходимо включить расширенный режим

(для отображения кнопки следующие действия: после запуска приложения в области уведомлений, расположенной в правой части панели задач, нажимаем правой кнопкой мыши

на значок D, выбираем Показывать все действия.

Окно Ключ электронной подписи примет следующий вид.

Для выпуска сертификата ЭП нажимаем кнопку слева Создать новый ключ.

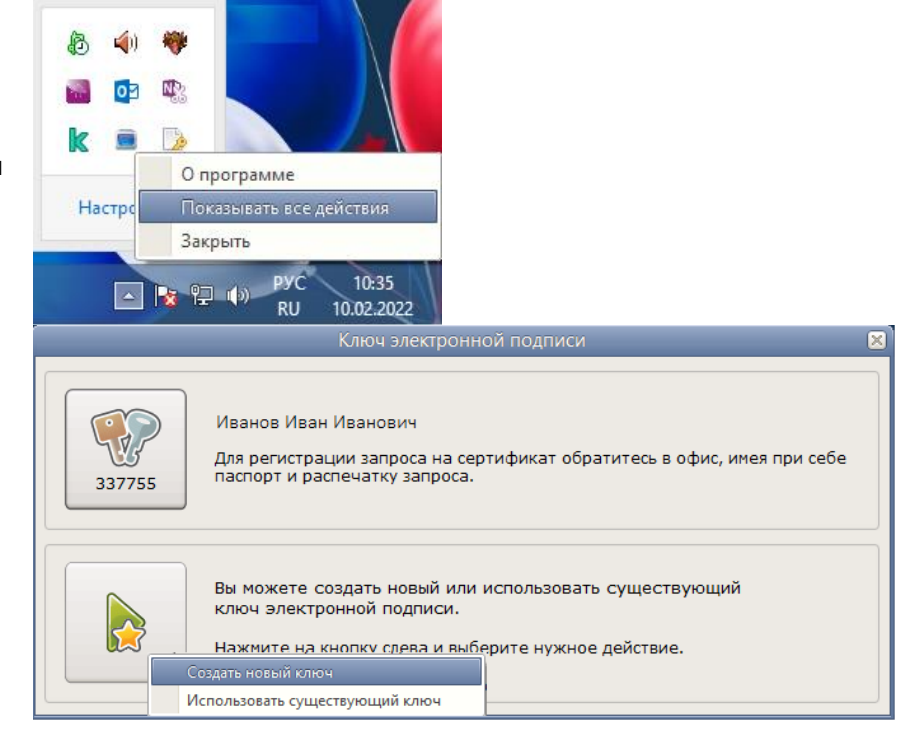

# Шаг 6. Обратитесь в Банк

Далее для активации и подтверждения сертификата ЭП Вам необходимо обратиться в Банк.

## Шаг 7. Активируйте сертификат ЭП

Запустите приложение Ключ электронной подписи.

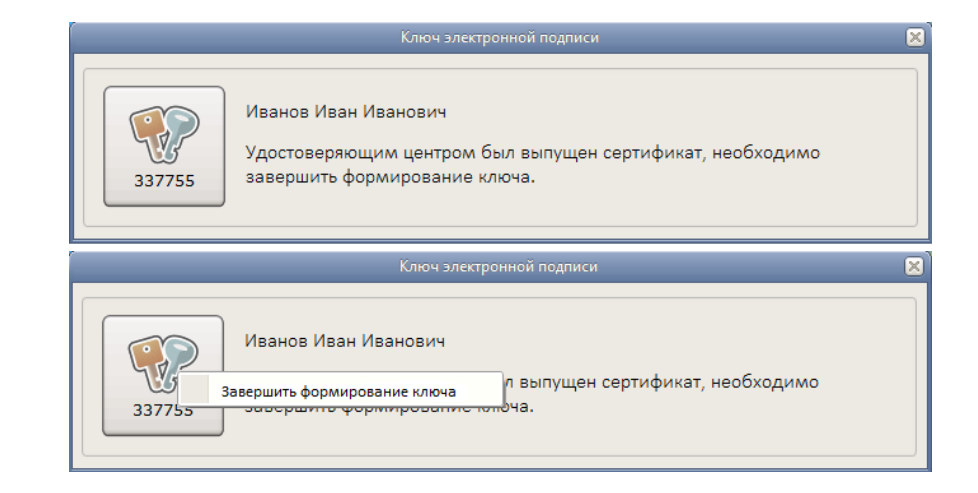

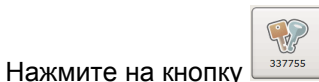

Выберите вариант Завершить формирование ключа.

Ключ ЭП готов к работе.

Вы можете начать работу в системе Банк Online.

Вход в Банк Online будет осуществляться с помощью запуска приложения Ключ электронной подписи.

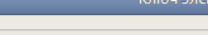

Иванов Иван Иванович

Ключ может быть использован для любой операции, требующей собственноручной подписи его владельца.

В случае возникновения вопросов или проблем в процессе подключения к Банк Online просьба обращаться в Службу технической поддержки по указанному ниже контактному телефону. Служба технической поддержки пользователей Банк Online Тел.: 8 800 1001 777

337755

# 3. Смена пароля ЭП

Запустите приложение Ключ электронной подписи.

После запуска приложения появится окно Ключ электронной подписи.

Включите расширенный режим.

Для смены пароля ключа ЭП нажмите на кнопку слева

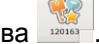

Появится окно, в котором необходимо выбрать Сменить пароль ключа.

Введите текущий пароль ключа ЭП и нажмите кнопку Продолжить (Рис.1).

Введите два раза новый пароль (пароль должен состоять из цифр, латинских букв и при желании специальных символов, общая длина пароля должна быть не менее 6 символов).

Если пароли совпадают, то кнопка Продолжить станет активной.

Нажмите кнопку Продолжить (Рис. 2).

| ключ эл                                         | ектронной подписи                                                                                                    |
|-------------------------------------------------|----------------------------------------------------------------------------------------------------|
| Иванов Иван Иванович                            |                                                                                                    |
| Загрузить ключ и начать работу                  | ван для любой операции, требующей                                                                                                    |
| Сменить пароль ключа                            |                                                                                                    |
| Создать копию ключа                             |                                                                                                    |
| Вы можете создать нови<br>ключ электронной подп | ий или использовать существующий<br>иси.                                                                                                    |
|                                                 | Ключ эл<br>Иванов Иван Иванович<br>Загрузить ключ и начать работу<br>Сменить пароль ключа<br>Создать копию ключа<br>Вы можете создать новы<br>ключ электронной подп |

| Смена пароля ключа ЭП 🛛 🔀 | Смена пароля ключа ЭП 🔀                           |
|---------------------------|---------------------------------------------------|
| Текущий пароль ключа ЭП   | Новый пароль ключа ЭП                             |
| Введите пароль ******     | Введите пароль *******<br>Введите еще раз ******* |
| Продолжить Отмена         | Продолжить Отмена                                 |
| Рис.1.                    | Рис. 2.                                           |

Далее появится окно с сообщением «Пароль ключа успешно изменен».

Нажмите ОК.

Пароль изменен.

Программа вернется в основное меню.

|          |                               | × |
|----------|-------------------------------|---|
| <b>i</b> | Пароль ключа успешно изменен. |   |
|          | ОК                            |   |

#### Создание копии ключа ЭП 4.

Запустите приложение Ключ электронной подписи.

После запуска программы появится окно Ключ электронной подписи.

Включите расширенный режим.

Для создания копии ключа ЭП нажмите на кнопку слева

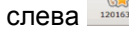

Появится окно, в котором необходимо выбрать Создать копию ключа.

|      | Ключ электронной подписи                                                                                                    |  |
|------|----------------------------------------------------------------------------------------------------|--|
| 3377 | Иванов Иван Иванович<br>Ключ может быть использован для любой операции, требующей<br>Загрузить ключ и начать работу<br>Сменить пароль ключа |  |
|      | Создать копию ключа<br>Вы можете создать новый или использовать существующий<br>ключ электронной подписи.                                   |  |
|      | Нажмите на кнопку слева и выберите нужное действие.                                                                                         |  |

В появившемся окне выберите место для хранения копии ключей.

Нажмите кнопку Продолжить.

Обращаем Ваше внимание!

Настоятельно рекомендуется хранить ключи на внешнем носителе.

Храните носитель с ключами ЭП в недоступном для посторонних лиц месте.

|            | Копирование ключа ЭП                             | × |
|------------|--------------------------------------------------|---|
| Выберите н | юситель для сохранения копии ключа               |   |
|            | <ul> <li>Диск или флэшка</li> <li>F:\</li> </ul> |   |
|            | 🔿 Таблетка iButton                               |   |
|            | Cep. №                                           |   |
|            | О Криптографический токен                        |   |
|            | Cep. №                                           |   |
|            |                                                  |   |
|            | Продолжить Отмена                                |   |

# 5. Перевыпуск ключа ЭП

# Шаг.1 Запустите приложение Ключ электронной подписи.

За месяц до окончания срока действия ключа ЭП при запуске приложения Ключ электронной подписи появится предупреждение: Срок действия ключа заканчивается, выполните его обновление....

До окончания срока действия Ключа ЭП, Вы сможете обновить ключ дистанционно, не приезжая в Банк. Обновление займет у Вас 2 минуты.

Обращаем ваше внимание! После окончания срока действия ключа ЭП для его продления уже придется обратиться в Банк лично.

# Шаг.2 Обновите ключ ЭП.

После запуска приложения появится окно Ключ электронной подписи. Нажмите на иконку с ключами и выберите действие Выполнить обновление ключа.

Введите текущий пароль.

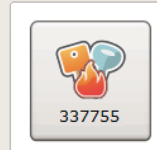

#### Иванов Иван Иванович

Срок действия ключа заканчивается, выполните его обновление. Пока ключ будет обновляться, Вы сможете работать как обычно.

|       | Ключ электронн                                                                     | ной подписи                                                          | × |
|-------|------------------------------------------------------------------------------------|----------------------------------------------------------------------|---|
| 33775 | Иванов Иван Иванович<br>Срок действия ключа заканчие<br>Выполнить обновление ключа | аается, выполните его обновление.<br>Вы сможете работать как обычно. |   |

| Обновление ключа ЭП                  | × |
|--------------------------------------|---|
| Г Пароль существующего ключа ЭП ———— |   |
| Введите пароль                       |   |
| Продолжить Отмена                    |   |

| Обновление ключа ЭП                                                                                                    | × |
|----------------------------------------------------------------------------------------------------|---|
| Пароль создаваемого ключа ЭП                                                                                                |   |
| Введите пароль                                                                                                    | ) |
| Введите еще раз                                                                                                    |   |
|                                                                                                    |   |
| Продолжить Отмена                                                                                                    |   |
| Ключ электронной подписи                                                                                                    | × |
| Иванов Иван Иванович<br>Удостоверяющим центром был выпущен сертификат нового ключа,<br>необходимо завершить его обновление. |   |

Завершите обновление ключа ЭП. Далее вход в систему осуществляется как обычно.

В случае возникновения вопросов или проблем в процессе смены пароля, создания копии ключа или перевыпуска ключа ЭП просьба обращаться в Службу технической поддержки по указанному ниже контактному телефону.

Служба технической поддержки пользователей Банк Online Тел.: (8332) 555-777, 8 800 1001 777

# 6. Вход в Банк Online с использованием ЭП

Для входа в Банк Online необходимо запустить приложение start.exe.

😂 iscc\_тестовая <u>Ф</u>айл Правка <u>В</u>ид <u>И</u>збранное С<u>ервис С</u>правка 🔇 Назад 👻 🕥 – 🎓 🔎 Поиск 📂 Папки 🛄 – 💌 🛃 Переход Адрес: 🗀 D:\iscc\_тестовая Задачи для файлов и папок 🛛 🔕 ٠ 2 P P 📺 Переименовать файл 🎯 Переместить файл 🗋 Копировать файл CA KEYS VERSIONS https.dll 🚳 Опубликовать файл в вебе Отправить этот файл по электронной почте 🗙 Удалить файл **\***\*\*\* <u>terife</u> ....  $\mathbf{>}$ Другие места ۲ 🥪 Новый том (D:) isfront\_ca\_cert\_test isfront\_dmz\_test\_key... start start 🙆 Мои документы Иванов Иван Иванович 1 Ключ может быть использован для любой операции, требующей 337755 собственноручной подписи его владельца.

| Ключ электронной подписи                                                                                                    | × |
|----------------------------------------------------------------------------------------------------|---|
| Иванов Иван Иванович<br>Ключ может быть использован для любой операции, требующей<br>собственноручной подписи его владельца.<br>Загрузить ключ и начать работу |   |

После запуска приложения появится окно Ключ электронной подписи.

Нажимаем на кнопку с «ключами» - Загрузить ключ и начать работ.

Далее необходимо ввести пароль и нажать Продолжить.

Банк Online откроется в новом окне браузера.

|                | Загрузка ключа ЭП    | × |
|----------------|----------------------|---|
| Пароль ключа З | -Π                   |   |
| B              | зедите пароль ****** |   |
|                |                      |   |
| Про            | одолжить Отмена      |   |

#### Вход в систему

Для входа в систему Вам необходимо выбрать тип используемой подписи

| эΠ  | uр | 6000 | le⊖rvnto. |  |
|-----|----|------|-----------|--|
| 211 | на | uase | isciypiu. |  |

Для доступа в IsFront требуется ключ электронной подписи.

Пожалуйста, убедитесь, что программа "Ключ электронной подписи" запущена на Вашем компьютере, затем нажмите кнопку "Войти в систему".

Войти в систему

Получить логин и пароль

~

Памятка «Об электронных денежных средствах» Перечень мер безопасности

Выбрать тип используемой подписи для входа в систему **ЭП на базе IsCrypto** и нажать кнопку **Войти в систему**.

Если при входе в Банк Online на экране появится предупреждение «Сертификат безопасности сайта не является доверенным!» или «Возникла проблема с сертификатом безопасности этого веб-сайта!», то необходимо скачать и установить программное обеспечение для установки корневых сертификатов <u>http://vtkbank.ru/files/iscc-certs-full-16112500.exe</u>

| Сортификат                                                     | המסתקבות איריים האירי איריים איריים איריים איריים איריים איריים איריים איריים איריים איריים איריים איריים איריי<br>האיריים איריים איריים איריים איריים איריים איריים איריים איריים איריים איריים איריים איריים איריים איריים איריים |  |
|----------------------------------------------------------------|----------------------------------------------------------------------------------------------------|--|
| Сертификат                                                     | оезопасности этого вео-саита не овля выпущен доверенным центром сертификации.                                                                                                    |  |
| Наличие оц<br>данных, кот                                      | ибок в сертификате безопасности может указывать на попытку обмана или перехвата<br>орые вы отправляете на сервер.                                                                                                    |  |
| Мы рекоме                                                      | ендуем вам закрыть эту веб-страницу и не работать с данным веб-сайтом.                                                                                                    |  |
| 🥑 Щелкнит                                                      | е здесь, чтобы закрыть эту веб-страницу.                                                                                                    |  |
| 😵 Продолж                                                      | кить открытие этого веб-сайта (не рекомендуется).                                                                                                    |  |
| 🕤 Подро                                                        | бнее                                                                                                    |  |
|                                                                | -                                                                                                    |  |
|                                                                | Подписание документа электронной подписью                                                                                                    |  |
| ип документа<br>оступ к крип<br>ата/время по                   | :<br>тографическому серверу<br><b>дписания:</b><br>-со-58 510755                                                                                                    |  |
| ип документа<br>юступ к крип<br>ата/время по<br>022-02-10 15   | :<br>тографическому серверу<br><b>дписания:</b><br>:50:58.510765                                                                                                    |  |
| ип документа<br>(оступ к крип<br>(ата/время по<br>022-02-10 15 | :<br>тографическому серверу<br><b>дписания:</b><br>:50:58.510765                                                                                                    |  |
| ип документа<br>Јоступ к крип<br>Цата/время по<br>022-02-10 15 | :<br>тографическому серверу<br>у <b>дписания:</b><br>:50:58.510765                                                                                                    |  |

Сертификат безопасности сайта не является

Вы попытались перейти на сайт 127.0.0.1, но сервер предоставил сертификат, выданный организацией, которую операционная система компьютера не считает надежной. Это может означать, что сервер создая свой собственный сертификат, которому Google Chrome не может доверть, или что вмешался

Не стоит продолжать, особенно если ранее вы не видели этого предупреждения для данного сайта.

доверенным!

Продолжить все равно Назад к безопасности

злоумышленник.

Подробные сведения

После выбора Войти в систему необходимо нажать Подписать.

# Ввести пароль и Продолжить.

Если вход в систему осуществляется впервые, нужно дождаться загрузки данных. Первый вход в систему осуществляется в течение 2-3 минут.

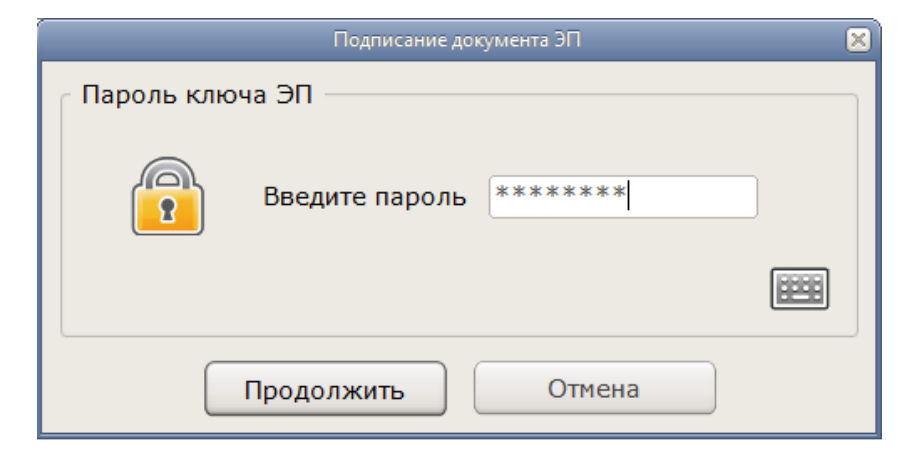

Для входа в Банк Online Вам необходимо выбрать тип дополнительной аутентификации:

- ✓ Без дополнительной аутентификации
- ✓ Отправка SMS с одноразовым кодом
- ✓ eToken PASS
- ✓ Мобильный токен.

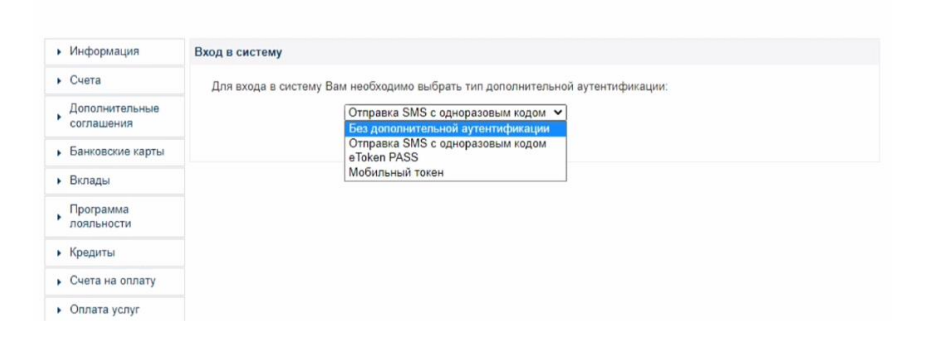

# Без дополнительной аутентификации

При входе в Банк Online в случае выбора Без дополнительной аутентификации, после нажатия кнопки Войти в систему сразу становится доступным работа в Банк Online.

| • Информация              | Вход в систему                                                                |
|---------------------------|-------------------------------------------------------------------------------|
| • Счета                   | Для входа в систему Вам необходимо выбрать тип дополнительной аутентификации: |
| Дополнительные соглашения | Без дополнительной аутентификации 💙                                           |
| • Банковские карты        | Войти в систему                                                               |

#### Отправка SMS с одноразовым кодом

При входе в Банк Online в случае выбора Отправка SMS с одноразовым кодом после нажатия кнопки Войти в систему становится доступным поле для ввода одноразового кода, полученного на телефон в виде SMS. После чего становится доступным работа в Банк Online.

Одноразовый код однозначно соответствует сеансу использования системы и действителен в течение 10 минут. После истечения указанного времени для доступа

в Банк Online необходимо запросить одноразовый код повторно.

#### eTokenPASS

При входе в Банк Online в случае выбора eTokenPASS после нажатия кнопки Войти в систему становится доступным поле для ввода одноразового кода, полученного при помощи Е-токена. После чего становится доступным работа в Банк Online.

На лицевой стороне Е-токена расположены кнопка и дисплей. Если нажимать кнопку в течение 2 секунд, то на дисплее отображается одноразовый пароль. <u>Через 20 секунд</u> после нажатия кнопки <u>Е-токен</u> автоматически <u>выключается</u>.

| Вход в систему                                                                                                    |
|----------------------------------------------------------------------------------------------------|
| Для входа в систему Вам необходимо выбрать тип дополнительной аутентификации:<br>Отправка SMS с одноразовым кодом 🗸 |
| Войти в систему                                                                                                    |
| Вход в систему                                                                                                    |
| Вам было отправлено СМС сообщение с кодом для входа в систему.                                                      |
| Введите полученный код N 59: Войти в систему Получить новый код                                                     |

| Вход в систему                                                                |  |
|-------------------------------------------------------------------------------|--|
| Для входа в систему Вам необходимо выбрать тип дополнительной аутентификации: |  |
| eToken PASS                                                                   |  |
| Войти в систему                                                               |  |
|                                                                               |  |
|                                                                               |  |

| Вход в систему                    |  |
|-----------------------------------|--|
| Устройство eToken PASS : AM237176 |  |
| Введите код: Войти в систему      |  |
|                                   |  |

#### Мобильный токен

При входе в Банк Online в случае выбора Мобильного токена после нажатия кнопки Войти в систему становится доступным поле для ввода одноразового кода, полученного при помощи мобильного токена Норвик токен. После чего становится доступным работа в Банк Online.

<u>Установка и активация приложения для генерации одноразовых кодов при помощи</u> мобильного токена.

| <ul> <li>Информация</li> </ul>       | Вход в систему                                                                |
|--------------------------------------|-------------------------------------------------------------------------------|
| <ul> <li>Счета</li> </ul>            | Для входа в систему Вам необходимо выбрать тип дополнительной аутентификации: |
| Дополнительные<br>соглашения         | Мобильный токен 🗸                                                             |
| <ul> <li>Банковские карты</li> </ul> | Войти в систему                                                               |
|                                      |                                                                               |

| • Информация                         | Вход в систему                           |
|--------------------------------------|------------------------------------------|
| • Счета                              | Номер устройства: 7519237                |
| • Дополнительные соглашения          | Введите одноразовый код: Войти в систему |
| <ul> <li>Банковские карты</li> </ul> |                                          |
| <ul> <li>Вклады</li> </ul>           |                                          |
| Программа<br>лояльности              |                                          |

# 7. Вход в Банк Online с использованием Логина и Пароля

Работа в Банк Online с помощью Логина и пароля может осуществляться:

- ✓ через официальный <u>сайт</u> Банка <u>http://www.norvikbank.ru/</u>
- ✓ при помощи мобильного приложения Норвик Банк.

| "иров ▼ → | Вход в интернет-ба | знк 🔻 Г | оиск Q    |    |        | • | Парт | <u>гнерам</u> Адре<br>⊘               | ta <u>Ba</u> r       | ансии            | 8 800<br>777                 | 1001-                         |
|-----------|--------------------|---------|-----------|----|--------|---|------|---------------------------------------|----------------------|------------------|------------------------------|-------------------------------|
| Норви     | кбанк              | ЧАСТН   | ным лицам | 67 | ізнесу |   |      | Курс в инте<br>Обновлено<br>7 февраля | ернет-бан<br>  12:00 | KB<br>USD<br>EUR | Покупк<br>75,46 ^<br>86,32 ^ | а Продажа<br>75,93▼<br>86,80▼ |
| РКО       | Кредитова          | ние     | Депозиты  |    | Kap    |   |      | Сервисы                               |                      | 1нтерн           | ет-банк                      |                               |

# Вход в систему Банк Online с использованием Логина и Пароля возможен с использованием:

- ✓ одноразовых СМС кодов
- одноразовых кодов, генерируемых при помощи мобильного токена.

| • Информация                | Вход в систему                                                      |
|-----------------------------|---------------------------------------------------------------------|
| • Счета                     | Для входа в систему Вам необходимо выбрать тип используемой подписи |
| • Банковские карты          | Одноразовые ключи через SMS или е-mail 🔻                            |
| • Вклады                    | ЭП на базе IsCrypto<br>Одноразовые ключи через SMS или е-mail       |
| Программа лояльности        | Мобильный токен Пароль:                                             |
| • Оплата услуг              |                                                                     |
| <ul> <li>Платежи</li> </ul> | Войти в систему Получить логин и пароль                             |
| • Шаблоны                   | Памятка «Об электронных денежных средствах»                         |
| Периодические платежи       | перечень мер резонасности                                           |

Вход в систему с использованием Логина Пароля и одноразовых СМС кодов

Для входа в систему с использованием Логина Пароля и одноразовых СМС кодов необходимо выбрать тип **Одноразовые ключи через SMS** и ввести Логин и Пароль.

| • | Информация                | Вход в систему                                                       |
|---|---------------------------|----------------------------------------------------------------------|
| • | Счета                     | Для входа в систему Вам необходимо выбрать тип используемой подписи: |
| • | Банковские карты          | Одноразовые ключи через SMS или e-mail 🗸                             |
| • | Вклады                    |                                                                      |
| • | Кредиты                   |                                                                      |
| • | Оплата услуг              |                                                                      |
| • | Платежи                   | Войти в систему                                                      |
| • | Шаблоны                   | С солучив логие и пароле                                             |
| , | Периодические             | Памятка «Об электронных денежных средствах»                          |
|   | платежи                   |                                                                      |
| , | Покупка/продажа<br>валюты |                                                                      |

При вводе Логина и Пароля впервые необходимо сначала снова ввести текущий пароль (который пришел на мобильный телефон), а затем ввести постоянный Пароль (постоянный Пароль будет использоваться при входе в систему). Данный Пароль будете знать только Вы.

Далее Продолжить.

В поле **Введите полученный код №...** необходимо ввести одноразовый код, полученный посредством СМС-сообщения.

Далее Продолжить.

После чего будет доступна работа в Банк Online.

| _ |            |                             |           |         | _          |           |
|---|------------|-----------------------------|-----------|---------|------------|-----------|
|   |            | / A 1405 A 51 A A B A 140 A |           | 0000014 |            | TOKOLIO   |
|   | в систему  |                             | погинатій | ароня и | мориньного | токена    |
|   | D 00101011 |                             |           |         |            | 101101101 |

Для входа в систему с использованием Логина Пароля и одноразовых кодов, генерируемых при помощи мобильного токена необходимо выбрать тип используемой подписи **Мобильный токен** и ввести Логин и Пароль.

Далее Войти в систему.

| <ul> <li>Информация</li> </ul>                                                  | Смена пароля для входа в систему                                         |
|---------------------------------------------------------------------------------|--------------------------------------------------------------------------|
| ▶ Счета                                                                         | Требуется сменить пароль для входа в систему                             |
| • Банковские карты                                                              |                                                                          |
| • Вклады                                                                        | ото ведите текущий пароль.                                               |
| Кредиты                                                                         | Введите новый пароль:                                                    |
| • Оплата услуг                                                                  | Повторите ввод нового пароля:                                            |
| • Платежи                                                                       |                                                                          |
| • Шаблоны                                                                       | Продолжить                                                               |
| Периодические<br>платежи                                                        |                                                                          |
| Покупка/продажа<br>валюты                                                       |                                                                          |
| • Информация                                                                    | RYOD B CHCTENN                                                           |
| • Счета                                                                         |                                                                          |
| • Банковские карты                                                              | Вам был отправлен код для входа в систему.                               |
| • Вклалы                                                                        | Введите полученный код N 31: 493812 Продолжить                           |
| Кредиты                                                                         |                                                                          |
|                                                                                 |                                                                          |
|                                                                                 |                                                                          |
|                                                                                 |                                                                          |
| Периодические платежи                                                           |                                                                          |
| Покупка/продажа<br>валюты                                                       |                                                                          |
|                                                                                 |                                                                          |
| • Информация                                                                    | Вход в систему                                                           |
| • Счета                                                                         | Для входа в систему Вам необходимо выбрать тип используемой подписи      |
| • Банковские карты                                                              | Мобильный токен 🔻                                                        |
| • Вклады                                                                        |                                                                          |
| Программа<br>лояльности                                                         | Пароль:                                                                  |
| <ul> <li>Оплата услуг</li> </ul>                                                |                                                                          |
|                                                                                 | Войти в систему Получить логин и пароль                                  |
| <ul> <li>Платежи</li> </ul>                                                     |                                                                          |
| <ul><li>Платежи</li><li>Шаблоны</li></ul>                                       | Памятка «Об электронных денежных средствах»                              |
| <ul> <li>Платежи</li> <li>Шаблоны</li> <li>Периодические<br/>платежи</li> </ul> | Памятка «Об электронных денежных средствах»<br>Перечень мер безопасности |

В поле Введите код необходимо ввести одноразовый код, полученный посредством приложения Токен Вятка Банк (установка и активация Приложения).

Далее Продолжить.

После чего будет доступна работа в Банк Online.

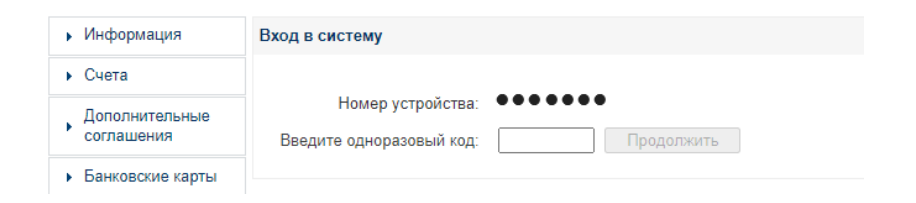

Используя для входа в **Банк Online** Логин и Пароль Вы можете управлять как своими личными счетами (как физическое лицо), так и счетами организаций, где Вы являетесь распорядителем (обладаете правом подписания электронных документов).

Из выпадающего списка Вы работаете с необходимо выбрать нужное.

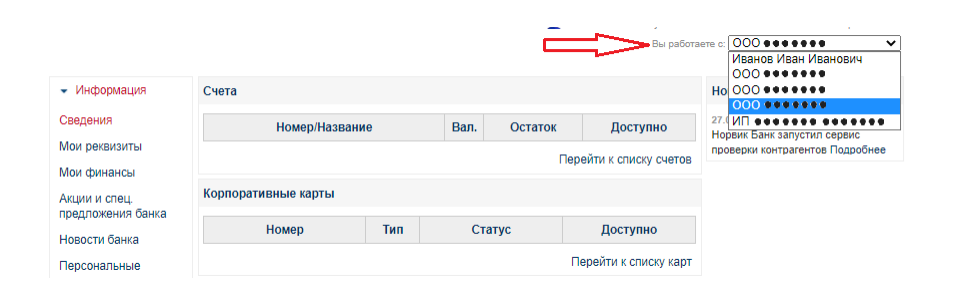

# 8. Установка и активация Мобильного токена

Мобильный токен – специальное мобильное приложение для смартфонов с программной генерацией одноразовых кодов.

Приложение автономно и требует подключения к интернету только на этапе активации.

Для работы с мобильным токеном в Банк Online Вам необходимо установить на мобильный телефон приложение Токен Вятка Банк.

Приложение бесплатно и доступно для всех пользователей в **AppStore** или **Play Market** в зависимости от операционной системы телефона.

Технические требования:

- Версия Android 4.0.3.+;
- Версия IOS 9+.

После успешной установки приложения необходимо пройти процесс активации в Банк Online.

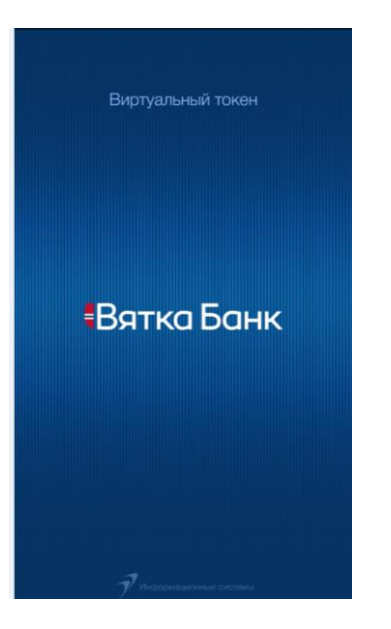

# Процесс активации мобильного токена при входе в Банк Online

При входе в Банк Online после нажатия кнопки Войти в систему если приложение не активировано, то над полем для ввода одноразового кода отображается QR-код и подсказка о необходимости запуска приложения: Запустите приложение на телефоне и наведите камеру на QR-код для инициализации токена.

| Запустите приложение на те<br>камеру на QR-код для инициа | ализации токена |
|-----------------------------------------------------------|-----------------|
| Номер устройства:                                         | 0692768         |
| Введите одноразовый код:                                  | Продолжить      |

Вам необходимо запустить установленное на мобильный телефон приложение.

При первичном запуске приложение предлагает активироваться и на экране активации открывается форма сканирования QR-кода.

Через приложение необходимо отсканировать QR-код на экране монитора после чего для активации в системе приложение автоматически переходит на экран авторизации.

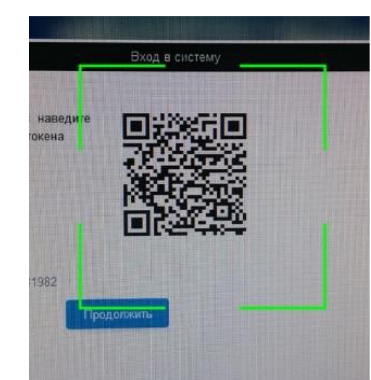

Вход в систему

После успешного сканирования QR-кода Вам предлагается создать пин-код для входа в приложение **Токен Вятка Банк**, состоящий из 4 или 5 цифр в зависимости от операционной системы телефона.

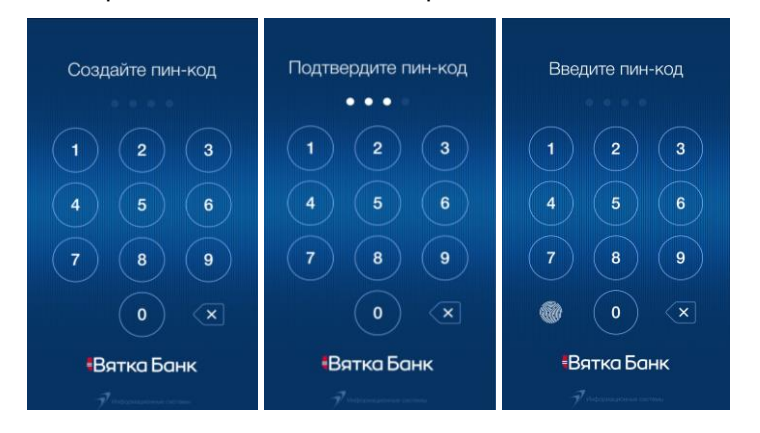

При поддержке мобильным телефоном технологии Touch ID/Face ID Вам предлагается выбрать способ входа в мобильное приложение: вход по пин-коду либо с помощью функции Touch ID/ Face ID.

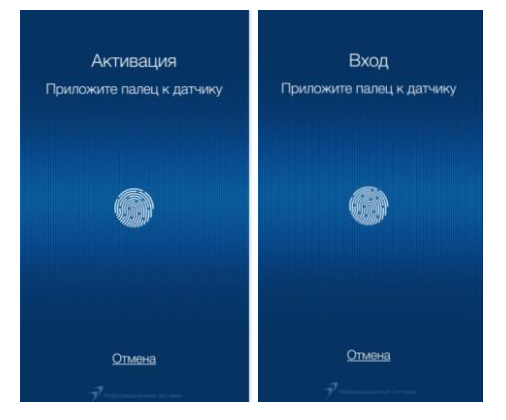

После создания пин-кода и/или подтверждения входа при помощи функции Touch ID/Face ID на экране мобильного телефона система отразит картинки с информацией, что необходимо делать для формирования кода и какие <u>действия</u> можно совершить с токеном.

Вы видите поле секретного кода и кнопку формирования секретного кода.

При нажатии на кнопку формирования кода в поле секретного кода отображается число, которое необходимо ввести в форму при входе в web-версию Банк Online/отправке документа.

После ознакомления с информацией выбираем Начать работу.

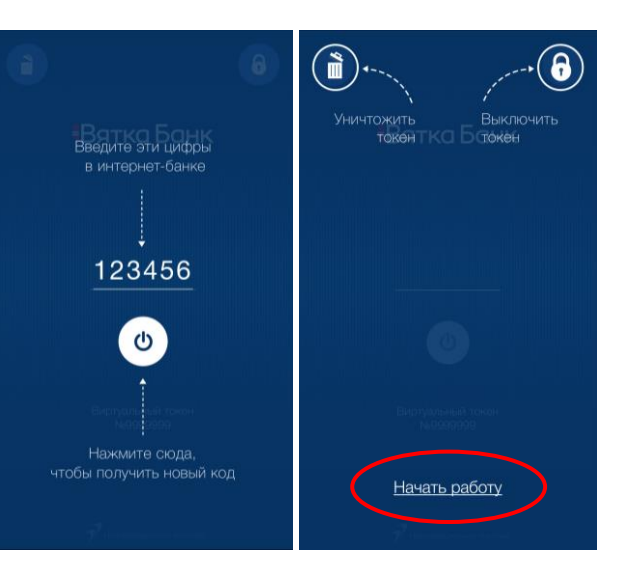

Нажимаете на кнопку формирования кода. В поле секретного кода отображается число, которое необходимо ввести в форму активации мобильного токена в web-версии Банк-Online, далее нажимаем Продолжить.

Мобильный токен активирован.

| Уничтожить<br>Контка Баключить<br>Токонтка Бакен |                                                                                          |        |
|--------------------------------------------------|------------------------------------------------------------------------------------------|--------|
|                                                  | Вход в систему                                                                           |        |
|                                                  | Запустите приложение на телефоне и наведите<br>камеру на QR-код для инициализации токена |        |
| Начать работу                                    | Номер устройства: ••••••••<br>Введите одноразовый код: [262713] Прод                     | ОЛЖИТЬ |

При дальнейшей работе с мобильным токеном Вам необходимо выполнить следующие действия:

- ✓ осуществить вход в Банк Online с выбором подписи Мобильный токен или с типом дополнительной аутентификации – Мобильный токен;
- ✓ запустить и авторизоваться в мобильном приложении **Токен Вятка Банк** (ввод пин-кода/Touch ID/Face ID);
- 🗸 сформировать в мобильном приложении секретный код;
- ✓ ввести секретный код при входе в Банк Online (web версию);
- ✓ войти в Банк Online.

Особенности работы с мобильным токеном

В мобильном приложении Токен Вятка Банк Вы имеет возможность выполнить

1) сброс активации мобильного токена при нажатии на иконку

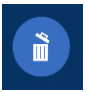

Для повторной активации мобильного необходимо обратиться в Банк.

2) блокировку мобильного токена при нажатии на иконку

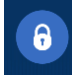

Максимальное количество попыток ввода неправильного кода составляет 3 (три) раза.

Время блокировки пользователя при исчерпании количества попыток неправильного ввода кода составляет 30 минут.

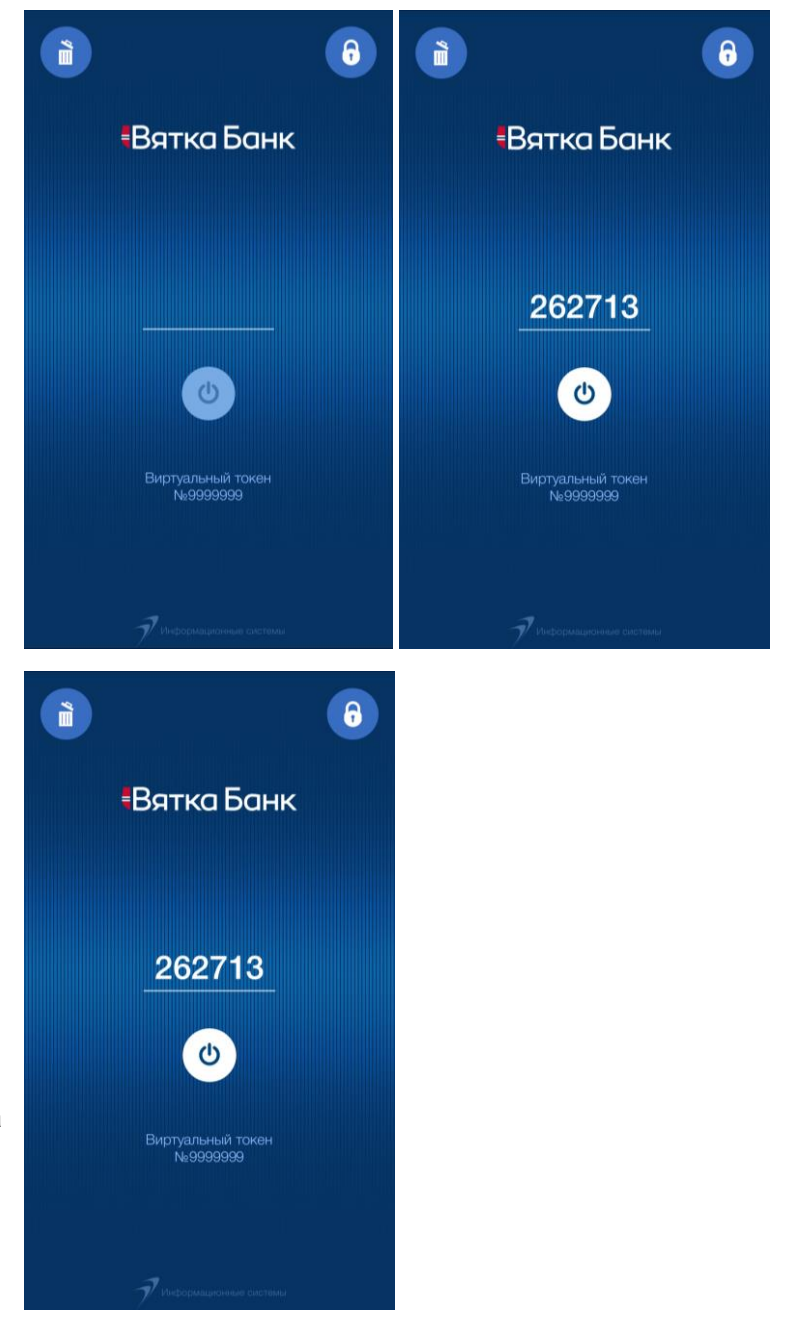

# 9. Описание основных операций в Банк Online

# 9.1. Раздел Счета

# 9.1.1. Формирование выписки по счету

В подразделе **Выписка по счету** можно сформировать выписку по счету, распечатать выписку, распечатать каждый документ, выгрузить выписку в форматы DBF /Excel/1C, создать платежное поручение на основе существующего.

Сформировать выписку по Счету Вы можете в Разделе Счета, выбрав Выписка по счету.

Необходимо выбрать Счет, по которому необходимо сформировать выписку и нажать на кнопку Получить.

Выписку можно сформировать за предыдущий рабочий день, текущий день и за выбранный период.

|                                |             | phew                                                | я сервера: 14.02.22 13:25:40 |
|--------------------------------|-------------|-----------------------------------------------------|------------------------------|
|                                |             | 👤 Вы вошли в систему как                            | 😃 Выйти                      |
|                                |             | Вы работаете с: ООО •••••••                         | ~                            |
|                                |             |                                                     |                              |
| <ul> <li>Информация</li> </ul> | Запрос выпи | іски по счету                                       |                              |
| ▼ Счета                        |             |                                                     |                              |
| Мои счета                      | Счет:       | Расчётный счёт •••••••••••••••••••••••••••••••••••• |                              |
| Выписка по счету               | Выписка:    | ○ Полная выписка за предыдущий рабочий день         |                              |
| Запрос по картотеке            |             | ○ Текущая выписка за день                           |                              |
| Перевод между                  |             | <ul> <li>Выписка за период</li> </ul>               |                              |
| Подтверждение остатков         |             | c: 14.01.2022 III no: 14.02.2022                    |                              |
| Дополнительные соглашения      |             | Получить                                            |                              |

# 9.1.2. Создание нового платежа на основе существующего

## Шаг 1.

Формируете выписку по Счету.

# Шаг 2.

В выписке находите Контрагента, которому необходимо перечислить денежные средства. Выделяете строку выписки левой кнопкой мыши – **Просмотр документа**.

| • Информация                                                           | росмотр выписки по счету                                                                                                    |                                    |
|------------------------------------------------------------------------|----------------------------------------------------------------------------------------------------|------------------------------------|
| <ul> <li>Счета</li> <li>Мои счета</li> <li>Выписка по счету</li> </ul> | Новая выписка<br>В Печать<br>Выгрузить в PDF<br>В Ех<br>В Ех<br>В | ccel 📑 В 1С<br>е Печать приложений |
| Запрос по картотеке                                                    | Фильтр / Поиск                                                                                                    | *                                  |
| Перевод между<br>очетами                                               | Сор                                                                                                    | пировать документы : По дате 🗸 🗸   |
| Подтверждение<br>остатков                                              |                                                                                                    | Вид выписки: Полный 🛛 🗸            |
| Дополнительные<br>соглашения<br>Корпоративные                          | АО "НОРВИК БАНК",<br>виниска по счету<br>жато счету<br>жато счето счето                                                                                                    |                                    |
| карты                                                                  | № Контрагент/Операция                                                                                                    | Списание Зачисление                |
| Paaraawaa                                                              | 14.02.2022                                                                                                    |                                    |
| лояльности                                                             | Входящий остаток:                                                                                                    | 958 884.87                         |
| <ul><li>Кредиты</li><li>Счета на оплату</li></ul>                      | БИК: р/с:<br>1 ИНН:<br>оплата за товар по счету №234 от 12.02.2022 в т.ч. НДС 20.00% 83;                                                                                                    | 50 000.00                          |
| <ul> <li>Платежи</li> </ul>                                            |                                                                                                    | Просмотр документа                 |
| <ul> <li>ONLINE ГИБДД</li> </ul>                                       | Обороты:                                                                                                    | 50 000.00 0.00                     |
| <ul> <li>Шаблоны</li> </ul>                                            | Исходящий остаток:                                                                                                    | 908 884.87                         |
| <ul> <li>Переписка с банком</li> </ul>                                 |                                                                                                    |                                    |
| <ul> <li>Заявления в банк</li> </ul>                                   | Обороты за период:                                                                                                    | 50 000.00 0.00                     |
| <ul> <li>Зарплатный проект</li> </ul>                                  | 🗈 Новая выписка 😩 Печать 📑 Выгрузить в РDF 📑 В Ех                                                                                                    | ccel 📑 В 1С 🚇 Печать приложений    |

#### Шаг 3.

Откроется платежное поручение.

Если в выписке была выбрана строка с исходящим платежом, то в окне **Действия** нажимаем **Создать новый платеж на основе существующего.** 

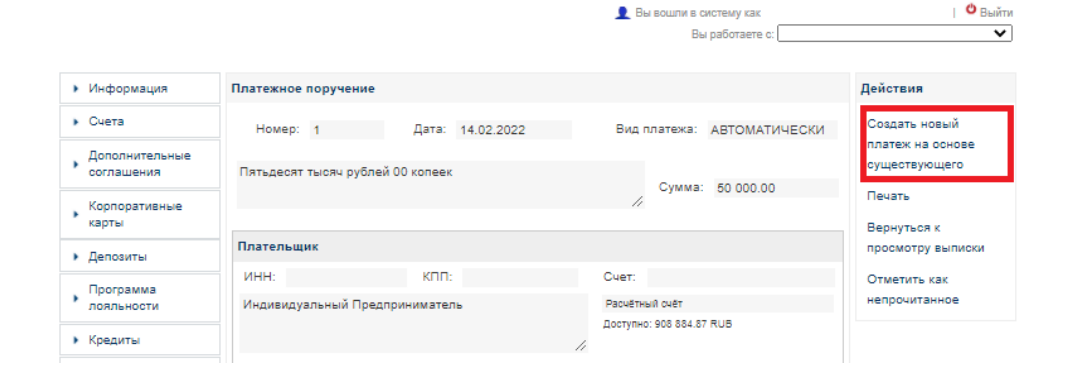

Если в выписке была выбрана строка с входящим платежом, то в окне **Действия** наживаем **Ответный платеж.** 

#### Шаг. 4.

В обоих случаях сформируется новое платежное поручение, в которое вносим необходимые изменения.

Для отправки платежа в Банк нажимаем на кнопку **Сохранить и подписать**, для сохранения созданного платежа без отправки в Банк – **Сохранить без подписи.** 

| <ul> <li>Информация</li> </ul> | Платежное поручение                                    | Действия                      |
|--------------------------------|--------------------------------------------------------|-------------------------------|
| <ul> <li>Счета</li> </ul>      | Номер: 5735 Дата: 14.01.2022 Вид платежа:              | Печать                        |
| Дополнительные<br>соглашения   | Семьдесят одна тысяча четыреста четырнадцать рублей 00 | Вернуться к просмотру выписки |
| Корпоративные карты            | колеек Сумма: 71 414.00                                | Отметить как непрочитанное    |
| <ul> <li>Депозиты</li> </ul>   | Плательщик + Добавить в справочник                     | Ответный платеж               |
| Программа<br>лояльности        | ИНН: КПП: Счет.                                        |                               |
| ▶ Кредиты                      | Общество с ограниченной ответственностью               |                               |
| • Счета на оплату              | h.                                                     |                               |

# 9.1.3. Перевод между счетами

#### Шаг 1. Выберите форму.

Для удобства перечисления денежных средств между счетами Клиента в разделе **Счета** предусмотрен подраздел **Перевод между счетами**.

## Шаг 2. Заполните форму.

Необходимо заполнить поля Списать со счета, Счет получателя путем выбора из выпадающего списка и нажать на кнопку Выполнить перевод.

## Шаг 3. Подпишите документ.

| • Информация        | Перевод между счетами | (                                               |   |
|---------------------|-----------------------|-------------------------------------------------|---|
| • Счета             |                       |                                                 |   |
| May guara           | Списать со счета:     | Расчётный счёт •••••••••• ••••   908 884.87 RUB | * |
| мои счета           |                       | Доступно: 908 884.87 RUB                        |   |
| Выписка по счету    | Получатель:           | ******                                          | ~ |
| Запрос по картотеке | Счет получателя:      | Корпоративная карта                             | ~ |
| Перевод между       |                       | Доступно: 0.00 RUB                              |   |
| счетами             |                       | Пересод мажам системи. НПС не облагостор        |   |
| Подтверждение       | назначение платежа.   | перевод между счетами. ндо не облагается        |   |
| остатков            |                       | ·                                               |   |
|                     | Сумма:                | 50000.00 RUB                                    |   |
| Дополнительные      |                       |                                                 |   |
| 001100201007        |                       | Выполнить перевод                               |   |
| Корпоративные       |                       |                                                 |   |

👤 Вы вошли в систему как | 😃 Выйти Вы работаете с:

выйти

×

👤 Вы вошли в систему как

Вы работаете с:

# 9.2. Раздел «Платежи»

В разделе **Платежи** можно создать платежное поручение, просмотреть исходящие и входящие платежи. Оплатить по номеру телефона (СБП). Экспортировать/Импортировать платежные поручения в форматы: 1С:Предприятие; CSV; DBF.

# 9.2.1. Создание платежного поручения

#### Шаг 1. Выберите форму.

В разделе Платежи необходимо выбрать Создать платеж.

#### Шаг 2. Заполните форму.

Откроется форма для заполнения реквизитов платежного поручения:

в поле Сумма укажите сумму платежа;

в поле **Плательщик** выберите из перечня счет, с которого будут списаны денежные средства;

в поле **Получатель** введите ИНН, КПП, наименование и номер счета получателя платежа (указание ИНН и КПП получателя - физического лица не обязательно);

в поле Банк получателя введите БИК банка, после чего автоматически появится название банка и кор.счет. Если получателем средств является банк, наименование которого указано в реквизите Получатель, то наименование этого банка указывается повторно в реквизите Банк получателя. В случае если банком получателя является ПАО «Норвик Банк», нажмите Внутрибанковский платеж;

поле **Назначение платежа** необходимо указать за что и на основании чего выполняется платеж. (например: оплата за товар по счету №1 от 02.09.2019, оплата за выполненные работы/оказанные услуги на основании акта №1 от 01.08.2019, возврат займа по договору займа №1 от 06.07.2019, если перечисление между счетами - пополнение счета и пр.). Если для определенного вида платежа регулирующими документами предусмотрен особый порядок заполнения реквизита назначения платежа, то нужно руководствоваться им;

очередность платежа автоматически устанавливается 5;

для указания НДС необходимо в поле **Указать НДС** выбрать вариант из предложенных значений. Если платеж с НДС выбираем ставку НДС и нажимаем кнопку **Подставить**. Сумма НДС автоматически рассчитывается от суммы платежа и подставляется в поле **Назначение платежа**.

| Норвик                                 | банк                                                             | و معمومین                          |  |  |  |  |  |
|----------------------------------------|------------------------------------------------------------------|------------------------------------|--|--|--|--|--|
|                                        | Срок действия сертификата: до 07.06.2023                         | менить пользователя 😃 Выйти        |  |  |  |  |  |
|                                        | Вы работаете с: 000                                              | ~                                  |  |  |  |  |  |
| • Информация                           | Платежное поручение                                              | Действия                           |  |  |  |  |  |
| <ul> <li>Счета</li> </ul>              | Номер: 100007 Дата: 26.07.2022 Вид платежа: АВТОМАТИЧЕСКИ 🗸      | Выбрать шаблон для                 |  |  |  |  |  |
| Дополнительные соглашения              | Ноль рублей 00 колеек                                            | нового платежа<br>Перейти в список |  |  |  |  |  |
| Корпоративные<br>карты                 | Cymma.                                                           | исходящих платежей                 |  |  |  |  |  |
| <ul> <li>Депозиты</li> </ul>           | Плательщик                                                       |                                    |  |  |  |  |  |
| Программа<br>лояльности                | ИНН: КПП: Счет.<br>Расчётный счёт                                |                                    |  |  |  |  |  |
| <ul> <li>Кредиты</li> </ul>            | Доступно:                                                        |                                    |  |  |  |  |  |
| • Счета на оплату                      |                                                                  |                                    |  |  |  |  |  |
| - Платежи                              | Банк плательщика                                                 |                                    |  |  |  |  |  |
| Создать платеж                         | ПАО "НОРВИК БАНК" БИК:                                           |                                    |  |  |  |  |  |
| Исходящие платежи                      | // Кор.счет:                                                     |                                    |  |  |  |  |  |
| Входящие платежи                       | Банк получателя 👂 Найти в справочнике 🔳 Внутрибанковский платеж  |                                    |  |  |  |  |  |
| (СБП)                                  | БИК:                                                             |                                    |  |  |  |  |  |
| Экспорт                                | / Кор.счет:                                                      |                                    |  |  |  |  |  |
| Импорт                                 |                                                                  |                                    |  |  |  |  |  |
| <ul> <li>С2В СБП</li> </ul>            | Получатель 🔘 🔘 🔎 Найти в справочнике 🕇 Добавить в справочник     |                                    |  |  |  |  |  |
| <ul> <li>ONLINE ГИБДД</li> </ul>       | ИНН: КПП: Счет                                                   |                                    |  |  |  |  |  |
| <ul> <li>Шаблоны</li> </ul>            | Очередность: 5 🗸                                                 |                                    |  |  |  |  |  |
| <ul> <li>Переписка с банком</li> </ul> | Код вида дохода: Не указан 🗸 🔎                                   |                                    |  |  |  |  |  |
| • Заявления в банк                     |                                                                  |                                    |  |  |  |  |  |
| <ul> <li>Зарплатный проект</li> </ul>  | Назначение платежа 👂 Найти в справочнике + Добавить в справочник |                                    |  |  |  |  |  |
| • Кассовые заявки                      |                                                                  |                                    |  |  |  |  |  |
| • Валютные операции                    |                                                                  |                                    |  |  |  |  |  |
| <ul> <li>Настройки</li> </ul>          | Указать НДС: В т.ч. НДС (%) 💙 20.00 💙 🔲 Подставить               |                                    |  |  |  |  |  |
| <ul> <li>Справочники</li> </ul>        | Код:                                                             |                                    |  |  |  |  |  |
| <ul> <li>Документация</li> </ul>       |                                                                  |                                    |  |  |  |  |  |

В случае отправки платежа в бюджет или таможенного платежа заполняются **Дополнительные поля для налогов, сборов и иных платежей в бюджет РФ** и поле **Код**. При заполнении дополнительных полей можно воспользоваться правилами заполнения, нажав на знак «?» и ознакомиться с правилами заполнения полей при перечислениях в бюджет и таможенных платежей.

| Для платежей в бюджет обя           | зательно, при отсутствии указывается значение 0. В остальных |
|-------------------------------------|--------------------------------------------------------------|
| случаях заполняется при на          | личии.                                                       |
| Дополнительные поля для налогов, о  | сборов и иных платежей в бюджет РФ 🔹                         |
| Показатель статуса (101):           | Не выбрано 🔻 🔎                                               |
| Код дохода/бюджетной                |                                                              |
| классификации (104):                | ?                                                            |
| Код ОКТМО (105):                    | ?                                                            |
| Показатель основания платежа (106): | Не выбрано 🔻 🔎                                               |
| Показатель налогового периода/      |                                                              |
| код таможенного органа (107):       | ?                                                            |
| Показатель номера документа (108):  | Числовое значение (до 15 знаков).                            |
| Показатель даты документа (109):    | Сли значение неизвестно, укажите 0.                          |
| Правила заполнения                  | полей при перечислениях в бюджет                             |
| Правила заполнения полей            | при перечислении таможенных платежей                         |
| Дополнительные поля для ГИС ЖКХ     |                                                              |
| Сохранить и подписать Со            | хранить без подписи Сохранить как шаблон                     |

Код:

#### Шаг 3. Подпишите документ.

Для отправки платежа в Банк нажимаем на кнопку **Сохранить и подписать**, для сохранения созданного платежа без отправки в Банк – **Сохранить без подписи**, для сохранения платежа в качестве шаблона – **Сохранить как шаблон** (шаблон позволяет сохранять и быстро дублировать часто повторяемые платежи).

# 9.2.2. Массовое подписание платежей

#### Шаг 1. Выберите платежи.

В разделе Платежи – Исходящие платежи необходимо поставить отметку в чекбоксе напротив платежных поручений, которые необходимо подписать.

## Шаг 2. Подпишите платежи.

Далее нажимаем на кнопку Подписать.

Выйдет окно **Предупреждение** для подтверждения Ваших действий с вопросом **Подписать выделенные документы?** Нажимаем **ОК**.

| Предупро | еждение                          | × |
|----------|----------------------------------|---|
| <u>!</u> | Подписать выделенные документы ? |   |
|          | ОК Отмена                        |   |

|                                     |      |               |                |                        | 👤 Вы вошли в систему как                          |                             |
|-------------------------------------|------|---------------|----------------|------------------------|---------------------------------------------------|-----------------------------|
|                                     |      |               |                |                        | Срок действия сертификата: до 24.02.2023   Сменит | <u>ъ пользователя</u> 😃 Вый |
|                                     |      |               |                |                        | Вы работаете с:                                   | •                           |
| • Информация                        | Исхо | дящие плате   | жи             |                        |                                                   |                             |
| Счета                               |      |               |                |                        | Отобразить докум                                  | енты для подписи            |
| Дополнительные                      | Φ    | ильтр / Поиск | Все докум      | іенты 🗸                | Три месяца 🗸 И                                    | скать                       |
| соглашения                          |      |               |                |                        | pao                                               | ширенный поиск 😵            |
| Корпоративные                       |      |               |                |                        |                                                   |                             |
| карты                               |      | Номер         | Дата           | Сумма                  | Получатель                                        | Статус                      |
| <ul> <li>Депозиты</li> </ul>        |      | 3             | 01.03.2022     | 100.00 RUB             | 000                                               | Создан                      |
| Программа<br>лояльности             |      |               |                |                        |                                                   | содан                       |
|                                     |      | 2             | 01.03.2022     | 100.00 RUB             | 000                                               | Создан                      |
| <ul> <li>Кредиты</li> </ul>         |      | 1             | 01 03 2022     | 100.00 RUB             | 000                                               | Созлан                      |
| <ul> <li>Счета на оплату</li> </ul> |      |               |                |                        |                                                   |                             |
| <ul> <li>Платежи</li> </ul>         | 1    | Отметить все  | как прочитанны | e                      |                                                   |                             |
| 000000 000000                       |      |               |                |                        |                                                   |                             |
| создать платеж                      | Выд  | елено докуме  | нтов: 3        | Сумма: 300.00 RU       | 3                                                 |                             |
| Исходящие платежи                   | Выд  | елить все     | _              |                        |                                                   |                             |
| Входящие платежи                    |      | 6             | Тодписать - В  | ерсия для печати - Уда | алить - Отобразить выделенные документы - Отмет   | ить как прочитанны          |
| Экспорт                             |      |               |                |                        | Экспорт в 1С - Экспорт в                          | CSV - Экспорт в DB          |
| 14                                  |      |               |                |                        |                                                   |                             |
| импорт                              |      |               |                |                        |                                                   |                             |

# Далее интерфейс будет различаться в зависимости от способа входа / подписания документа в системе Банк Online.

Выйти

Логин Пароль + Смс/Мобильный токен

Откроется окно **Подписание платежей**, в котором отражаются все отмеченные ранее платежи, количество платежей и сумма по всем платежам.

Для отправки платежей в Банк нажимаете на кнопку Подписать.

|                              |            |            |                    | 👤 Вы вошли в ( | систему как     | 😃 Выйти |
|------------------------------|------------|------------|--------------------|----------------|-----------------|---------|
|                              |            |            |                    | E              | Зы работаете с: | •       |
| • Информация                 | Подписание | платежей   |                    |                |                 |         |
| <ul> <li>Счета</li> </ul>    | Номер      | Дата       | Сумма              |                | Получатель      |         |
| Дополнительные               | 169        | 2022-02-15 | 1060.00            | )              |                 |         |
| соглашения                   | 170        | 2022-02-15 | 50000.00           |                |                 |         |
| Корпоративные                |            |            |                    |                |                 |         |
| карты                        |            | Koj        | пичество платежей: | 2              |                 |         |
| <ul> <li>Депозиты</li> </ul> |            | Сумма      | по всем платежам:  | 51060.00 RUB   |                 |         |
| Программа лояльности         |            |            | Подписат           | •              |                 |         |

Далее в окне **Код для подтверждения операции** необходимо ввести код, полученный в sms-сообщении / сформированный в приложении Токен Вятка Банк и нажать кнопку **Подписать**.

👤 Вы вошли в систему как

|            |                 |                                        |            |          |   | Вы работаете с: |    | ~ |
|------------|-----------------|----------------------------------------|------------|----------|---|-----------------|----|---|
|            |                 |                                        |            |          |   |                 |    |   |
| •          | Информация      | Подписание                             | платежей   |          |   |                 |    |   |
|            | Счета           | Номер                                  | Дата       | Сумма    |   | Получате        | ль |   |
|            | Дополнительные  | 169                                    | 2022-02-15 | 1060.00  |   |                 |    |   |
| •          | соглашения      | 170                                    | 2022-02-15 | 50000.00 |   |                 |    |   |
|            | Корпоративные   |                                        |            |          |   |                 |    |   |
| •          | карты           | Количество платежей:                   |            |          | 2 |                 |    |   |
| •          | Депозиты        | Сумма по всем платежам: 51060.00 RUB   |            |          |   |                 |    |   |
|            | Программа       |                                        |            |          |   |                 |    |   |
| лояльности |                 | Код для подтверждения операции         |            |          |   |                 |    |   |
| •          | Кредиты         | Введите полученный SMS код N 53 588011 |            |          |   |                 |    |   |
| •          | Счета на оплату |                                        |            |          |   |                 |    |   |
|            | Платежи         | Подписать Отмена                       |            |          |   |                 |    |   |

Окно Подписание платежей будет выглядеть следующим образом:

Электронная подпись + доп. аутентификация

Откроется окно **Подтверждение выполнения операции**, в котором необходимо ввести код и нажать на кнопку **Подтвердить**.

(На рисунке показано окно «Подтверждение выполнения операции» при способе ЭП+ Мобильный токен.)

|                           | 👤 Вы вошли в систему как                                                      |  |  |  |
|---------------------------|-------------------------------------------------------------------------------|--|--|--|
|                           | Срок действия сертификата: до 24.02.2023   <u>Сменить пользователя</u> 😃 Выйт |  |  |  |
|                           | Вы работаете с:                                                               |  |  |  |
| • Информация              | Подтверждение выполнения операции                                             |  |  |  |
| <ul> <li>Счета</li> </ul> | Номер устройства:                                                             |  |  |  |
| Дополнительные соглашения | Введите одноразовый код: Подтвердить Отмена                                   |  |  |  |
| Корпоративные<br>карты    |                                                                               |  |  |  |

#### Окно Подписание платежей выглядит следующим образом:

|                                | Вы вошли в систему как<br>Срок дейотвия сертификата: до 24.02.2023   <u>Сменить пользователя</u> <sup>Ф</sup> Выйти<br>Вы работаете с: <u></u> |
|--------------------------------|----------------------------------------------------------------------------------------------------|
| <ul> <li>Информация</li> </ul> | Подписание платежей                                                                                                    |
| <ul> <li>Счета</li> </ul>      |                                                                                                    |
| , Дополнительные<br>соглашения | Подлисывается 1 документ из 3<br>Отмена                                                                                                    |
| Корпоративные карты            | Official                                                                                                    |

Далее выйдет окно Подписание документа электронной подписью, в котором отражаются реквизиты платежного поручения для проверки. При верно указанных реквизитах нажимаем на Подписать. Если последующие платежные поручения нужно подписать без просмотра реквизитов, то необходимо поставить отметку в чекбоксе Остальные документы в пакете подписать без просмотра, а после нажать на Подписать. В этом случае окно Подписание документа электронной подписью выходит один раз на первый платеж в группе. Если нет отметки в чекбоксе Остальные документы в пакете подписать без просмотра, то на каждый платеж в группе выйдет окно Подписание документа электронной подписью:
|                              |                           |                      |                  | 👤 Вы вошли   | в систему как   | 😃 Выйти |
|------------------------------|---------------------------|----------------------|------------------|--------------|-----------------|---------|
|                              |                           |                      |                  |              | Вы работаете с: | ~       |
| • Информация                 | Подписание                | платежей             |                  |              |                 |         |
| <ul> <li>Счета</li> </ul>    | Номер                     | Дата                 | Сумма            |              | Получатель      |         |
| Лополнительные               | 169                       | 2022-02-15           | 1060.00          |              |                 |         |
| соглашения                   | 170                       | 2022-02-15           | 50000.00         |              |                 |         |
| Корпоративные<br>карты       |                           | Коли                 | чество платежей: | 2            |                 |         |
| <ul> <li>Депозиты</li> </ul> |                           | Сумма п              | о всем платежам: | 51060.00 RUB |                 |         |
| Программа<br>лояльности      | Обработка д<br>Подписано: | окументов: 2 и<br>2. | 3 2.             |              |                 |         |
| <ul> <li>Кредиты</li> </ul>  | Подписание                | завершено.           |                  |              |                 |         |
| • Счета на оплату            |                           |                      |                  |              |                 |         |
| - Платежи                    | Вернуться к с             | списку исходящи      | іх платежей      |              |                 |         |

Далее можно продолжить работу в Интернет-банке.

| Подписание документа электронной подписью            | × |
|------------------------------------------------------|---|
|                                                      |   |
| Тип документа:                                       |   |
| Платежное поручение                                  |   |
| Номер:                                               |   |
| 3                                                    |   |
| Дата:                                                |   |
| 18.01.2022                                           |   |
| Сумма:                                               |   |
| 500.00 RUB                                           |   |
| Наименование плательщика:                            |   |
|                                                      |   |
| ИНН плательщика:                                     |   |
|                                                      |   |
| КПП плательщика:                                     |   |
|                                                      |   |
| БИК банка плательщика:                               |   |
|                                                      |   |
| Von chat failus nastan-linus.                        |   |
| Остальные документы в пакете подписать без просмотра |   |
| Подписать Отмена                                     |   |
|                                                      |   |

После нажатия на **Подписать**, выходит окно, в котором необходимо ввести пароль ЭП:

| Подписание документа ЭГ | ר 🗵 |
|-------------------------|-----|
| Пароль ключа ЭП         |     |
| Введите пароль          |     |
|                         |     |
| Продолжить Отме         | ена |

После подписания всех платежных поручений окно Интернет банка будет выглядеть следующим образом:

|                                | 🧕 Вы вошли в систему как                                                       |
|--------------------------------|--------------------------------------------------------------------------------|
|                                | Срок действия сертификата: до 24.02.2023   <u>Сменить пользователя</u> 😃 Выйти |
|                                | Вы работаете о:                                                                |
| <ul> <li>Информация</li> </ul> | Подписание платежей                                                            |
| <ul> <li>Счета</li> </ul>      |                                                                                |
| Дополнительные<br>соглашения   | Подписание завершено Перейти в список исходящих платежей                       |
| Корпоративные карты            |                                                                                |

Далее можно продолжить работу в Интернет-банке.

### 9.2.3. Сервис Светофор

### Шаг 1. Выберите форму.

Проверка Контрагента осуществляется на этапе создания платежного поручения в адрес Контрагента: *Раздел Платежи - Создать платеж.* 

### Шаг 2. Заполните форму.

После ввода ИНН Контрагента отображается сигнал Светофора:

- красный- высокий уровень риска;
- желтый обнаружены факторы риска;
- ✓ зеленый- не обнаружены факторы риска.

Если по Контрагенту найдены одновременно и благоприятные и неблагоприятные факторы, то отражается самый критичный сигнал Светофора.

Для получения расширенного отчета необходимо навести курсор мыши на сигнал Светофора. В всплывающем окне левой кнопкой мыши нажать на Получить отчет.

Обращаем Ваше внимание!

Получение отчета в режиме ограниченной версии сервиса Светофор доступно для лица, наделенного правом первой подписи.

### Шаг 3. Получите отчет.

На экран выйдет дополнительное окно **Информация**, в котором отражены поля **Наименование**, **ИНН**, **КПП** Контрагента, по которому запрашивается отчет - Рис.1.

Если сервис Светофор не подключен в режиме полной версии,

за получение расширенного отчета по Контрагенту взимается комиссия в соответствии с Тарифами Банка. Сумма комиссии отражается в окне **Информация** при заказе отчета.

Нажимаем Получить справочную информацию об организации или ИП. Далее нажимаем Закрыть (Рис.2.) и переходим в раздел Переписка с банком - Полученные из банка. PDF файл с отчетом направляется входящим сообщением.

| Получатель 🔴 🔵 🔎 🔎 Найти в справочнике                                                                                    | + Добавить в справочник                                              |
|----------------------------------------------------------------------------------------------------|----------------------------------------------------------------------|
| ИНН: ••••••••                                                                                                    | Счет:                                                                |
| Получатель 🔘 🔵 🔎 Р Найти в справочнике                                                                                    | + Добавить в справочник                                              |
|                                                                                                    | Счет:                                                                |
|                                                                                                    |                                                                      |
| Получатель 🔘 🔵 🔎 🔎 Найти в справочнике                                                                                    | + Добавить в справочник                                              |
| Получатель О О Р Найти в справочнике<br>ИНН: •••••••• КПП:                                                                | + Добавить в справочник                                              |
| Получатель О Р Найти в справочнике<br>ИНН: •••••••• КПП:<br>• ONLINE ГИБД/ Не обнаружены факторы риска.<br>Получить отчет | + Добавить в справочник<br>Счет:<br>+ Добавить в справочник<br>Счет: |

| Информация    |                                                       | × |
|---------------|-------------------------------------------------------|---|
|               | 000 "••••••                                           |   |
| Наименование: | Общество с ограниченной ответственностью "•••••••     |   |
| ИHH:          | •••••                                                 |   |
| КПП:          | •••••                                                 |   |
|               | Получить справочную информацию об организации или ИП* |   |
| ⊃ис.1.        |                                                       |   |
| Информация    |                                                       | × |
|               | Отчет отправлен в раздел «Переписка с Банком»         |   |
|               | Закрыть                                               |   |

Рис.2.

### 9.2.4. Платеж по номеру телефона (СБП)

### Шаг 1. Выберите форму.

В разделе Платежи необходимо выбрать По номеру телефона (СБП).

Если Клиент не зарегистрирован в СБП, то на экране выйдет сообщение «Вы не зарегистрированы в СБП. Пройдите регистрацию или посетите отделение банка».

В этом случае необходимо выполнить регистрацию в СБП, нажимаем на кнопку **Регистрация**.

### Обращаем Ваше внимание!

Регистрация в СБП доступна для лица, наделенного правом первой подписи.

В окне **Регистрация** необходимо ознакомиться с Договором о КБО, Общими условиями осуществления расчетов/услуг «СМС-информирование» и/или «E-mail-информирование» по Операциям оплаты в СБП и Тарифами банка. После ознакомления поставить отметку в чекбоксе и нажать на кнопку **Регистрация**.

Далее выполнить подписание документа.

После успешной регистрации в СБП откроется форма для заполнения реквизитов перевода по номеру телефона.

#### Норвик банк 👤 Вы вошли в систему как \_\_\_\_ Срок действия сертификата: до 07.06.2023 | Сменить пользователя 😃 Выйти Вы работаете с: 000 •••••••••• ~ Информация Перевод по номеру телефона (СБП) Счета сбп Вы не зарегистрированы в СБП. Пройдите регистрацию или посетите отделение банка Дополнительные соглашения Регистрация Корпоративные карты Депозиты Программа лояльности Кредиты Счета на оплату - Платежи Создать платеж Исходящие платежи Входящие платежи 🗚 По номеру телефона (C6II) Экспорт Импорт

# Норвик банк

|                                | Вы работаете с: 000 •••••••••••••••••                                                                                                    |
|--------------------------------|----------------------------------------------------------------------------------------------------|
| <ul> <li>Информация</li> </ul> | Регистрация                                                                                                    |
| <ul> <li>Счета</li> </ul>      | 🔊 сбп                                                                                                    |
| • Дополнительные соглашения    |                                                                                                    |
| Корпоративные                  | Регистрация:                                                                                                    |
| карты                          | Наименование клиента: ООО                                                                                                    |
| <ul> <li>Депозиты</li> </ul>   | ИНН: 43******                                                                                                    |
| Программа лояльности           | ОГРН: 11******                                                                                                    |
| <ul> <li>Кредиты</li> </ul>    | С Договором о КБО, Общими условиями осуществления расчетов/услуг «СМС-информирование» и/или «E-mail-<br>информирование» по Операциям оплаты в СБП и Тарифами банка ознакомлен (-а) и согласен (-а) |
| • Счета на оплату              |                                                                                                    |
| <ul> <li>Платежи</li> </ul>    | Регистрация                                                                                                    |
| С2В СБП                        |                                                                                                    |
| Мои ТСП                        |                                                                                                    |
| Заявления на<br>добавление ТСП |                                                                                                    |

Вы вошли в систему как \_\_\_\_\_[\*\*\*\*\*\*]
Срок действия сертификата: до 07.06.2023 | Сменить пользователя ФВыйти

### Шаг 2. Заполните форму.

В разделе Плательщик в поле Счет выберите из перечня счет, с которого будут списаны денежные средства;

В разделе Получатель заполните следующие поля:

- Номер телефона; •
- Банк получателя заполнение поля осуществляется через • выпадающий список. Для быстрого поиска можно ввести первые буквы названия банка и список будет сокращён.
- Комментарий; •
- Сумма; ٠
- Код вида дохода. ٠

### Шаг 3. Подпишите документ.

Для отправки перевода нажимаем на кнопку Продолжить. Далее выполняем подписание документа.

### Обращаем Ваше внимание!

Время выполнения операции Перевод по номеру телефона ограничено и составляет 3 (три) минуты от начала выполнения операции до конечного подписания документа.

# Норвик банк

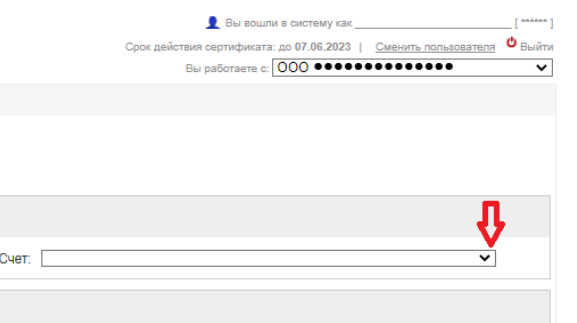

| <ul> <li>Информация</li> </ul> | Перевод по номеру телефона |               |
|--------------------------------|----------------------------|---------------|
| <ul> <li>Счета</li> </ul>      | 🔶 сбп                      |               |
| Дополнительные<br>соглашения   | система бистрых платежей   |               |
| Корпоративные<br>карты         | Плательщик:                | Û             |
| <ul> <li>Депозиты</li> </ul>   | Счет:                      | , v           |
| Программа лояльности           | Получатель:                |               |
| <ul> <li>Кредиты</li> </ul>    | Номер телефона:            |               |
| • Счета на оплату              | Банк получателя:           | · · · ·       |
| - Платежи                      | Комментарий:               |               |
| Создать платеж                 |                            |               |
| Исходящие платежи              |                            |               |
| Входящие платежи               | Сумма:                     |               |
| По номеру телефона<br>(СБП)    | Код вида дохода:           | Не указан 🗸 🔎 |
| Экспорт                        |                            | $\sim$        |
| Импорт                         |                            | Продолжить    |
| <ul> <li>С2В СБП</li> </ul>    |                            |               |

# 9.3. Раздел ONLINE ГИБДД

### Шаг 1. Выберите форму.

Сервис **ONLINE ГИБДД** - веб-сервис сайта onlinegibdd.ru, предназначенный для получения сведений о неоплаченных Штрафах за нарушение ПДД, а также Штрафах за нарушение правил размещения транспортного средства на платной городской парковке, оплаты Штрафов путем выставления счета на оплату в **Банк Online**.

Для перехода на сервис ONLINE ГИБДД Вам необходимо в Банк Online перейти в раздел ONLINE ГИБДД - Перейти в ONLINE ГИБДД.

| <ul> <li>Информация</li> </ul>                       | Счета                                     |      |         |                |                    |
|------------------------------------------------------|-------------------------------------------|------|---------|----------------|--------------------|
| <ul> <li>Счета</li> </ul>                            | Номер/Назв                                | Вал. | Остаток | Доступно       |                    |
| Дополнительные соглашения                            | Перейти к списку счетов                   |      |         |                |                    |
| Корпоративные<br>карты                               | Корпоративные карты                       |      |         |                |                    |
| • Депозиты                                           | Номер                                     | Тип  | Статус  |                | Доступно           |
| Программа                                            |                                           |      |         | Пер            | ейти к списку карт |
| лояльности                                           | Последние уведомления безопасности        |      |         |                |                    |
| <ul> <li>Счета на оплату</li> <li>Платежи</li> </ul> | Дата Сообщение                            |      |         |                |                    |
| <ul> <li>ONLINE ГИБДД</li> </ul>                     | Перейти к списку уведомлений безопасности |      |         |                |                    |
| Перейти в ONLINE<br>ГИБДД                            | Шаблоны платежей                          |      |         |                |                    |
|                                                      | Наименование                              | Пол  | учатель |                | Группа             |
| <ul> <li>Шаблоны</li> </ul>                          |                                           |      | Перей   | ти к списку ша | аблонов платежей   |
| <ul> <li>Переписка с банком</li> </ul>               |                                           |      |         |                |                    |

### Шаг 2. Подключите сервис.

Вы попадете на страницу сервиса **ONLINE ГИБДД** с описанием услуг, которые предоставляет данный сервис, краткое описание сервиса, тарифы.

В конце данной страницы размещено Пользовательское соглашение, с которым Вам необходимо ознакомиться.

При согласии с условиями предоставления данной услуги проставляется отметка в поле Соглашаюсь с условиями Пользовательского соглашения, указывается адрес электронной почты, и при нажатии на кнопку Начать контролировать штрафы Вы переходите в Личный кабинет сервиса ONLINE ГИБДД. При нажатии клавиши Вернуться в Интернет-Банк Вы возвращаетесь в Банк Online.

### HOPBUK Банк (INLINE) ГИБДД

| Сумма за авто в месяц* | 50 pytheil | 25 pytine) |
|------------------------|------------|------------|

|        | почту                                                |  |
|--------|------------------------------------------------------|--|
| e nort | чите полный контроль над штрафами своей компании     |  |
|        |                                                      |  |
|        | •••••                                                |  |
| 2      | Соглашанось с условнени Пользовалельского соглашения |  |
|        | Начать контролировать штрафы                         |  |
|        | Department of a sufference of failer                 |  |

# 9.4. Раздел Шаблоны

### Создание шаблона

Шаблоны позволяют сохранять и быстро дублировать часто повторяемые платежные поручения.

### Шаг 1. Выберите форму.

Перейдите в раздел Шаблоны - Создать шаблон.

### Шаг 2. Заполните форму.

Откроется форма для заполнения шаблона платежного поручения. В графе Наименование внесите произвольное название шаблона (заполнение платежного поручения).

### Шаг 3. Сохраните документ.

Внимательно проверьте заполненный шаблон, нажмите Сохранить. Шаблон платежного поручения создан.

Если нажать Сохранить и создать платеж, одновременно

с созданием шаблона создается платежное поручение.

| <ul> <li>Информация</li> </ul>                      | Шаблон платежного поручения                                           | Действия         |
|-----------------------------------------------------|-----------------------------------------------------------------------|------------------|
| <ul> <li>Счета</li> </ul>                           | Наименование:                                                         | Перейти в список |
| Корпоративные карты                                 | Группа шаблонов: Мои платежи 🔻                                        | шаблонов         |
| Программа<br>лояльности                             | Данные платежа                                                        |                  |
| <ul> <li>Счета на оплату</li> </ul>                 | Вид платежа: АВТОМАТИЧЕСКИ 🔻                                          |                  |
| Платежи                                             | Ноль рублей 00 колеек                                                 |                  |
| <ul> <li>ONLINE ГИБДД</li> </ul>                    | Сумма:                                                                |                  |
| <ul> <li>Шаблоны</li> <li>Создать шаблон</li> </ul> | Плательщик                                                            |                  |
| Мои шаблоны                                         | ИНН: КПП: Счет                                                        |                  |
| Группы шаблонов                                     | Расчётный счёт<br>Доступно:                                           |                  |
| <ul> <li>Переписка с банком</li> </ul>              | 1                                                                     |                  |
| <ul> <li>Заявления в банк</li> </ul>                | Банк плательщика                                                      |                  |
| <ul> <li>Зарплатный проект</li> </ul>               | ПАО "НОРВИК БАНК" БИК:                                                |                  |
| • Кассовые заявки                                   | Кор.очет                                                              |                  |
| <ul> <li>Настройки</li> </ul>                       |                                                                       |                  |
| <ul> <li>Справочники</li> </ul>                     | Банк получателя 👂 Найти в справочнике                                 |                  |
| <ul> <li>Документация</li> </ul>                    | БИК:<br>Кор.счет<br>:                                                 |                  |
|                                                     | Получатель р Найти в справочнике + Добавить в справочник              |                  |
|                                                     | ИНН: КПП: Счет                                                        |                  |
|                                                     | Очередность: Б Т Д                                                    |                  |
|                                                     | Назначение платежа 🔎 Найти в справочнике + Добавить в справочник      |                  |
|                                                     |                                                                       |                  |
|                                                     | Указать НДС: в т.ч. НДС 🔻 20.00 🔻 🌐 Подставить                        |                  |
|                                                     | Дополнительные поля для налогов, сборов и иных платежей в бюджет РФ 🛞 |                  |
|                                                     | Сохранить Сохранить и создать платеж                                  |                  |

Созданный шаблон можно посмотреть в Разделе Шаблоны – Мои шаблоны.

Если Вы хотите воспользоваться шаблоном платежного поручения для перевода денежных средств, зайдите в раздел Шаблоны – Мои шаблоны, левой клавишей мыши нажмите на шаблон, выберите пункт Создать платеж. Для продолжения оплаты: Сохранить и подписать.

Шаблон платежного поручения можно редактировать, перемещать, копировать или удалять. Для этого нажмите левой клавишей мыши на шаблон и выберите необходимое действие.

| <ul> <li>Информация</li> </ul>        | Мои шаблоны      |            |                                                                     |                        | Действия                           |
|---------------------------------------|------------------|------------|---------------------------------------------------------------------|------------------------|------------------------------------|
| <ul> <li>Счета</li> </ul>             | Фильтр / Поиск   |            | Искать                                                              |                        | Создать шаблон                     |
| Корпоративные карты                   | Группа шаблонов: | Все группь |                                                                     | <b></b>                | Перейти в список<br>групп шаблонов |
| Программа                             | Наименовани      | 1e *       | Получатель                                                          | Группа                 |                                    |
| лояльности                            |                  |            | УФК по Кировской области (МРИ N7                                    |                        |                                    |
| <ul> <li>Счета на оплату</li> </ul>   | OTTC (2017)      |            | по Кировской области)<br>ИНН 4312000420                             | Мои платежи            |                                    |
| <ul> <li>Платежи</li> </ul>           |                  |            | P/c 40101810900000010001                                            |                        |                                    |
| <ul> <li>ONLINE ГИБДД</li> </ul>      | НДФЛ (2016)      |            | по Кировской области)                                               | Мои платежи            |                                    |
| <ul> <li>Шаблоны</li> </ul>           |                  |            | P/c 40101810900000010001                                            |                        |                                    |
| Создать шаблон                        |                  | Создат     | ь платеж - Редактировать - Переместить                              | - Копировать - Удалить |                                    |
| Мои шаблоны                           |                  |            | УФК по Кировской области (МРИ N7                                    |                        |                                    |
| Группы шаблонов                       | OMC (2017)       |            | по Кировской области)<br>ИНН 4312000420<br>Р/с 40101810900000010001 | Мои платежи            |                                    |
| • Переписка с банком                  |                  |            | УФК по Кировской области (МРИ N7                                    |                        |                                    |
| • Заявления в банк                    | OMC (2018)       |            | по Кировской области)                                               | Мои платежи            |                                    |
| <ul> <li>Зарплатный проект</li> </ul> |                  |            | P/c 40101810900000010001                                            |                        |                                    |
| <ul> <li>Кассовые заявки</li> </ul>   |                  |            | УФК по Кировской области (МРИ N7                                    |                        |                                    |
| <ul> <li>Настройки</li> </ul>         | OMC (2019)       |            | по Кировской области)<br>ИНН 4312000420                             | Мои платежи            |                                    |
| <ul> <li>Справочники</li> </ul>       |                  |            | P/c 40101810222020011001                                            |                        |                                    |
| <ul> <li>Документация</li> </ul>      |                  |            | УФК по Кировской области<br>(Государственное учреждение-            |                        |                                    |
|                                       | ОПС (2016)       |            | Отделение Пенсионного фонда РФ<br>по Кировской области)             | Мои платежи            |                                    |

### 9.5. Раздел Переписка с банком

Раздел Переписка с банком служит для отправки писем в Банк, получения писем из Банка.

### Шаг 1. Выберите форму.

Для отправки письма в Банк необходимо выбрать **Создать сообщение**.

#### Шаг 2. Заполните форму.

Далее заполните поля **Тема**, **Категория**. При необходимости отправить документ подкрепляем его в поле **Вложение** путем выбора файла.

### Шаг 3. Подпишите документ.

Далее Подписать.

Просмотреть письма, отправленные в Банк можно в подразделе Исходящие сообщения.

Письма, отправленные из Банка, отражаются в подразделе Полученные из банка.

| <ul> <li>Информация</li> </ul>      | Сообщение в банк                       | Действия               |
|-------------------------------------|----------------------------------------|------------------------|
| <ul> <li>Счета</li> </ul>           | Тема:                                  | Перейти в список       |
| Корпоративные<br>карты              | Категория:                             | исходящих<br>сообщений |
| Программа лояльности                | Вложения: Выбрать файлы Файл не выбран |                        |
| <ul> <li>Счета на оплату</li> </ul> |                                        |                        |
| <ul> <li>Платежи</li> </ul>         |                                        |                        |
| <ul> <li>ONLINE ГИБДД</li> </ul>    |                                        |                        |
| <ul> <li>Шаблоны</li> </ul>         |                                        |                        |
| • Переписка с банком                |                                        |                        |
| Создать сообщение                   |                                        |                        |
| Исходящие<br>сообщения              |                                        |                        |
| Полученные из банка                 | Подписать                              |                        |

# 9.6. Раздел Заявления в банк

В разделе Заявления в банк Вы имеете возможность создать следующие заявления:

#### Заявка на предоставление Депозита в рамках Генерального

Соглашения позволяет открывать Депозиты через систему Интернетбанк на условиях размещения, заранее согласованных с Банком;

Перечень подключенных услуг позволяет запросить информацию о подключенных услугах к выбранному Счету;

Подключение Пакета услуг РКО позволяет подключить к выбранному Счету Пакет услуг РКО из предложенного Банком списка Пакетов услуг РКО;

<u>Подключение услуги «Email – информирование»</u>. Данная услуга позволяет контролировать Счет в режиме реального времени, получая сообщения на адрес электронной почты с описанием операций и остатком средств на Счете;

Подключение услуги «SMS – информирование». Данная услуга позволяет контролировать Счет в режиме реального времени, получая сообщения на мобильный телефон с описанием операций и остатком средств на Счете;

Подключение услуги «Кабинет руководителя». Данная услуга позволяет контролировать движения средств на всех Счетах организации, в том числе аффилированных организаций, и видеть полную картину по объему расчетов с каждым из контрагентов;

Заявка на размещение депозита позволяет размещать Депозит на условиях, предлагаемых Банком для оформления в Интернет-банке;

Заявка на выдачу наличных позволяет оформить Заявку на получения наличных денежных средств со Счета без предоставления Чека;

<u>Сервис проверки контрагентов «Светофор»</u> позволяет подключить сервис «Светофор» в режиме полной версии.

| <ul> <li>Информация</li> </ul>       | Новое заявление в банк                                                   |
|--------------------------------------|--------------------------------------------------------------------------|
| • Счета                              | Фильтр / Поиск :                                                         |
| Корпоративные карты                  | Например: уточнение<br>Перечень подключенных услуг                       |
| Программа<br>лояльности              | Подключение Пакета услуг РКО<br>Полключение услуги «Етай-информирование» |
| • Счета на оплату                    | Подключение услуги «Кабинет руководителя»                                |
| <ul> <li>Платежи</li> </ul>          | Подключение услуги «СМС-информирование»                                  |
| <ul> <li>ONLINE ГИБДД</li> </ul>     | Заявка на выдачу наличных                                                |
| Шаблоны                              | Сервис проверки контрагентов «Светофор»                                  |
| • Переписка с банком                 | Заявка на размещение депозита                                            |
| <ul> <li>Заявления в банк</li> </ul> | Заявка на предоставление Депозита в рамках Генерального Соглашения       |
|                                      |                                                                          |

Создать заявление Список заявлений

### 9.6.1. Заявка на предоставление Депозита в рамках Генерального Соглашения

Если у Вас заключено Генеральное соглашение, то Вам предоставлена возможность онлайн открытия депозита в Банк Online.

### Шаг 1. Выберите форму.

В разделе Заявления в банк - Создать заявление выберите Заявка на предоставление Депозита в рамках Генерального Соглашения.

### Шаг 2. Заполните форму.

Заполните заявку на предоставление Депозита в рамках Генерального соглашения на условиях размещения, заранее согласованных с Банком. В случае отсутствия действующего договора «Генеральное соглашение» Заявка на предоставление депозита не сформируется.

Вам будет предложено обратиться в Банк для заключения Генерального соглашения.

### Заявление в банк

Заявка на предоставление Депозита в рамках Генерального Соглашения

Причина отказа: Не найден договор Генерального соглашения. Для оформления данного заявления необходимо обратиться в банк для заключения договора.

### Шаг 3. Подпишите документ.

|                                                            |                                                                 | Действия        |
|------------------------------------------------------------|-----------------------------------------------------------------|-----------------|
| Заявка на предоставлен                                     | ие Депозита в рамках Генерального Соглашения                    | Перейти в списо |
| Номер 159 от 14.02                                         | 2.2022                                                          |                 |
| Прошу открыть Депозит в раг<br>согласованных с Банком усло | иках заключённого Генерального Соглашения на следующих<br>виях: |                 |
| Заявитель                                                  | •••••                                                           |                 |
| Валюта депозита                                            | Рубль РФ 🗸                                                      |                 |
| Сумма депозита                                             | 0.00                                                            |                 |
| Процентная ставка                                          | 0.00                                                            |                 |
| Пополнение депозита                                        | Не допускается 🗸                                                |                 |
| Досрочное изъятие                                          | Не допускается 🗸                                                |                 |
| Порядок (периодичность)<br>уплаты процентов                | В конце срока                                                   |                 |
| Дата размещения Депозита                                   | 14.02.2022                                                      |                 |
| Срок Депозита                                              | . Дней:                                                         |                 |
| Счёт для возврата<br>-                                     | Расчётный счёт 90 884.87 RUB 💙                                  |                 |

### 9.6.2. Перечень подключенных услуг

Для запроса информации о подключенных услугах к выбранному Счету в разделе Заявления в банк – Создать заявление необходимо оформить заявление Перечень подключенных услуг.

| • Информация                           | Заявление в банк                                                                       | Действия         |
|----------------------------------------|----------------------------------------------------------------------------------------|------------------|
| <ul> <li>Счета</li> </ul>              | Перечень подключенных услуг                                                            | Перейти в список |
| Корпоративные карты                    | Номер 1 от                                                                             | заявлении        |
| Программа лояльности                   | Прошу предоставить информацию о перечне подключенных услуг к счёту.                    |                  |
| • Счета на оплату                      | Заявитель                                                                              |                  |
| <ul> <li>Платежи</li> </ul>            | Cчёт №                                                                                 |                  |
| <ul> <li>ONLINE ГИБДД</li> </ul>       | Результат обработки вашей заявки будет отправлен вам сообщением в Интернет-банке (меню |                  |
| <ul> <li>Шаблоны</li> </ul>            | "Переписка с банком").                                                                 |                  |
| <ul> <li>Переписка с банком</li> </ul> |                                                                                        |                  |
| <ul> <li>Заявления в банк</li> </ul>   |                                                                                        |                  |
| Создать заявление                      | Сохранить и подписать Сохранить без подписи                                            |                  |
| Список заявлений                       |                                                                                        |                  |

После отправки заявления Перечень подключенных услуг Вам будет направлена информация входящим сообщением в Банк Online. Просмотреть сообщение можно в разделе Переписка с банком – Полученные из банка.

| • Информация                           | Сообщение из банка                                                                                                    | Действия                            |
|----------------------------------------|----------------------------------------------------------------------------------------------------|-------------------------------------|
| ▶ Счета                                | Тема: [] Информация о подключенных услугах                                                                                                    | Создать ответное                    |
| <ul> <li>Платежи</li> </ul>            | Сообщение из банка         /           Тема:         ]         ] Информация о подключенных услугах           Дата:         16.02.2016 09:42:29           Уважаемый клиент, Вам подключены следующие услуги по счёту         :           - Пакет услуг PKO "2016-12-31" сроком на 12 мес. Дата окончания пакета услуг 31.12.2016           - Услуга "SMS информирование" по тел. 79127314440 | сообщение                           |
| <ul> <li>Шаблоны</li> </ul>            | Уважаемый клиент, Вам подключены следующие услуги по счёту                                                                                                    | Переити в список полученных из банк |
| <ul> <li>Переписка с банком</li> </ul> | - Пакет услуг РКО "2016-12-31" сроком на 12 мес. Дата окончания пакета услуг 31.12.2016<br>- Услуга "SMS информилование" по тап. 79127314440                                                                                                    | сообщений                           |
| Создать сообщение                      | - Solyta Silo inqubiniposanie no ten. 1912/314440                                                                                                    | Отметить как непрочитанное          |
| Исходящие<br>сообщения                 |                                                                                                    |                                     |
| Полученные из банка                    |                                                                                                    |                                     |
| <ul> <li>Заявления в банк</li> </ul>   |                                                                                                    |                                     |

### Шаг 1. Выберите форму.

Для подключения Пакета услуг РКО в разделе Заявления в банк необходимо выбрать Создать заявление, далее выбрать Подключение Пакета услуг РКО.

### Шаг 2. Заполните форму.

Заполнить предложенную форму.

В рамках этого заявления также можно подключить услуги: **SMS-информирование** и **Кабинет руководителя**, сделав отметки в соответствующих полях.

Далее необходимо ознакомиться с Договором о КБО, Правилами подключения Пакетов услуг РКО, Общими условиями предоставления услуги «СМС-информирование» и Правилами подключения услуги «Кабинет руководителя». После ознакомления поставить отметку в чекбоксе.

### Шаг 3. Подпишите документ.

| • Информация                          | Заявление в банк                                          |                                                                                                    | Действия        |
|---------------------------------------|-----------------------------------------------------------|----------------------------------------------------------------------------------------------------|-----------------|
| <ul> <li>Счета</li> </ul>             | Подключение Пакета усл                                    | iyr PKO                                                                                                    | Перейти в списо |
| Дополнительные<br>соглашения          | Номер 162 от 15.02                                        | 2.2022                                                                                                    | заявлений       |
| Корпоративные<br>карты                | Прошу подключить Пакет усл                                | луг РКО к расчётному счёту.                                                                                           |                 |
| <ul> <li>Депозиты</li> </ul>          | Заявитель                                                 |                                                                                                    |                 |
| Программа<br>лояльности               | Cuēt №                                                    | [Расчётный счёт   58 268.46 RUB ♥]                                                                                    |                 |
| • Кредиты                             | Наименование и срок<br>действия Пакета услуг РКО          | Развитие в мес.                                                                                                    |                 |
| • Счета на оплату                     |                                                           |                                                                                                    |                 |
| • Платежи                             | Автопролонгация                                           |                                                                                                    |                 |
| <ul> <li>ONLINE ГИБДД</li> </ul>      | Начало действия пакета                                    | Следующий месяц (с 1 числа следующего месяца) 🗸                                                                       |                 |
| • Шаблоны                             | Подключение настоящей Ус<br>банковском обслуживании н     | луги является офертой о заключении Договора о комплексном<br>оридических лиц и индивидуальных предпринимателей в ПАО  |                 |
| • Переписка с банком                  | «Норвик Банк» (далее – Дог                                | говор о КБО) путем присоединения к нему.                                                                              |                 |
| <ul> <li>Заявления в банк</li> </ul>  | С Договором о КБО, Пра<br>предоставления услуги «СМ       | авилами подключения Пакетов услуг РКО, Общими условиями<br>IC-информирование» и Правилами подключения услуги «Кабинет |                 |
| Создать заявление                     | руководителя» ознакомлен                                  | (-а) и согласен (-а)                                                                                                  |                 |
| Список заявлений                      | Подкл                                                     | ючение услуги «SMS-информирование» 🗆                                                                                  |                 |
| <ul> <li>Зарплатный проект</li> </ul> | Номер телефона                                            |                                                                                                    |                 |
| • Кассовые заявки                     | Подклю                                                    | очение услуги «Кабинет руководителя» 🗌                                                                                |                 |
| Валютные<br>операции                  | E-mail                                                    |                                                                                                    |                 |
| <ul> <li>Настройки</li> </ul>         | ВНИМАНИЕ!!! Перечень услу                                 | у, входящих в Пакет услуг РКО и их стоимость уточняйте на сайте                                                       |                 |
| <ul> <li>Справочники</li> </ul>       | Банка или по тел. 8-800-1001<br>Для подключения дополните | 1-777<br>ельных услуг, входящих в Пакет услуг РКО, необходимо обратиться                                              |                 |
| <ul> <li>Документация</li> </ul>      | в Банк или связаться с ваши                               | м персональным менеджером.                                                                                            |                 |
|                                       | Сохран                                                    | ить и подписать Сохранить без подписи                                                                                 |                 |

Время сервера: 15.02.22 16:10:59

👤 Вы вошли в систему как

Вы работаете с:

😃 Выйти

~

### 9.6.4. Подключение услуг «Email-информирование»/«SMS-информирование»

### Шаг 1. Выберите форму.

Для подключения услуги «E-mail –информирование» необходимо в разделе Заявления в банк выбрать Создать заявление, далее выбрать Подключение услуги Email-информирование Для подключения услуги «SMS-информирование» необходимо в разделе Заявления в банк выбрать Создать заявление, далее выбрать Подключение услуги SMS-информирование

Время сервера: 15.02.22 09:11:18

Действия Перейти в список заявлений

| <sup>0</sup> Выйти **У** 

|                                       |                                                                                                    |                                                                                                    | Время сервера: 15.02.22 09:06:54 |                                                                                                    |                                                   |                                                               |                   |
|---------------------------------------|----------------------------------------------------------------------------------------------------|----------------------------------------------------------------------------------------------------|----------------------------------|----------------------------------------------------------------------------------------------------|---------------------------------------------------|---------------------------------------------------------------|-------------------|
|                                       |                                                                                                    | 👤 Вы вошли в систему как                                                                                              | 🕒 Выйти                          |                                                                                                    |                                                   | 👤 Вы вошли в                                                  | систему как       |
|                                       |                                                                                                    | Вы работаете с:                                                                                                    | ~                                |                                                                                                    |                                                   | В                                                             | іы работаете с:   |
|                                       |                                                                                                    |                                                                                                    |                                  |                                                                                                    |                                                   |                                                               |                   |
| Информация                            | Заявление в банк                                                                                        |                                                                                                    | Действия                         | <ul> <li>Информация</li> </ul>                                                                                    | Заявление в банк                                  |                                                               |                   |
| • Счета                               | Подключение услуги «Е                                                                                   | mail-информирование»                                                                                                  | Перейти в список                 | ▶ Счета                                                                                                    | Подключение услуги «                              | СМС-информирование»                                           |                   |
| Дополнительные<br>соглашения          | Номер 161 от 15.0.                                                                                      | 2.2022                                                                                                    | заявлении                        | Дополнительные<br>соглашения                                                                                      | Номер 161 от 15                                   | .02.2022                                                      |                   |
| Корпоративные<br>карты                | Прошу подключить услугу Еп                                                                              | nail-информирование к расчётному счёту.                                                                               |                                  | Корпоративные<br>карты                                                                                            | Прошу подключить СМС-ин                           | нформирование к расчётному счёту.                             |                   |
| <ul> <li>Депозиты</li> </ul>          | Заявитель                                                                                               |                                                                                                    |                                  | <ul> <li>Депозиты</li> </ul>                                                                                      | Заявитель                                         |                                                               |                   |
| Программа<br>лояльности               | Подключение настоящей У<br>банковском обслуживании                                                      | слуги является офертой о заключении Договора о комплексном<br>юридических лиц и индивидуальных предпринимателей в ПАО |                                  | Программа лояльности                                                                                              | Подключение настоящей                             | Услуги является офертой о заключении Договор                  | а о комплексном   |
| • Кредиты                             | «Норвик Банк» (далее – До                                                                               | говор о КБО) путем присоединения к нему.                                                                              |                                  | Кредиты                                                                                                    | «Норвик Банк» (далее – ,                          | цоговор о КБО) путем присоединения к нему.                    |                   |
| • Счета на оплату                     | информирование» ознаком                                                                                 | пен (-а) и согласен (-а).                                                                                             |                                  | Счета на оплату                                                                                                   | С Договором о КБО, (<br>ознакомпен (-а) и соглас. | Общими условиями предоставления услуги «СМС<br>эн (-а)        | С-информирование» |
| Платежи                               | Счёт №                                                                                                  | Расчётный счёт   65 808.46 RUB 🗸                                                                                      |                                  | Платежи                                                                                                    |                                                   |                                                               |                   |
| ONLINE ГИБДД                          | E-mail                                                                                                  |                                                                                                    |                                  | ONLINE ГИБДД                                                                                                    | Cчет №                                            | Расчетный счет 65                                             | 808.46 RUB V      |
| • Шаблоны                             | В случае, если у вас уже по,                                                                            | <br>дключена услуга Email информирование на другой адрес                                                              |                                  | <ul> <li>Шаблоны</li> </ul>                                                                                       | Номер телефона                                    |                                                               |                   |
| Переписка с банком                    | электронной почты, то при с                                                                             | отправке заявления в Банк произойдет замена на указанный адрес                                                        |                                  |                                                                                                    | В случае, если у вас уже г                        | подключена услуга СМС информирование на дру                   | гой номер         |
| <ul> <li>Заявления в банк</li> </ul>  | электронной почты.<br>ВНИМАНИЕ!!! Стоимость предоставления услуги СМС информирования уточняйте на сайте |                                                                                                    |                                  | • Переписка с оанком                                                                                              | услуги на указанный номе                          | при опправке заявления в Банк произоидет втори<br>р телефона. | тчное подключение |
| Создать заявление                     | Банка или по тел. 8-800-100                                                                             | 11-777.                                                                                                    | • Заявления в банк               | ВНИМАНИЕ!!! Стоимость предоставления услуги СМС информирования уточняйте на<br>Болго или до топ. 9. 800. 1004.777 |                                                   |                                                               |                   |
| Список заявлений                      |                                                                                                    |                                                                                                    |                                  | Создать заявление                                                                                                 | Danka WIW NO TEJI. 0-000-1                        |                                                               |                   |
| <ul> <li>Зарплатный проект</li> </ul> |                                                                                                    |                                                                                                    |                                  | Список заявлений                                                                                                  |                                                   |                                                               |                   |
| Кассовые заявки                       | 0.000                                                                                                   |                                                                                                    |                                  | <ul> <li>Зарплатный проект</li> </ul>                                                                             |                                                   |                                                               |                   |
|                                       | Coxpa                                                                                                   | нить и подписать Сохранить без подписи                                                                                |                                  | <ul> <li>Кассовые заявки</li> </ul>                                                                               | Coxt                                              | оанить и подписать Сохранить без подписи                      |                   |

### Шаг 2. Заполните форму.

Заполните предложенные поля.

Ознакомьтесь с Договором о КБО, Общими условиями предоставления услуги «E-mail-информирование» / «СМС-информирование». После ознакомления поставьте отметку в чекбоксе.

### Шаг 3. Подпишите документ.

### 9.6.5. Подключение услуги «Кабинет руководителя»

### Шаг 1. Выберите форму.

Для подключения услуги Кабинет руководителя в разделе Заявления в банк необходимо выбрать Создать заявление, далее выбрать Подключение услуги «Кабинет руководителя».

### Шаг 2. Заполните форму.

Заполните предложенные поля.

Ознакомьтесь с Правилами подключения услуги «Кабинет руководителя». После ознакомления поставьте отметку в чекбоксе.

### Шаг 3. Подпишите документ.

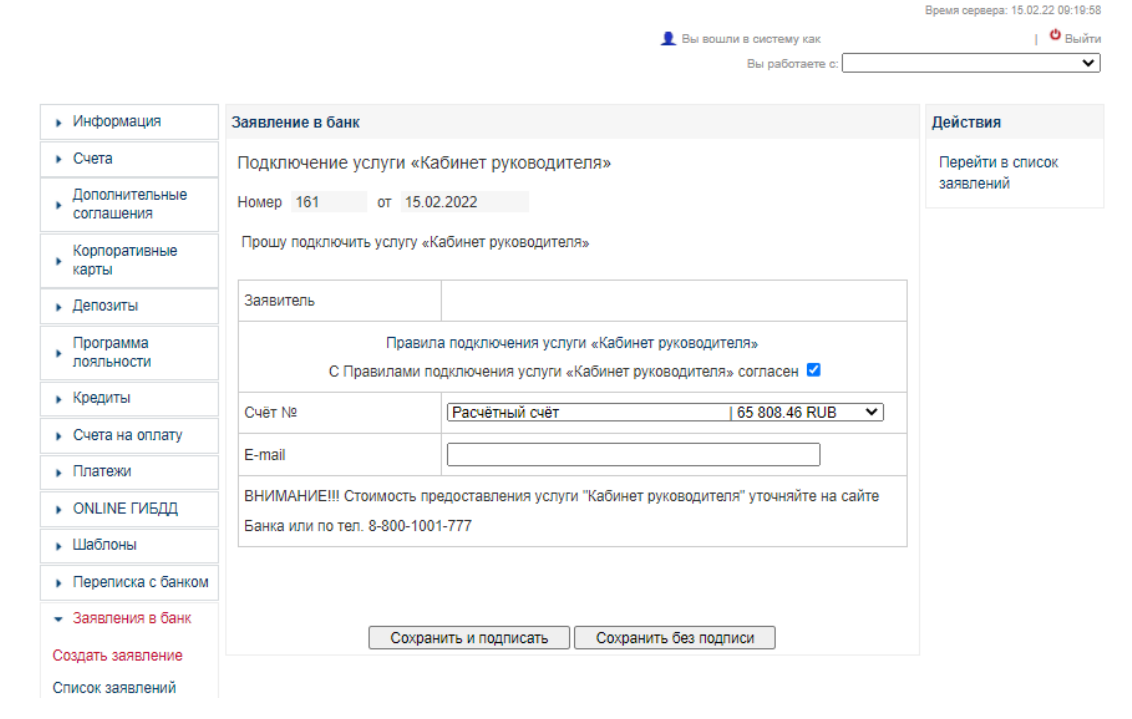

### 9.6.6. Оформление заявки на размещение Депозита

### Шаг 1. Выберите форму.

Для оформления заявки на размещение Депозита необходимо в разделе Заявления в банк выбрать Создать заявление, далее выбрать Заявка на размещение депозита.

### Шаг 2. Заполните форму.

Заполните предложенные поля.

Ознакомьтесь с Договором о КБО, Общими условиями открытия, обслуживания и закрытия Депозитов. После ознакомления поставьте отметку в чекбоксе.

### Шаг 3. Подпишите документ.

После подписания документа сформируется Заявка на оформление Депозита со статусом **Принят**.

После обработки Банком заявки на оформление Депозита:

 Вам открывается Депозит, статус оформленной заявки в Интернетбанке примет значение Обработан, о чем Вам направляется информация входящим сообщением в Банк Online в разделе Переписка с банком.

Убедиться в открытии депозита Вы сможете, перейдя в раздел **Депозиты - Мои депозиты**. В появившемся окне Вы увидите список депозитов. После нажатия кнопки **Обновить список депозитов** в перечне депозитов появится вновь открытый депозит со статусом **Действующий**;

• При отрицательном результате обработки Вашего заявления, статус оформленной заявки примет значение **Отказан**.

|                                        |                                              |                                                                                                  | Время сервера: 15.02.22 15:58 |
|----------------------------------------|----------------------------------------------|--------------------------------------------------------------------------------------------------|-------------------------------|
|                                        |                                              | 👤 Вы вошли в сист                                                                                | ему как   🗳 Вы                |
|                                        |                                              | Вы р                                                                                             | аботаете с:                   |
| <ul> <li>Информация</li> </ul>         | Заявление в банк                             |                                                                                                  | Действия                      |
| <ul> <li>Счета</li> </ul>              | Заявка на размещен                           | ие депозита                                                                                      | Перейти в список              |
| Дополнительные<br>соглашения           | Номер 161 от                                 | 15.02.2022                                                                                       | заявлений                     |
| Корпоративные                          | Клиент                                       |                                                                                                  |                               |
| <ul> <li>Депозиты</li> </ul>           | Заявитель                                    |                                                                                                  |                               |
| Программа                              | Прошу открыть депоз                          | ит со следующими условиями:                                                                      |                               |
| лояльности                             | Тип депозита                                 | Классический Онлайн                                                                              | ~                             |
| <ul> <li>Кредиты</li> </ul>            | Дата возврата                                | 17.03.2022 Срок в днях: 30                                                                       |                               |
| <ul> <li>Счета на оплату</li> </ul>    | Валюта                                       | Допустимый срок – от 2 до 90 дней                                                                |                               |
| <ul> <li>ONLINE ГИБДД</li> </ul>       |                                              | 50 000.00                                                                                        |                               |
| <ul> <li>Шаблоны</li> </ul>            | Сумма депозита                               | Минимальная сумма депозита – 50 000 руб.                                                         |                               |
| <ul> <li>Переписка с банком</li> </ul> | Ставка по договору                           | 96                                                                                               |                               |
| • Заявления в банк                     | Сумму депозита перечи                        | слить на счет, открытый по этому договору, с нашего с                                            | чёта                          |
| Создать заявление                      | Счёт для списания                            | Расчётный счёт   635 268.4                                                                       | 6 RUB 💙                       |
| Список заявлений                       | Оформление настоящи                          | ай Услуги является офертой о заключении Договора о                                               | комплексном                   |
| <ul> <li>Зарплатный проект</li> </ul>  | «Норвик Банк» (далее                         | нии юридических лиц и индивидуальных предпринима<br>– Договор о КБО) путем присоединения к нему. | телеи в ПАО                   |
| <ul> <li>Кассовые заявки</li> </ul>    | С Договором о КБС<br>ознакомлен (-а) и согла | ), Общими условиями открытия, обслуживания и закры<br>асен (-а).                                 | тия Депозитов                 |
| валютные операции                      |                                              | · · ·                                                                                            |                               |
| <ul> <li>Настройки</li> </ul>          | Co                                           | хранить и подписать Сохранить без подписи                                                        |                               |

Время сервера: 15.02.22 16:05:26

| 👤 Вы вошли в систему как | 🖞 Выйти |
|--------------------------|---------|
| Вы работаете с:          | ~       |

| <ul> <li>Информация</li> </ul> | Действующие депози | ты         |               |           |                                |             |
|--------------------------------|--------------------|------------|---------------|-----------|--------------------------------|-------------|
| ▶ Счета                        | Номер договора     | Дата       | Остаток       | Ставка    | Наименование                   | Статус      |
| Дополнительные<br>соглашения   |                    | 15.02.2022 | 50 000.00 RUB | 2.8       | ЮЛ Классический (Онлайн) (RUB) | Действующий |
| Корпоративные<br>карты         |                    |            | Обновить спи  | юк депози | тов                            |             |
| - Депозиты                     |                    |            |               |           |                                |             |
| Мои депозиты                   |                    |            |               |           |                                |             |
| Открыть новый<br>депозит       |                    |            |               |           |                                |             |
| Список заявлений               |                    |            |               |           |                                |             |

### 9.6.7. Заявка на выдачу наличных

#### Шаг 1. Выберите форму.

Для оформления Заявки на выдачу наличных денежных средств необходимо в разделе Заявления в банк выбрать Создать заявление, далее выбрать Заявка на выдачу наличных.

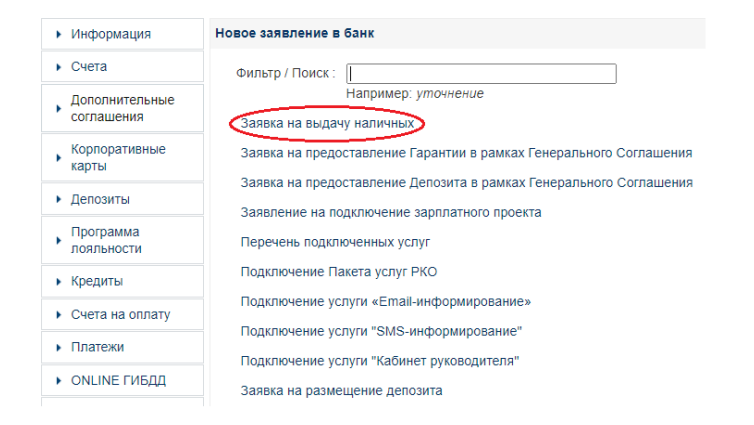

#### Шаг 2. Заполните форму.

На экране откроется интерфейс, который необходимо заполнить. Номер счета. Из предложенного списка необходимо выбрать расчётный счет, с которого будет осуществляться выдача денежной наличности.

Отделение Банка. Из предложенного списка необходимо выбрать любое удобное для Вас Отделение Банка.

**Дата выдачи.** Необходимо указать дату получения наличных. Максимально возможная дата определяется как дата оформления плюс 10 календарных дней.

**Получатель.** Из предложенного списка необходимо выбрать получателя денежных средств. Если желаемого Получателя нет в списке, Вам необходимо обратиться в офис обслуживания.

Направление выдачи. Из предложенного списка необходимо выбрать нужное Вам направление выдачи. С помощью клавиши Добавить строку\* возможно выбрать несколько (до 4x) направлений выдач.

\*клавиша не доступна для Клиентов-ИП.

Сумма выдачи. Необходимо указать сумму для каждого направления выдачи.

Назначение платежа. По умолчанию принимает значение поля «Направление выдачи». При необходимости данное поле можно отредактировать.

Далее необходимо ознакомится с инструкцией по пользованию услугой «Электронный чек». После ознакомления с инструкцией необходимо поставить отметку в чекбоксе.

| Заявление        | е в банк                                                                                                    |                                                                                                    |                                                                                                    |                                                                                                    |                                                                                                    |                                                                                                    |  |  |
|------------------|----------------------------------------------------------------------------------------------------|----------------------------------------------------------------------------------------------------|----------------------------------------------------------------------------------------------------|----------------------------------------------------------------------------------------------------|----------------------------------------------------------------------------------------------------|----------------------------------------------------------------------------------------------------|--|--|
| Заявка н         | а выдач                                                                                                    | у наличных                                                                                                    |                                                                                                    |                                                                                                    |                                                                                                    |                                                                                                    |  |  |
| Номер 3          |                                                                                                    | от 24.11.2020                                                                                                    |                                                                                                    |                                                                                                    |                                                                                                    |                                                                                                    |  |  |
| Номе             | ер счёта:                                                                                                    | Расчётный счёт   45 613.81 RUB                                                                                                    |                                                                                                    |                                                                                                    |                                                                                                    |                                                                                                    |  |  |
| Отделение банка: |                                                                                                    | Д/о "Семеновскии", киров г, Октяорьскии пр-                                                                                                    | KT, 139                                                                                                    |                                                                                                    |                                                                                                    | ~                                                                                                    |  |  |
| Дата             | выдачи:                                                                                                    | 23.11.2020 на позднее 10 календарных дней от даты оформл                                                                                                    | ения за:                                                                                                    | явки                                                                                                    |                                                                                                    |                                                                                                    |  |  |
| Пол              | тучатель:                                                                                                    |                                                                                                    |                                                                                                    |                                                                                                    |                                                                                                    | ~                                                                                                    |  |  |
|                  |                                                                                                    | Направление и сумма выдачи                                                                                                    |                                                                                                    |                                                                                                    |                                                                                                    |                                                                                                    |  |  |
| Nº ⊓.⊓.          |                                                                                                    | Направление                                                                                                    | скп                                                                                                    | Сумма                                                                                                    |                                                                                                    |                                                                                                    |  |  |
| 1                | Выдачи                                                                                                    | Выдачи на стипендии 🗸                                                                                                    |                                                                                                    | 10000.00                                                                                                    | ₽                                                                                                    | х                                                                                                    |  |  |
| 2                | Выдачи                                                                                                    | і наличных денег на выплату дохода, погац 🗸                                                                                                    | 60                                                                                                    | 15000.00                                                                                                    | ₽                                                                                                    | x                                                                                                    |  |  |
| 3                | Выдачи                                                                                                    | і на выплату пенсий/пособий и страх. возмє 🗸                                                                                                    | 50                                                                                                    | 15000.00                                                                                                    | ₽                                                                                                    | x                                                                                                    |  |  |
|                  |                                                                                                    | Добавить строку                                                                                                    |                                                                                                    |                                                                                                    |                                                                                                    |                                                                                                    |  |  |
|                  |                                                                                                    | Итого сумма к вы                                                                                                    | ідаче:                                                                                                    | 40000.00                                                                                                    | ₽                                                                                                    |                                                                                                    |  |  |
| Has              | значение<br>платежа:                                                                                         | Выдачи на стипендии = 10000.00; Выдачи на<br>дохода, погашение и покупку ценных бумаг/д                                                                                                    | личных<br>ивиден                                                                                                    | денег на вып<br>ды не сотрудн                                                                                                    | лату<br>никам                                                                                                    | -<br>-                                                                                                    |  |  |
|                  |                                                                                                    | = 15000.00; Выдачи на выплату пенсий/пособ                                                                                                    | бий и ст                                                                                                    | грах. возмеще                                                                                                    | ний =                                                                                                    | 1                                                                                                    |  |  |
| _                |                                                                                                    | Отредактируйте назначение платежа после заполн                                                                                                    | нения сг                                                                                                    | иска направлен                                                                                                    | ний вы                                                                                                    | дачи                                                                                                    |  |  |
| 🗹 С Инс          | струкцие                                                                                                    | й по пользованию услугой «Электронный чек»                                                                                                    | ознако                                                                                                    | млен и соглас                                                                                                    | ен.                                                                                                    |                                                                                                    |  |  |
|                  |                                                                                                    |                                                                                                    |                                                                                                    |                                                                                                    |                                                                                                    |                                                                                                    |  |  |
|                  | Заявлении<br>Заявка н<br>Номер 3<br>Ном<br>Отделенн<br>Дата<br>Пог<br>№ п.п.<br>1<br>2<br>3<br>3<br>На<br>На | Заявление в банк<br>Заявка на выдач<br>Номер 3<br>Номер счёта:<br>Отделение банка:<br>Дата выдачи:<br>Получатель:<br>Ме п.п.<br>1 Выдачи<br>2 Выдачи<br>3 Выдачи<br>Назначение<br>платежа: | Заявление в банк Заявка на выдачу наличных Номер 3 от 24.11.2020 Номер счёта: Расчётный счёт 145 Отделение банка: Дю "Семеновский", Киров г, Октябрьский пр- Дата выдачи: 23.11.2020  В Непозднее 10 календарных дней от даты оформл Получатель: Направление и сумма выдачи Ne п.п. Направление 1 Выдачи на стипендии ✓ 2 Выдачи на стипендии 2 Выдачи на выплату пенсий/пособий и страх. возме ✓ 3 Выдачи на выплату пенсий/пособий и страх. возме ✓ 3 Выдачи на выплату пенсий/пособий и страх. возме ✓ Назначение Назначение Назначение Выдачи на стипендии = 10000.00; Выдачи на платежа: Выдачи на стипендии = 10000.00; Выдачи на охода, погашение и покупку ценных бумагд, погашение и покупку ценных бумагд, посупку бумагд, покупку с завктронный чекувана высупка высупку с завктронный чекувана высупку с завктронный чекувана высупку с завктронный чекувана высупку с завктронный чекувана высупку с завктронный чекувана высупку с завктронный чекувана высупку с завктронный чекувана высупку с завктронный чекуван | Заявление в банк Заяявка на выдачу наличных Номер 3 от 24.11.2020 Номер счёта: Расчётный счёт 145.613.81 Отделение банка: Д/о "Семеновский", Киров г, Октябрьский пр-кт, 139 Дата выдачи: 23.11.2020 □ Непозднее 10 календарных дней от даты оформления за: Получатель: Направление и сумма выдачи Ne п.п. Направление и сумма выдачи Ne п.п. Направление и сумма и страх. возме v бо Degaatury выдачи на выплату пенсий/пособий и страх. возме v бо C Инструкцией по пользованию услугой «Электронный чек» ознакои | Заявление в банк Заявка на выдачу наличных Номер 3 от 24.11.2020 Номер счёта: Расчётный счёт 145.613.81 RUB Отделение банка: Д/о "Семеновский", Киров г, Октябрьский пр-кт, 139 Дата выдачи: 23.11.2020  П Непозднее 10 календарных дней от даты оформления заявки Получатель: Направление и сумма Выдачи Получатель: Направление и сумма Выдачи 1 Выдачи на стипендии ✓ 41 10000.00 2 Выдачи на стипендии ✓ 41 10000.00 3 Выдачи на выплату пенсий/пособий и страх. возме ✓ 50 15000.00 3 Выдачи на выплату пенсий/пособий и страх. возме ✓ 50 15000.00 Назначение Платежа: Выдачи на стипендии = 10000.00, Выдачи наличных денег на выплату историма к выдаче: 40000.00 Назначение Получатель: С Инструкцией по пользованию услугой «Злектронный чек» ознакомлен и соглас | Заявление в банк Заявка на выдачу наличных Номер 3 от 24.11.2020 Номер счёта: Расчётный счёт [45.613.81 RUB Отделение банка: Д/о "Семеновский", Киров г. Октябрьский пр-кт, 139 Дата выдачи: [23.11.2020] П Не позднее 10 календарных дней от даты оформления заявки Получатель: Направление и сумма выдачи Ne п.п. Направление и сумма выдачи Ne п.п. Направление и сумма выдачи Ne п.п. Календарных дней и стать оформления заявки Получатель: Направление и сумма выдачи Ne п.п. Календарных дней от даты оформления заявки Получатель: Направление и сумма выдачи Ne п.п. Календарных дней от даты оформления заявки Получатель: Направление и сумма выдачи Ne п.п. Календарных дней и стать оформления заявки Получатель: Направление и сумма выдачи N Ne п.п. Календарных дней и сумма выдачи N Ne п.п. Календарных денег на выплату дохода, погац 0 15000.00 P 2 Выдачи на выплату пенсий/пособий и страх. возмс 50 15000.00 P 3 Выдачи на выплату пенсий/пособий и страх. возмс 4000.00 P Haзначение платежа: Выдачи на стипендии = 10000.00; Выдачи наличных денег на выплату дохода, погациение и покупку ценных бумаг/дизиденды не сотрудикама изопол. Отредактируйте назначение платежа после заполнения списка направлений вы С С Инструкцией по пользованию услугой «Электронный чек» ознакомлен и сотласен. |  |  |

#### Шаг 3. Подпишите документ.

После подписания документа сформируется Заявка на выдачу наличных со статусом **Отправлен в Банк**.

По сформированной Заявке доступны следующие действия:

**Просмотр.** С помощь данной клавиши возможно посмотреть параметры оформленной Заявки, а также причину отказа (если по Заявке статус «**Отказан**»).

Версия для печати. С помощью данной клавиши возможно распечатать Заявку, выгрузить в формате pdf.

| <ul> <li>Информация</li> </ul> | Заявления в банк |            |                            |                       |
|--------------------------------|------------------|------------|----------------------------|-----------------------|
| <ul> <li>Счета</li> </ul>      | Номер            | Дата       | Заявление/Тема             | Статус                |
| Дополнительные                 | 145              | 19.11.2020 | Эаявка на выдачу наличных  | Отказан               |
| Колташения                     | 144              | 13.11.2020 | Заявка на выдачу наличных  | Отправлен в банк      |
| карты                          |                  |            | Просмотр - Новое заявление | е - Версия для печати |

В дату получения, указанную при оформлении Заявки, Банк обработает Вашу Заявку (статус Заявки – «**Принят**»). Получателю денежных средств необходимо обратиться с Паспортом в кассу Отделения Банка, которое было указано при оформлении Заявки. После выдачи наличных денежных средств Получателю статус Заявки примет значение «**Обработан**».

### 9.6.8. Сервис проверки контрагентов «Светофор»

### Шаг 1. Выберите форму.

Для подключения сервиса «Светофор» в режиме полной версии необходимо в разделе Заявления в банк выбрать Создать заявление, далее выбрать Сервис проверки контрагентов «Светофор».

### Шаг 2. Заполните форму.

В поле «Начало действия» необходимо выбрать начало действия сервиса «Светофор» в режиме полной версии:

- Текущий месяц (с текущего рабочего дня);
- Следующий месяц (с 1 числа следующего месяца).

Далее необходимо ознакомится с Правилами пользования сервисом и Договором о КБО. После ознакомления поставить отметку в чекбоксе.

Шаг 3. Подпишите документ.

| Заявление в банк |                                                                  |                      |   |
|------------------|------------------------------------------------------------------|----------------------|---|
| Сервис проверки  | и контрагентов «Светофор»                                        |                      |   |
| Номер 89         | от 25.08.2021                                                    |                      |   |
| Номер счёта:     | Расчётный счёт                                                   | 1000.00 RUB          | ~ |
| Срок оплаты:     | Ежемесячная плата                                                |                      | ~ |
| Начало действия: | Текущий месяц (с текущего рабо<br>Текущий месяц (с текущего рабо | чего дня)            | ~ |
| 🗹 С Правилами    | Следующий месяц (с 1 числа сл.)                                  | едующего месяца)     |   |
|                  |                                                                  |                      |   |
|                  | Сохранить и подписать С                                          | охранить без подписи |   |

### 9.6.9. Подраздел «Список заявлений»

В подразделе **Список заявлений** отражаются все заявления Клиента, отправленные в Банк с указанием статуса заявления. Возможные статусы:

- Принят заявление принято и находится в обработке у Сотрудника Банка;
- Обработан заявление успешно обработано Сотрудником Банка;
- Аннулирован / Отказан заявление отклонено Сотрудником Банка.

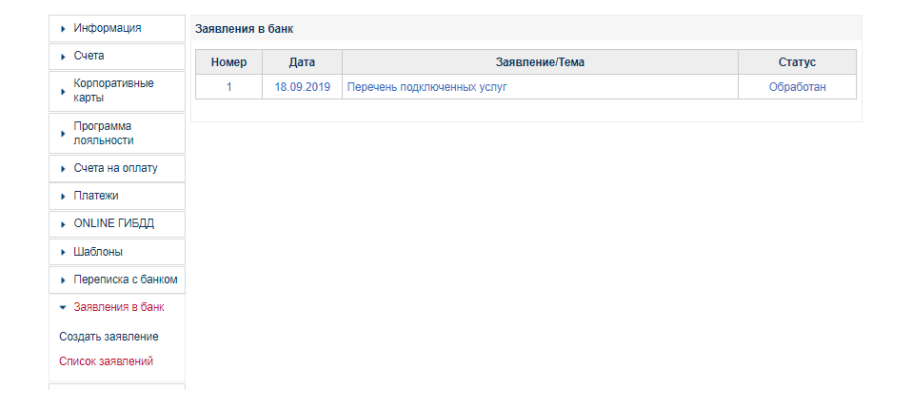

## 9.7. Раздел Валютные операции

### 9.7.1. Заявление на покупку/продажу/конверсию валюты

### Шаг 1. Выберите форму.

Для этого в левом столбце выберите Валютные операции - Покупка/продажа валюты:

- Создать Заявление выбираете создание нового Заявления, при выборе данного пункта откроется пустая форма для заполнения нового заявления;
- Список Заявлений выбираете если Вы уже создавали Заявление и Вам необходимо его повторить.
   В списке заявлений отображаются все ранее созданные/сохраненные Клиентом, исполненные/отвергнутые Банком заявления.

При создании заявления на основе ранее сохраненного кликните на выбранное заявление и нажмите Новое заявление.

| Информация             | Заявления на покупку/продажу валюты |            |               |          |                 |                  |               |
|------------------------|-------------------------------------|------------|---------------|----------|-----------------|------------------|---------------|
| ▶ Счета                | Номер                               | Лата       | Счет списания | Сумма    | Счет зачисления | Сумма            | Cratic        |
| Дополнительные         | Tromep                              | A213       |               | списания |                 | зачисления       | craryc        |
| соглашения             | 170                                 | 26.01.2022 | •••••         | RUB      | ••••            | 100.00 EUR       | Принят        |
| Корпоративные<br>карты |                                     |            | 1             |          | Новое з         | аявление - Проси | мотр - Печать |
|                        | 169                                 | 22.11.2021 | ••••          | RUB      | ******          | 3 000.00 EUR     | Отказан       |

Вы работаете с

Информация ▶ Счета Дополнительные соглашения Корпоративные b. карты Депозиты Программа лояльности Кредиты Счета на оплату Платежи (1) ONLINE ГИБДД Шаблоны Переписка с банком (115) Заявления в банк Зарплатный проект Кассовые заявки Валютные операции Покупка/продажа валюты

~

### Шаг 2. Заполните форму.

Для заполнения формы укажите:

- ФИО ответственного лица по сделке;
- $\checkmark$ № телефона ответственного лица;

При возникновении у Банка вопросов мы свяжемся с указанным ответственным лицом.

- Счет, с которого будут списаны денежные средства за покупку валюты  $\checkmark$ (поле Списать со счета, доступен выбор счета);
- Счет, на который будет зачислена купленная валюта (поле Зачислить на счет,  $\checkmark$ доступен выбор счета);
- $\checkmark$ Размер приобретаемой или продаваемой валюты (Сумма списания (при продаже ин.валюты за рубли либо конверсии из одной ин.валюты в другую ин.валюту). Сумма зачисления (при покупке ин.валюты за рубли);
- $\checkmark$ При необходимости заполните Примечание, проверьте заполненные данные и нажмите Сохранить и подписать.

| <ul> <li>Информация</li> </ul>               | Заявление на покупку/п                | родажу/конверсию валюты                             |             | Курсы вали | DT      |         |
|----------------------------------------------|---------------------------------------|-----------------------------------------------------|-------------|------------|---------|---------|
| <ul> <li>Счета</li> </ul>                    |                                       |                                                     |             |            | покупка | продажа |
| , Дополнительные<br>соглашения               | ФИО ответственного<br>лица по сделке: |                                                     |             | USD/RUB    | 77.0900 | 79.0800 |
| Корпоративные карты                          | № телефона:                           |                                                     |             | EUR/RUB    | 85.7700 | 87.7700 |
| <ul> <li>Депозиты</li> </ul>                 | Списать со счета:                     | Расчётный счёт   2.59<br>Доступно: 2.594.688.06 RUB | 4 588.06 F∨ |            |         |         |
| <ul> <li>Программа<br/>лояльности</li> </ul> | Зачислить на счет:                    | Текущий валютный счёт                               | 8 306. 🗸    |            |         |         |
| • Кредиты                                    | 14                                    | Доступно: 8 306.24 USD                              |             |            |         |         |
| <ul> <li>Счета на оплату</li> </ul>          | Курс установля                        | енный банком                                        |             |            |         |         |
| <ul> <li>Платежи (1)</li> </ul>              |                                       |                                                     |             |            |         |         |
| <ul> <li>ONLINE ГИБДД</li> </ul>             | Сумма списания:                       | 0.00 RUB                                            |             |            |         |         |
| Шаблоны                                      | Сумма зачисления:                     | 1 000.00 USD                                        |             |            |         |         |
| Переписка с<br>банком (115)                  | Примечание                            |                                                     |             |            |         |         |
| <ul> <li>Заявления в банк</li> </ul>         |                                       |                                                     |             |            |         |         |
| <ul> <li>Зарплатный<br/>проект</li> </ul>    |                                       |                                                     | //          |            |         |         |
| <ul> <li>Кассовые заявки</li> </ul>          | Сохран                                | ить и подписать Сохранить без подписи               |             |            |         |         |

Вы работаете с:

~

Например, если Вы приобретаете доллары США за рубли РФ, то в окне:

- Списать со счета необходимо выбрать  $\checkmark$ рублевый счет (RUB);
- $\checkmark$ Зачислить на счет – указать валютный счет (USD):
- $\checkmark$ Сумма зачисления – необходимо указать сумму, которую Вы приобретаете (USD).

Например, если Вы продаете Евро за рубли РФ, то в окне:

Списать со счета – необходимо выбрать валютный счет (EUR);

Заявления на покупку/продажу валюты

- Зачислить на счет выбрать рублевый  $\checkmark$ счет (RUB):
- ✓ Сумма списания – необходимо указать сумму, которая будет списана с валютного счета (EUR).

Например, если Вы продаете доллары США за Евро, то в окне:

- Списать со счета необходимо выбрать валютный счет (USD);
- ✓ Зачислить на счет необходимо выбрать валютный счет (EUR);
- ✓ Сумма списания необходимо указать сумму, которая будет списана с валютного счета (USD).

### Шаг 3. Подпишите документ.

После подписания документа он отправится в Банк, заявление будет переведено в статус Отправлен в Банк.

При направлении Банком документа на обработку Заявление будет переведено в статус Принят.

После проведения операции и зачислении требуемой валюты на счет заявление будет переведено в статус Исполнен.

В случае возникновения вопросов по документу (некорректного заполнения, недостаточности средств на счете для списания) документ будет переведён в статус Отказан.

| Номер | Дата       | Счет списания | Сумма<br>списания | Счет зачисления | Сумма<br>зачисления | Статус              |
|-------|------------|---------------|-------------------|-----------------|---------------------|---------------------|
| 172   | 01.02.2022 | •••••         | RUB               | •••••           | 100.00 EUR          | Исполнен            |
| 171   | 01.02.2022 | •••••         | 150.00 USD        | •••••           | 0.00 EUR            | Отправлен в<br>банк |
| 170   | 26.01.2022 | •••••         | RUB               | •••••           | 100.00 EUR          | Принят              |
| 169   | 22.11.2021 | •••••         | RUB               | •••••           | 3 000.00 EUR        | Отказан             |

### 9.7.2. Валютный перевод

### Шаг 1. Откройте форму валютного перевода.

Для этого в левом столбце выберите Валютные операции - Валютный перевод:

- Создать Заявление выбираете создание нового Заявления, при выборе данного пункта откроется пустая форма для заполнения нового заявления;
- Список Заявлений выбираете, если Вы уже создавали Заявления и Вам необходимо его повторить. В списке заявлений отображаются все ранее созданные/сохраненные Клиентом, исполненные/отвергнутые Банком заявления.

При создании заявления на основе ранее сохраненного кликните на выбранное заявление и нажмите **Новое заявление.** 

| явления на валютный перевод                                                     |            |            |            |           |        |
|---------------------------------------------------------------------------------|------------|------------|------------|-----------|--------|
| Номер                                                                           | Дата       | Сумма      | Получатель | Справка   | Статус |
| 68                                                                              | 21.01.2022 | 200.00 USD | Clientt    | Подписана | Принят |
| Новое заявление - Сведения о валютных операциях - Просмотр - Печать - Документы |            |            |            |           |        |

✓ Шаблоны – выбираете, если Вы создаете платеж на основании созданного шаблона.

Найдите нужный шаблон, кликните на него и выберите Создать Заявление (откроется форма для заполнения нового платежа) или Копировать (откроется форма с заполненными параметрами валютного платежа).

| Мои шаблоны заявлений на перевод |                                                                        |            |             |  |
|----------------------------------|------------------------------------------------------------------------|------------|-------------|--|
|                                  | Наименование 🔺                                                         | Получатель | Группа      |  |
| Az                               |                                                                        | ••••       | Мои шаблоны |  |
|                                  | Создать заявление - Редактировать - Переместить - Копировать - Удалить |            |             |  |

Информация Счета Дополнительные соглашения Корпоративные карты Депозиты Программа лояльности Кредиты Счета на оплату Платежи (1) ONLINE ГИБДД. Шаблоны Переписка с банком (115) Заявления в банк. Зарплатный проект Кассовые заявки Валютные операции Покупка/продажа валюты

#### Шаг 2. Заполните форму валютного перевода.

# Заполнение формы валютного перевода осуществляется в соответствии с **Правилами** оформления и заполнения валютного перевода (<u>https://norvikbank.ru/corporate/currency-</u>control/)

Для заполнения формы укажите:

- ФИО ответственного лица по сделке;
- ✓ № телефона ответственного лица;

При возникновении у Банка вопросов мы свяжемся с указанным ответственным лицом.

- ✓ Номер заявления заполняется автоматически
- Дата заявления укажите дату отправки перевода

### Поле 32А

- ✓ Дата валютирования укажите текущую дату
- ✓ Валюта нажмите на «Знак» и выберите валюту перевода
- ✓ Сумма укажите сумму валютного перевода

Обращаем Ваше внимание следующие поля должны быть заполнены латинскими буквами.

### Поле 50. Отправитель платежа

Наименование и Адрес заполнятся автоматически.

Наименование и адрес организации на английском языке Вы можете внести и сохранить в разделе Настройки.

Обращаем Ваше внимание наименование организации вносится с организационноправовой формой, например,

- ✓ Joint-Stock Company или JSC (открытое акционерное общество);
- Limited Liability Company или LLC; Limited Trade Development или LTD (общество с ограниченной ответственностью);
- ✓ Individual Entrepreneur или IE (индивидуальный предприниматель) и т.д.

ИНН в поле **Наименование латинскими буквами** заносить не следует. Далее Вам необходимо выбрать **Код** отправляемой валюты **Счет**, с которого будет осуществлен валютный перевод, **Страна** заполнится автоматически.

| Заявление на перево,                                 | Į.                                                                                                    |   | Действия                                                   |
|------------------------------------------------------|----------------------------------------------------------------------------------------------------|---|------------------------------------------------------------|
| ФИО ответственного<br>лица по сделке:<br>№ телефона: |                                                                                                    |   | Выбрать шаблон для<br>нового заявления<br>Перейти в список |
| Номер: 70                                            | Дата<br>: [01.02.2022]  []                                                                               |   | заявлений на<br>валютный перевод                           |
| 32A                                                  |                                                                                                    |   |                                                            |
| Дата<br>валютирования*:                              | 01.02.2022 💷 Хазываетоя дата отправления перевода                                                        |   |                                                            |
| Валюта*:                                             | [840 Доллар США 🗸                                                                                        |   |                                                            |
| Сумма*:                                              | 7 000.00                                                                                                 |   |                                                            |
|                                                      | Семь тысяч долларов ОО центов                                                                            | h |                                                            |
| 50. Отправитель пла                                  | ежа                                                                                                    |   |                                                            |
| Наименование*:                                       | TEST                                                                                                    |   |                                                            |
|                                                      | Наименование заполняется латинскими буквами                                                              |   |                                                            |
|                                                      |                                                                                                    |   |                                                            |
| Адрес*:                                              | KIROV, COCOCO                                                                                            |   |                                                            |
| Адрес*:                                              | КІROV, ••••••••••<br>Адрес заполнается латинскими бухвами                                                |   |                                                            |
| Адрес*:<br>Код страны*:                              | КІROV, •••••••••<br>Адрес заполняется латинскими бух вами<br>643 Р                                       |   |                                                            |
| Адрес*:<br>Код страны*:<br>Страна*:                  | KIROV, Солонается латинскими бух вами<br>б43<br>Russian Federation                                       |   |                                                            |
| Адрес*:<br>Код страны*:<br>Страна*:                  | KIROV, Солонаетоя латинскими бух вами<br>б43<br>Russian Federation<br>Выберите код отраны из оправочника |   |                                                            |

| Информация                   | Настройки реквизитов                |                         |
|------------------------------|-------------------------------------|-------------------------|
| Счета                        | Реквизиты:                          |                         |
| Дополнительные<br>соглашения | Наименование:                       | •••••                   |
| Корпоративные<br>карты       |                                     | A                       |
| Депозиты                     | Наименование<br>латинскими буквами: |                         |
| Программа<br>лояльности      | Адрес:                              | Кирлеская область КИРОВ |
| Кредиты                      |                                     |                         |
| Счета на оплату              |                                     |                         |
| Платежи (1)                  | Адрес латинскими<br>буквами:        | ******                  |
| ONLINE ГИБДД                 |                                     | <i>A</i>                |
| Шаблоны                      | Руководитель:                       |                         |
| Переписка с банком<br>(115)  | Зам. руководителя:<br>Телефон:      |                         |
| Заявления в банк             | Факс:                               |                         |
| Зарплатный проект            |                                     |                         |
| Кассовые заявки              |                                     | Сохранить               |

### Поле 56 AD. Банк-посредник.

Заполняется при наличии Банка-посредника в реквизитах. Нажмите на Перед Вами откроется форма для заполнения данных Банка-посредника.

В поле SWIFT нажмите на 🧖 и в выпадающем списке выберите нужное значение.

Наименование, Город, Код страны и Страна при выборе SWIFT заполнятся автоматически.

В случае если SWIFT-код отсутствует в «Справочнике», допускается ввести SWIFT вручную в формате 8 или 11 знаков, а также заполнить вручную поля **Наименование**, **Город, Код страны и Страна**.

BLZ и ABA заполняются при их наличии:

- ✓ BLZ национальный клиринговый код Германии, состоит 8 знаков;
- ✓ АВА –национальный клиринговый код США, состоит из 9 знаков.

| А. Банк-посредник полняется при наличии в реквизитах получателя |                                             |  |
|-----------------------------------------------------------------|---------------------------------------------|--|
| SWIFT:                                                          | •••••••••                                   |  |
| Наименование:                                                   |                                             |  |
|                                                                 | Наименование заполняется латинскими буквами |  |
| Город:                                                          | ALKHOBAR                                    |  |
|                                                                 | Заполняется латинскими буквами              |  |
| Код страны*:                                                    | 682 🔎                                       |  |
| Страна:                                                         | Saudi Arabia                                |  |
|                                                                 | Выберите код отраны из оправочника          |  |
| BLZ:                                                            |                                             |  |
| ABA:                                                            |                                             |  |

### Поле 57 ABD. Банк получателя

Заполняется аналогично Поле 56 AD. Банк-посредник. Поле **Счет** раздела заполняется при наличии в реквизитах.

| 57 ABD. Банк получат | еля                                             |
|----------------------|-------------------------------------------------|
| SWIFT*:              | ۹                                               |
| Наименование*:       |                                                 |
|                      | Наименование заполняется латинскими буквами     |
| Город*:              | FRANKFURT AM MAIN                               |
|                      | Заполняется латинскими буквами                  |
| Код страны*:         | 276                                             |
| Страна*:             | Germany                                         |
|                      | Выберите код страны из справочника              |
| BLZ:                 |                                                 |
|                      | при налични (указывается при переводе в Европу) |
| ABA:                 |                                                 |
|                      | при налични (указывается при переводе в США)    |
| Счет:                |                                                 |

### Поле 59. Получатель / Бенефициар

Укажите Наименование и Адрес получателя.

В наименовании не допускаются знаки кавычек - «», апострофа - '.

В случае если в наименовании присутствует знак "&", его следует заменить на "and".

В поле Код страны нажмите на 🥙 и в выпадающем списке выберите нужное значение. Страна заполнится автоматически.

Укажите Счет получателя.

Для перевода средств в страны, использующие IBAN (International Bank Account Number), обязательно указание счета в формате IBAN.

| 59. Получатель / Бенефициар |                                             |  |  |
|-----------------------------|---------------------------------------------|--|--|
| Наименование*:              | •••••                                       |  |  |
|                             | Наименование заполнается латинскими буквами |  |  |
| Адрес*:                     | Berlin                                      |  |  |
|                             | Адрес заполняется датинскими буквами        |  |  |
| Код страны*:                | 276 🔎                                       |  |  |
| Страна*:                    | Germany                                     |  |  |
|                             | Выберите код страны из справочника          |  |  |
| Счет:                       | •••••                                       |  |  |

### Поле 70. Назначение платежа

В назначении платежа необходимо указать краткое экономическое содержание операции со ссылкой на подтверждающие документы (контракт, инвойс...), например, "For chains, contract 2 dd 2022/02/04".

В наименовании не допускаются знаки кавычек – «», апострофа – ', квадратные либо фигурные скобки (следует заменить на круглые скобки).

В случае если в наименовании присутствуют следующие знаки, их следует заменить: "&" – на "and"; "#" или "№" – на "N"; "%" – на "pct", "@" – на "at"

Раздел Комиссия

Нажмите на 🖄 и выберите способ списания Комиссии:

- Списать с нашего счета (OUR) все расходы по данной операции относятся на счет клиента;
- ✓ Делимая комиссия (SHA) все расходы по данной операции на стороне клиента относятся на счет клиента, а все остальные расходы относятся на счет бенефициара;
- ✓ Удержать из суммы перевода (BEN) все расходы оплачиваются бенефициаром. При выборе данного варианта поле Счет не заполняется.

Нажмите на 📩 и выберите Счет, с которого будет списана комиссия.

### Поле 72. Дополнительная информация

Указывается дополнительная информация клиента Банку.

Обращаем Ваше внимание в данном поле не допускается указание информации, которая должна быть в поле 70, например, реквизиты контракта.

| 70. Назначение плате                                | жа                                                                                          |   |
|-----------------------------------------------------|---------------------------------------------------------------------------------------------|---|
| Назначение*:                                        | For goods                                                                                   |   |
| Комиссия                                            |                                                                                             |   |
| Комиссию, расходы<br>Списать с нашего счет<br>Счет: | і и иные платежи по переводу просим<br>га<br>Расчётный счёт ••••••••••••   5 032 594.06 RUB | ~ |
| 72. Дополнительная и                                | нформация                                                                                   |   |
|                                                     |                                                                                             | / |

🗹 Подписывая настоящее Заявление, мы согласны с тем, что при возникновении комиссий

#### Шаг 3. Подпишите Заявление.

После заполнения формы валютного перевода Вам доступны следующие действия:

- ✓ Сохранить и подписать
- ✓ Сохранить без подписи
- ✓ Сохранить как шаблон

При выборе Сохранить и подписать:

- 🗸 сначала Вам необходимо подписать Заявление;
- далее на экране отобразится сообщение о необходимости создания Сведений о валютной операции.

При выборе Сохранить без подписи на экране отобразится сообщение о необходимости создания Сведения о валютной операции.

При выборе Сохранить как шаблон заявление появится в разделе Шаблоны.

| Сохранение реквизитов заявления в справочнике шаблонов |                    |  |  |  |
|--------------------------------------------------------|--------------------|--|--|--|
| Наименование:                                          | ••••••             |  |  |  |
| Группа шаблонов:                                       | Мои шаблоны 🗸      |  |  |  |
|                                                        | Сохранить Отменить |  |  |  |

Нажмите **Создать** для заполнения <u>Сведений о валютной операции</u>. При выборе **Отмена** информация о Сведениях не будет сформирована. Обращаем Ваше внимаем, что Заявление на перевод будет принято Банком, только при наличии оформленных Сведений о валютной операции.

| Предупреждение                                  | × |  |  |  |
|-------------------------------------------------|---|--|--|--|
| Требуется создать Сведения о валютных операциях |   |  |  |  |
| Создать Отмена                                  |   |  |  |  |

### Шаг 4. Заполните Сведения о валютной операции (СВО).

Заполнение Сведений о валютной операции возможно:

Вариант 1 - после подписания формы на валютный перевод при нажатии на кнопку Создать:

| Предупреждение                                  | × |
|-------------------------------------------------|---|
| Требуется создать Сведения о валютных операциях |   |
| Создать Отмена                                  |   |

Вариант 2 - из Списка заявлений на перевод валюты Вам необходимо выбрать нужное заявление, кликнуть на него и выбрать пункт Создать Сведения о валютных операциях: Заявления на валютный перевод

| Номер                                                                       | Дата       | Сумма        | Получатель | Справка | Статус              |  |  |
|-----------------------------------------------------------------------------|------------|--------------|------------|---------|---------------------|--|--|
| 71                                                                          | 02.02.2022 | 7 000.00 USD | •••••      | Нет     | Отправлен в<br>банк |  |  |
| Новое заявление - Создать Сведения о валютных операциях - Просмотр - Печать |            |              |            |         |                     |  |  |

Сохранить и подписать 📗 Сохранить без подписи 📗 Сохранить как шаблон...

На экране появится форма для заполнения:

Необходимо кликнуть на заполненную строку и нажать **Редактировать**, после чего откроется форма для модификации с частично заполненной информацией. В открывшемся окне следует заполнить недостающие данные о проводимой операции.

| Строка сведений о валютных операциях 🗙  |                                      |                                                              |  |  |
|-----------------------------------------|--------------------------------------|--------------------------------------------------------------|--|--|
|                                         |                                      |                                                              |  |  |
|                                         | № п/п строки: 1                      |                                                              |  |  |
| Уведомление, расчетн<br>или             | ный (платежный) 2<br>гиной документ: | 70 / 01.02.2022                                              |  |  |
|                                         | Дата операции: 3                     | 01.02.2022                                                   |  |  |
| П                                       | ризнак платежа: 4                    | 2 - списание денежных средств со счета резидента, в том чис. |  |  |
| Код вида валн                           | отной операции: 5                    | 11100 🗶 🔎                                                    |  |  |
| 0                                       | Код валюты: 6                        | 840 🗙 🔎                                                      |  |  |
| Сумматлатежа                            | Сумма: 7                             | 1.00                                                         |  |  |
| Уникальный номер<br>контракта или номер | Уникальный<br>номер<br>контракта: 8  | •••••                                                        |  |  |
| договора (контракта)                    | Номер и дата<br>договора:            |                                                              |  |  |
| Признак представле                      | ния документов: 9                    | 4 - Документы, связанные с проведением операции, представ. 🗸 |  |  |
| Сумма операции в<br>единицах валюты     | Код валюты: 10                       | م                                                            |  |  |
| цены договора<br>(контракта)            | Сумма: 11                            | 0.00                                                         |  |  |
| Срок в                                  | озврата аванса: 12                   | 31.05.2022 🔀 🏛                                               |  |  |
| 0                                       | жидаемый срок: 13                    | 19.04.2022                                                   |  |  |
| Призная                                 | корректировки: 14                    |                                                              |  |  |
|                                         | Примечание: 15                       |                                                              |  |  |
|                                         | Co                                   | кранить Отмена                                               |  |  |

|                                                              |                 |                                                      |              |                      | Вы ра                | аботаете с:        |                              |
|--------------------------------------------------------------|-----------------|------------------------------------------------------|--------------|----------------------|----------------------|--------------------|------------------------------|
| • Информация                                                 | Сведения о      | валютных операция                                    | ах           |                      |                      |                    | Действия                     |
| <ul> <li>Счета</li> <li>Дополнительные соглашения</li> </ul> |                 | Сведения о валютных операциях<br>№ 138 от 07.02.2022 |              |                      |                      |                    | Перейти в списо<br>заявлений |
| Корпоративные<br>карты                                       | Банк            | ſ                                                    | ао "Норвик е | АНК", г. Кир         | 0B                   | ~                  |                              |
| Депозиты                                                     | Клиент          | ••                                                   | •••••        |                      |                      |                    |                              |
| Программа<br>лояльности                                      | ИНН<br>Код стра | •                                                    | a:           | Q                    |                      |                    |                              |
| Кредиты                                                      |                 |                                                      |              |                      |                      |                    |                              |
| • Счета на оплату                                            | № п/п           | № документа                                          | Дата         | Признак              | Код вида<br>валютной | Сумма              |                              |
| Платежи (1)                                                  |                 |                                                      |              | платежа              | операции             | ,                  |                              |
| ONLINE ГИБДД                                                 | 1               | 70                                                   | 01 02 2022   | 2                    |                      | 1.00.USD           |                              |
| Шаблоны                                                      |                 | .0                                                   | 01.02.2022   | 2                    |                      | 1.00 000           |                              |
| Переписка с банком (116)                                     |                 |                                                      | 🔎 Добав      | Редакт<br>ить строку | гировать - Ког       | пировать - Удалить |                              |
| Заявления в банк                                             |                 |                                                      |              |                      |                      |                    |                              |
| <ul> <li>Зарплатный проект</li> </ul>                        |                 | Сохранить                                            | и подписать  | Сохран               | ить без подписи      | 1                  |                              |

Заполнение формы Сведения о валютных операциях подробнее здесь.

### Шаг 5. Подпишите Сведения о валютной операции (СВО).

После подписания Заявление на валютный перевод и Сведения о валютной операции появятся в списках документов со статусом Отправлен в Банк.

После проверки документов Отделом валютного контроля в случае положительного ответа документ будет направлен на обработку, заявление будет переведено в статус **Принят**.

После проведения операции (списания средств с валютного счета) заявление будет переведено в статус Исполнен.

В случае некорректного заполнения документов, недостаточности средств на валютном счете, а также обосновывающих/подтверждающих документов и информации документ будет переведён в статус Отказан.

Документы, направленные в Банк в течение операционного времени, будут исполнены не позднее следующего рабочего дня.

### 9.7.3. Постановка на учёт контракта (договора)

Для проведения операций по внешнеторговому контракту или кредитному договору необходимо поставить контракт (договор) на учёт в случае, если сумма контракта равна или превышает:

- ✓ для экспортных контрактов 6 млн рублей<sup>1</sup>;
- ✓ для импортных контрактов и кредитных договоров 3 млн рублей<sup>1</sup>.

<sup>1</sup> Сумма обязательств определяется на дату заключения договора либо в случае изменения суммы обязательств по договору на дату заключения последних изменений (дополнений) к договору, предусматривающих такое изменение суммы. Сумма рассчитывается по официальному курсу иностранных валют по отношению к рублю, установленному Банком России

Со сроками постановки, а также с особенностями постановки различных видов контрактов (договоров) на учет, предусмотренными нормативными актами Банка России, Вы можете ознакомиться в Порядке валютного контроля для клиентов.

### Шаг 1. Откройте форму.

Для постановки контракта (договора) на учет необходимо заполнить заявление о постановке на учет контракта (договора).

Для этого в левом столбце выберите Валютные операции – Постановка на учёт контракта (договора):

- Создать Заявление выбираете создание нового Заявления, при выборе данного пункта откроется пустая форма для заполнения нового заявления;
- Список Заявлений выбираете если Вы уже создавали Заявление и Вам необходимо его повторить. В списке заявлений отображаются все ранее созданные/сохраненные Клиентом, исполненные/отвергнутые Банком заявления.

При создании заявления на основе ранее сохраненного кликните на выбранное заявление и нажмите **Новое** заявление.

Также через соответствующие пункты меню возможно осуществить необходимые действия по документам: **Просмотреть, Редактировать, Подписать, Вывести на печать** (в формате PDF) и т.д.

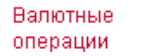

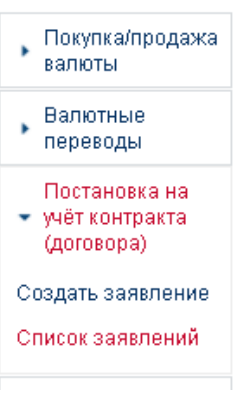

#### Шаг 2. Заполните форму.

При создании Нового заявления откроется форма для заполнения Заявления о постановке на учет контракта (кредитного договора).

Необходимо заполнить (выбрать из списка) Банк, Признак резидента, Вид контракта (договора).

С помощью Добавить сведения заполните информацию о контракте и нерезиденте.

Поле Сведения о ранее присвоенном контракту уникальном номере заполняется

в случае передачи резидентом своих прав по контракту (кредитному договору), принятому на учет Банком, путем уступки требования другому лицу-резиденту либо перевода первым резидентом долга по контракту (кредитному договору), который принят на учет Банком, на другое лицо резидента. В иных случаях поле не заполняется.

Блок **Особые условия контракта** должен быть заполнен в случае если контрактом, предусматривающем финансовую аренду (лизинг), оказание услуг связи, страхование, определены платежи, которые будут осуществляться с периодичностью во времени, зафиксированной в условиях контракта.

Через пункт **Вложения**, прикрепите копию подписанного с обеих сторон контракта (кредитного договора), на Выбрать файлы основании которого заполнено Заявление. Требования к в Банк документам содержатся в Порядке валютного контроля для клиентов.

Вложения:

| Выбрать файлы | Файл не выбран |
|---------------|----------------|
|---------------|----------------|

| Сохранить и подписать | Сохранить без подписи |
|-----------------------|-----------------------|
|-----------------------|-----------------------|

Нажмите Сохранить и подписать или Сохранить без подписи.

### Шаг 3. Подпишите документ.

После подписания Заявления о постановке на учет контракта (кредитного договора) оно направляется в Банк со статусом Отправлен в Банк.

При положительном результате проверки документов и присвоении уникального номера контракта (УНК) заявление будет переведено в статус **Исполнен**.

Данные об уникальном номере контракта и дате постановки на учет отобразятся в разделе **Информация банка УК**.

В случае неверного заполнения заявления, недостаточности представленных подтверждающих/обосновывающих документов и информации документ будет переведён в статус **Отказан.** 

Заявление о постановке на учет контракта (кредитного договора) № 72 от 12.11.2021

| Банк              | ФИЛИАЛ ПАО "НОРВИК БАНК" В МОСКВЕ, г. Москва |
|-------------------|----------------------------------------------|
| Клиент            | ••••                                         |
| ИНН               | ••••                                         |
| Признак резидента | Юридическое лицо или его филиал              |

Общие сведения о контракте (кредитном договоре):

Вид контракта (кредитного

договора)

2 - Ввоз товаров на территорию Российской Федерации

| Номер | Дата       | Валюта контракта<br>(кред. договора) |     | Сумма контракта<br>(кред. договора) | Дата завершения<br>исполнения |
|-------|------------|--------------------------------------|-----|-------------------------------------|-------------------------------|
|       |            | наимено-<br>вание                    | код |                                     | контракту (кред.<br>договору) |
| 1     | 2          | 3                                    | 4   | 5                                   | 6                             |
| БН    | 02.08.2021 | Российский<br>рубль                  | 643 | БС                                  | 31.12.2021                    |

Реквизиты нерезидента (нерезидентов):

| Наименование | Страна       |     |  |
|--------------|--------------|-----|--|
| паяменование | наименование | код |  |
| 1            | 2            | 3   |  |
| kkk          | исландия     | 352 |  |

Экспортный контракт не представлен в соответствии с пунктом 5.3 Инструкции

№181-И от 16.08.2017 г. Мы осведомлены об обязанности представления в Банк контракта в срок не позднее 15 рабочих дней после даты постановки контракта на учет

#### Сведения о ранее присвоенном контракту уникальном номере

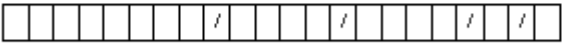

Информация банка УК:

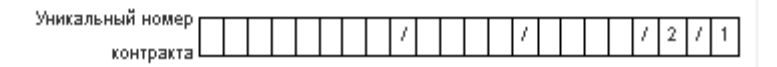

### 9.7.4. Снятие с учёта контракта (договора)

Заявление о снятии с учета контракта (кредитного договора) должно быть представлено в случаях, предусмотренных нормативными актами Банка России.

### Шаг 1. Откройте форму.

Для этого в левом столбце выберите Валютные операции – Снятие с учёта контракта (договора):

- Создать Заявление при создании нового Заявления, при выборе данного пункта откроется пустая форма для заполнения нового заявления;
- Список Заявлений выбираете если Вы уже создавали Заявление и Вам необходимо его повторить. В списке заявлений отображаются все ранее созданные/сохраненные Клиентом, исполненные/отвергнутые Банком заявления.

При создании заявления на основе ранее сохраненного кликните на выбранное заявление и нажмите **Новое заявление.** 

Также через соответствующие пункты меню возможно осуществить необходимые действия по документам: **Просмотреть, Редактировать, Подписать, Вывести на печать** (в формате PDF) и т.д.

| Дата           | Номер | Заявление/Тема                                                | Статус   |
|----------------|-------|---------------------------------------------------------------|----------|
| 09.11.202<br>1 | 44    | Заявление о снятии с учета контракта (кредитного<br>договора) | Отказан  |
| )1.11.202<br>1 | 43    | Заявление о снятии с учета контракта (кредитного<br>договора) | Исполнен |

Валютные
 операции

### Покупка/продажа валюты Валютные переводы Постановка на учёт контракта. (договора) Внесение изменений в раздел Г ведомости банковского контроля Снятие с учета 💌 контракта (договора) Создать заявление Список заявлений

#### Шаг 2. Заполните форму.

При создании Нового заявления откроется для заполнения форма Заявления о снятии с учета контракта (кредитного договора).

Для добавления информации об уникальном номере контракта (кредитного договора), основании для снятии его с учета выберите **Добавить сведения** и заполните необходимые данные, затем нажмите **Добавить**.

После заполнения формы в случае если контракт (кредитный договор) снимается с учета по основаниям, указанным в Примечании на форме редактирования (см.рисунок), к заявлению необходимо приложить дополнительные обосновывающие документы, нажав **Выбрать файл.** 

Вложения:

Выбрать файлы Файл не выбран

Сохранить и подписать 📗 Сохранить без подписи

Нажмите Сохранить и подписать или Сохранить без подписи.

#### Шаг 3. Подпишите документ.

После подписания Заявления о снятии с учёта контракта (кредитного договора) оно направляется в Банк со статусом Отправлен в Банк.

При положительном результате проверки документов и снятии с учета контракта (кредитного договора) заявление будет переведено в статус **Исполнен.** 

Информация о дате снятия с учета контракта (кредитного договора) отобразится в разделе **Информация банка УК**.

В случае неверного заполнения заявления, недостаточности представленных подтверждающих/обосновывающих документов и информации документ будет переведён в статус **Отказан.** 

| обавить сведения о снятии с учета до                                                                                  | оговора/контракта                                                                                                    | × |
|----------------------------------------------------------------------------------------------------|----------------------------------------------------------------------------------------------------|---|
| Номер строки:<br>Уникальный номер контракта:<br>Номер подлужкта пункта 6.1 Инструкции ЦБ<br>РФ от 16.08.2017 № 181-И: |                                                                                                    |   |
| Описание основания для снятия с учета<br>контракта (кредитного договора):                                             | При исполнении сторонами всех обязательств по контракту (кредитному договору), включая<br>исполнение обязательств третьим лицом.                                                                                                    | 2 |
| Пополнительная инфолмация:                                                                                            | При снятии с учета контракта по nn. 6.1.2, 6.1.3, 6.1.4, 6.1.5, 6.1.6 требуется представить дополнительные<br>документы, перечисленные в инструкции Банка России № 181-И (требуется заполнить в попе<br>"Дополнительная информация") |   |
| дополни гельная информация.                                                                                           | Добавить Отменить                                                                                                    | 4 |

#### Заявление в банк

Заявление о снятии с учета контракта (кредитного договора)

Nº 45 ot 02.02.2022

| Банк   | ПАО "НОРВИК БАНК", г. Киров | ~ |
|--------|-----------------------------|---|
| Клиент | ••••                        |   |
| инн    | ••••                        |   |

|    |                                                     | Основані<br>контракта                                                               |                                                                                                    |                              |
|----|-----------------------------------------------------|-------------------------------------------------------------------------------------|----------------------------------------------------------------------------------------------------|------------------------------|
| Nº | Уникальный номер контракта<br>(кредитного договора) | номер<br>подпункта<br>пункта 6.1<br>Инструкции<br>ЦБ РФ от<br>16.08.2017<br>N 181-И | Описание                                                                                                    | Дополнительная<br>информация |
| 1  | 2                                                   | 3                                                                                   | 4                                                                                                    | 5                            |
| 1  | ••••                                                | 6.1.6                                                                               | При прекращении<br>основ аний постановки<br>на учет контракта<br>(кредитного договора) в<br>осответствии с<br>Инструкцией №181-И,<br>в том чисоле<br>в следотвие внесения<br>соответотв ующих<br>изменений и (или)<br>дополнений в контракт<br>(кредитный договор), а<br>также в случае если<br>контракт (кредитный<br>договор) был ошибочно<br>принат на учет при<br>оснований его принатия<br>на учет. |                              |

Вложения:

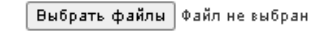

### 9.7.5. Перевод контракта (договора)

Данная форма заявления заполняется при принятии контракта (кредитного договора) на обслуживание в случае перевода из другого банка.

### Шаг 1. Откройте форму.

Для этого в левом столбце выберите Валютные операции – Перевод контракта (договора):

- Создать Заявление выбираете при создание нового Заявления, при выборе данного пункта откроется пустая форма для заполнения нового заявления;
- Список Заявлений выбираете если Вы уже создавали Заявление и Вам необходимо его повторить. В списке заявлений отображаются все ранее созданные/сохраненные Клиентом, исполненные/отвергнутые Банком заявления.

При создании заявления на основе ранее сохраненного кликните на выбранное заявление и нажмите Новое заявление.

Также через соответствующие пункты меню возможно осуществить необходимые действия по документам: **Просмотреть, Редактировать, Подписать, Вывести на печать** (в формате PDF) и т.д.

| <ul> <li>Информация</li> </ul> | Перевод контр | еревод контракта                                                                     |                                                                                                    |        |  |  |
|--------------------------------|---------------|--------------------------------------------------------------------------------------|----------------------------------------------------------------------------------------------------|--------|--|--|
| <ul> <li>Счета</li> </ul>      | Заявление N   | Заявление № 36 сохранено                                                             |                                                                                                    |        |  |  |
| • Дополнительные соглашения    | Дата          | Номер                                                                                | Заявление/Тема                                                                                        | Статус |  |  |
| Корпоративные<br>карты         | 08.02.2022    | 36                                                                                   | Заявление о принятии контракта (кредитного договора) на<br>обслуживание при переводе из другого банка | Создан |  |  |
| <ul> <li>Депозиты</li> </ul>   |               | Новое заявление - Просмотр - Редактировать - Подписать - Удалить - Версия для печати |                                                                                                    |        |  |  |

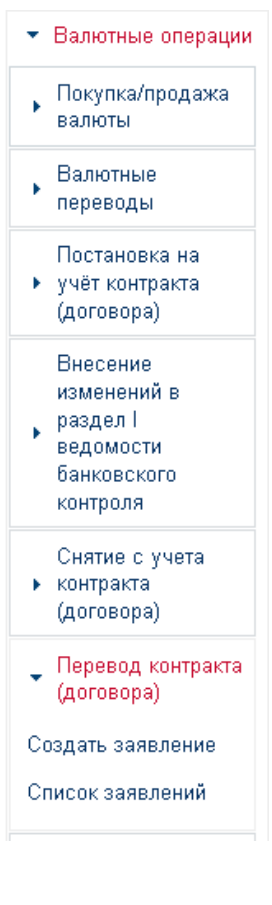

#### Шаг 2. Заполните форму.

При создании Нового заявления откроется для заполнения форма Заявления о переводе контракта (кредитного договора).

Для добавления информации об уникальном номере контракта (кредитного договора), данных о снятии его с учета в другом банке выберите **Добавить сведения** и заполните необходимые данные, затем нажмите **Добавить**.

Через пункт **Вложения**, прикрепите Ведомость банковского контроля и копию подписанного с обеих сторон контракта (кредитного договора), на основании которого заполнено Заявление. Требования к направляемым в Банк документам содержатся в <u>Порядке</u> валютного контроля для клиентов.

Вложения:

Выбрать файлы Файл не выбран

Сохранить и подписать 📗 Сохранить без подписи

Нажмите Сохранить и подписать или Сохранить без подписи.

### Шаг 3. Подпишите документ.

После подписания Заявления о принятии контракта (кредитного договора) на обслуживание при переводе из другого банка оно направляется в Банк со статусом Отправлен в Банк.

При положительном результате проверки документов и принятии контракта (кредитного договора) на обслуживание заявление будет переведено в статус **Исполнен**.

Информация о дате принятия на обслуживание контракта (кредитного договора) отобразится в разделе **Информация банка УК**.

В случае неверного заполнения заявления, недостаточности представленных подтверждающих/обосновывающих документов и информации документ будет переведён в статус **Отказан.** 

| ения о контракте (кредитном договоре) |            |                                                                                                    |  |  |
|---------------------------------------|------------|----------------------------------------------------------------------------------------------------|--|--|
| 1                                     | 1          |                                                                                                    |  |  |
| 2                                     |            |                                                                                                    |  |  |
| 3                                     | 18.05.2021 |                                                                                                    |  |  |
| 4                                     | 07.02.2022 |                                                                                                    |  |  |
| 5                                     | 1333/0000  |                                                                                                    |  |  |
| 1<br>3<br>4                           | }          | 1       2       1       3       18.05.2021       11       4       07.02.2022       11       5       1333/0000 |  |  |

#### Заявление в банк

Заявление о принятии контракта (кредитного договора) на обслуживание при

переводе из другого банка № 35 от 02.02.2022

| Банк   | ПАО "НОРВИК БАНК", г. Киров | •] |
|--------|-----------------------------|----|
| Клиент | ********                    |    |
| ИНН    | •••••                       |    |

Просим принять на обслуживание контракт (кредитный договор)

| Ne<br>n/ | <ul> <li>Уникальный номер контракта</li> <li>(кредитного договора)</li> </ul> | Дата УНК          | Дата снятия<br>с учета в<br>предыдущем<br>банке УК | Регистра-<br>ционный<br>номер<br>банка/филиала |
|----------|-------------------------------------------------------------------------------|-------------------|----------------------------------------------------|------------------------------------------------|
| 1        | •••••                                                                         | 16.01.2021        | 14.08.2021                                         | 1481/0024                                      |
|          | م<br>ا                                                                        | Добавить сведения | I                                                  |                                                |

#### Вложения:

Выбрать файлы Файл не выбран

Сохранить и подписать Сохранить без подписи

### 9.7.6. Заявление о внесении изменений в раздел I ведомости банковского контроля

При внесении изменений в контракт (кредитный договор), принятый на учет банком, в случаях и в сроки, предусмотренные <u>нормативными актами Банка России</u>, необходимо представить в Банк Заявление о внесении изменений в раздел I ведомости банковского контроля (ВБК).

### Шаг 1. Откройте форму.

Для этого в левом столбце выберите Валютные операции – Внесение изменений в раздел I ведомости банковского контроля):

- Создать Заявление выбираете при создание нового Заявления, при выборе данного пункта откроется пустая форма для заполнения нового заявления;
- Список Заявлений выбираете если Вы уже создавали Заявление и Вам необходимо его повторить. В списке заявлений отображаются все ранее созданные/сохраненные Клиентом, исполненные/отвергнутые Банком заявления.

При создании заявления на основе ранее сохраненного кликните на выбранное заявление и нажмите Новое заявление.

Также через соответствующие пункты меню возможно осуществить необходимые действия по документам: **Просмотреть, Редактировать, Подписать, Вывести на печать** (в формате PDF) и т.д.

| 20.10.202<br>1                                                         | 30 | Заявление о внесении изменений в раздел I ведомости<br>банковского контроля | Создан |
|------------------------------------------------------------------------|----|-----------------------------------------------------------------------------|--------|
| Новое заявление - Просмотр - Редактировать - Подписать - Удалить - Вер |    |                                                                             |        |

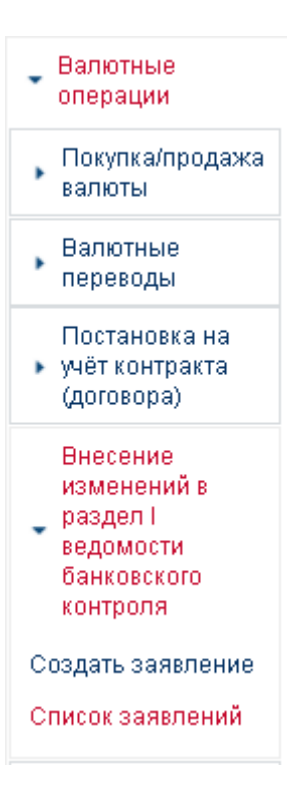

#### Шаг 2. Заполните форму.

При создании Нового заявления откроется для заполнения форма Заявления о внесении изменений в раздел I ведомости банковского контроля.

Выберите Банк, заполните поле Уникальный номер контракта (кредитного договора), укажите Вид изменений, которые требуется внести в раздел I ВБК. При выборе:

 Изменения сведений о резиденте в Содержании изменений необходимо указать, какая информация, содержащаяся в разделе І ВБК и касающаяся регистрационных данных резидента, изменилась, например, Изменение КПП: новый КПП – 7710001000;

- ✓ Продления срока действия контракта на основании содержащегося в нем условия о продлении без подписания дополнений и изменений к контракту, либо в контракте содержится условие, что контракт действует до исполнения сторонами обязательств (т.е. условие автоматической пролонгации), следует указать новую дату завершения обязательств, а в Содержании изменений сделать ссылку на пункт контракта, в котором содержится данное условие, например: на основании п.13.1 Договора купли-продажи №1 от 01.12.2020;
- Изменения сведений о контракте (кредитном договоре), содержащихся в разделе I ВБК, заполните данные о документах, являющихся основанием для внесения изменений (номер, дата документа). В случае если информация содержится в нескольких документах, следует указать каждый документ, нажав Добавить. В Содержании изменений в данном случае укажите, какая информация о контракте (кредитном договоре) изменилась, например: изменение даты завершения исполнения обязательств по контракту: новая дата 31.12.2023, изменение наименования нерезидента: новое наименование ООО «Мечта»

В случае выбора пункта **Изменение сведений о контракте (кредитном договоре)** приложите документы, которые являются основанием для внесения изменений в раздел 1 ведомости банковского контроля, нажав **Выбрать файл.** 

Вложения:

Выбрать файлы Файл не выбран

Сохранить и подписать Сохранить без подписи

Нажмите Сохранить и подписать или Сохранить без подписи.

#### Шаг 3. Подпишите документ.

После подписания Заявления о внесении изменений в раздел / ведомости банковского контроля оно направляется в Банк со статусом Отправлен в Банк.

При положительном результате проверки документов и внесении изменений в раздел I ВБК заявление будет переведено в статус **Исполнен.** 

Информация о дате внесения изменений в раздел I ВБК по контракту (кредитному договору) отобразится в разделе **Информация банка УК**.

В случае неверного заполнения заявления, недостаточности представленных подтверждающих/обосновывающих документов и информации документ будет переведён в статус **Отказан.** 

| Бані                                         | К ПАО "НОРВИК БАНК", г. Киров                                                                                                    |
|----------------------------------------------|----------------------------------------------------------------------------------------------------|
| Клие                                         | ент •••••••                                                                                                    |
| инн                                          | ••••••                                                                                                    |
| ник                                          | альный номер контракта (кредитного договора)                                                                                                    |
|                                              |                                                                                                    |
| Зиді                                         | изменений, которые требуется внести в раздел 1 ведомости банковского контроля                                                                                                    |
|                                              | Изменение сведений о резиденте                                                                                                    |
|                                              | Продление срока действия контракта на основании содержащелося в нем услови<br>продлении без подлисания дополнений и изменений к контракту, либо в контрак<br>содержится условие, что контракт действует до исполнения сторонами обязатель                                                                                                    |
|                                              | Новая дата завершения обязательств: 01.09.2021 🧰                                                                                                    |
|                                              | Изменение сведений о контракте (кредитном договоре)*                                                                                                    |
| * тр                                         | ебуется представить документы, которые являются основанием для внесения<br>ренений в раздел 1 веломости банковского конторая                                                                                                    |
| 1010                                         | споли в раздол т водолости салковского котпролт                                                                                                    |
| лож<br>Вы                                    | зржание изменений<br>сения:<br>брать файлы Файл не выбран                                                                                                    |
| годе<br>лож<br>Вы                            | аржание изменений<br>сения:<br>брать файлы<br>Файл не выбран<br>Сохранить и подписать Сохранить без подписи                                                                                                    |
| Соде<br>лож<br>Вы                            | зржание изменений<br>сения:<br>брать файлы Файл не выбран<br>Сохранить и подписать Сохранить без подписи                                                                                                    |
| Соде<br>лож<br>Вы                            | аржание изменений<br>сения:<br>брать файлы Файл не выбран<br>Сохранить и подписать Сохранить без подписи                                                                                                    |
| Соде<br>лож<br>Вы                            | аржание изменений<br>сения:<br>брать файлы Файл не выбран<br>Сохранить и подписать Сохранить без подписи                                                                                                    |
| Соде<br>лож<br>Вы<br>Уник                    | аржание изменений<br>сения:<br>брать файлы Файл не выбран<br>Сохранить и подписать Сохранить без подписи<br>кальный номер контракта (кредитного договора)<br>////именений, которые требуется внести в раздел 1 ведомости банковского контроля                                                                                                    |
| Соде<br>лож<br>Вы<br>Вид                     | аржание изменений<br>сения:<br>брать файлы Файл не выбран<br>Сохранить и подписать Сохранить без подписи<br>сальный номер контракта (кредитного договора)<br>/ _ / _ / _ / _ /<br>изменений, которые требуется внести в раздел 1 ведомости банковского контроля<br>Изменение сведений о резиденте<br>Проплемие сороа райствия уортаанта на основании солержащегося в нем условия о                                                                                                    |
| Соде<br>лож<br>Вы<br>Вид                     | аржание изменений<br>сения:<br><u>брать файлы</u> Файл не выбран<br><u>Сохранить и подписать</u> Сохранить без подписи<br>сохранить и подписать Сохранить без подписи<br>сохранить и подписать Сохранить без подписи<br>изменений, которые требуется внести в раздел 1 ведомости банковского контроля<br>Изменение сведений о резиденте<br>Продление сведений о резиденте<br>Продление срока действия контракта на основании содержащегося в нем условия о<br>продлении без подписания дополнений и изменений к контракту, либо в контракте.                                                                                                    |
| Соде<br>лож<br>Вы<br>Вид                     | аржание изменений<br>сения:<br>брать файлы Файл не выбран<br>Сохранить и подписать Сохранить без подписи<br>сохранить и подписать Сохранить без подписи<br>сохранить без подписи<br>изменений, которые требуется внести в раздел 1 ведомости банковского контроля<br>Изменение сведений о резиденте<br>Продление срека действия контракта на основании содержащегося в нем условия о<br>продлении без подписания дополнений и изменений к контракту, либо в контракте<br>содержится условия, что контракт действует до исполнения сторонами обязательств<br>Изменение сведений о контракте (кредитном договоре)*                                                                                                    |
| Соде<br>лож<br>Вы<br>Вид<br>С<br>трраз       | аржание изменений  сения:  брать файлы Файл не выбран  Сохранить и подписать Сохранить без подписи  кальный номер контракта (кредитного договора)  / _ / _ / _ / _ / _ / _ / _ / _ / _ /                                                                                                    |
| Соде<br>лож<br>Вы<br>Вид<br>С<br>Яид<br>Аоку | аржание изменений  сения:  брать файлы Файл не выбран  Сохранить и подписать Сохранить без подписи  сохранить и подписать Сохранить без подписи  сохранить и подписать Сохранить без подписи  сохранить и подписать Сохранить без подписи  сохранить и подписать Сохранить без подписи  сохранить и подписать Сохранить без подписи  сохранить и подписать Сохранить без подписи  сохранить которые требуется внести в раздел 1 ведомости банковского контроля  Изменение сведений о резиденте  Поодлении без подписания дополнений и изменений к контракту, либо в контракте  изменение сведений о контракта на основании содержащегося в нем условия о продлении без подписания дополнений и изменений к контракту, либо в контракте  изменение сведений о контракта (кредитном договоре)*  мебуется представить документы, которые являются основанием для внесения изменений в дел 1 ведомости банковского контроля  менты*, которые являются основанием для внесения изменений в |
| Соде<br>лож<br>Вы<br>Вид<br>Соку<br>Доку     | аржание изменений  сения:  брать файлы Файл не выбран  Сохранить и подписать Сохранить без подписи  альный номер контракта (кредитного договора)  / _ / _ / _ / _ / _ / _ / _ / _ / _ /                                                                                                    |
| Соде<br>лож<br>Вы<br>Вид<br>Соку<br>Доку     | аржание изменений  кения:  брать файлы Файл не выбран  Сохранить и подписать Сохранить без подписи  альный номер контракта (кредитного договора)  / _ / _ / _ / _ / _ / _ / _ / _ / _ /                                                                                                    |

Вложения

Выбрать файлы Файл не выбран

Сохранить и подписать Сохранить без подписи

### 9.7.7. Заявление о совершении операции по договору, сумма по которому не превышает 200 000 рублей

В случае если сумма договора, являющегося основанием для проведения валютных операций не превышает в эквиваленте<sup>1</sup> 200 тыс.рублей, резиденты вправе осуществлять операции по такому договору без представления в Банк подтверждающих/обосновывающих документов. В данной ситуации Вам необходимо представить в Банк одновременно с платежным поручением на перечисление средств только<sup>2</sup> Заявление о совершении операции по договору, сумма по которому не превышает 200 000 рублей.

<sup>1</sup> Сумма обязательств определяется на дату заключения договора либо в случае изменения суммы обязательств по договору на дату заключения последних изменений (дополнений) к договору, предусматривающих такое изменение суммы. Сумма рассчитывается по официальному курсу иностранных валют по отношению к рублю, установленному Банком России.

<sup>2</sup> при списании валюты РФ или иностранной валюты со счета резидента в пользу нерезидента по договорам, связанным с выполнением работ, оказанием услуг, резидент должен представить в Банк платежное поручение на уплату налога на добавленную стоимость (НДС) по данной операции в соответствии со ст.174 Налогового Кодекса РФ либо письменное уведомление об отсутствии обязанности по удержанию НДС в качестве налогового агента со ссылкой на статью Налогового кодекса

### Шаг 1. Откройте форму.

Для этого в левом столбце выберите Валютные операции – Заявление о совершении операции по договору, сумма которого не превышает 200 тыс. руб.:

- Создать Заявление выбираете при создание нового Заявления, при выборе данного пункта откроется пустая форма для заполнения нового заявления;
- Список Заявлений выбираете если Вы уже создавали Заявление и Вам необходимо его повторить. В списке заявлений отображаются все ранее созданные/сохраненные Клиентом, исполненные/отвергнутые Банком заявления.

При создании заявления на основе ранее сохраненного кликните на выбранное заявление и нажмите Новое заявление.

Также через соответствующие пункты меню возможно осуществить необходимые действия по документам: **Просмотреть, Редактировать, Подписать, Вывести на печать** (в формате PDF) и т.д

| ł | Информация     | Заявления на | Заявления на сумму операций до 200 тысяч рублей<br>Заявление № 35 сохранено        |                                   |          |           |        |  |
|---|----------------|--------------|------------------------------------------------------------------------------------|-----------------------------------|----------|-----------|--------|--|
| F | Счета          | Заявление    |                                                                                    |                                   |          |           |        |  |
|   | Лополнительные |              |                                                                                    |                                   |          |           |        |  |
|   | соглашения     | Дата         | Номер                                                                              | Заявление/Тема                    | Валюта   | Сумма     | Статус |  |
|   | Корпоративные  |              |                                                                                    |                                   | договора | договора  |        |  |
| • | карты          | 09.02.2022   | 35                                                                                 | Операция по договору до 200 тысяч | 643      | 100000.00 | Создан |  |
|   | Депозиты       |              |                                                                                    | рублей                            |          |           |        |  |
| - | Программа      |              | Новое заявление - Просмотр - Редактировать - Подписать - Удалить - Версия для пече |                                   |          |           |        |  |

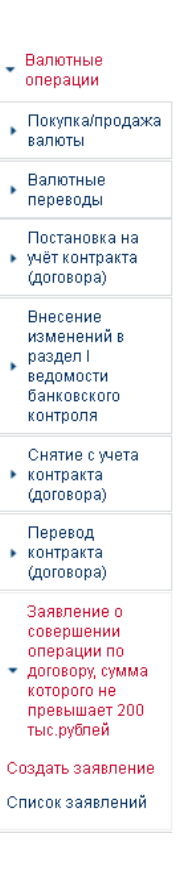

### Шаг 2. Заполните форму.

При создании Нового заявления откроется форма для заполнения Заявления о совершении операции по договору, сумма которого не превышает 200 тыс. руб. Заполните форму на основании данных контракта (кредитного договора) и платежного поручения с обязательным указанием кода вида валютных операций

(выбрать из справочника кодов VO через 🥍 ) Нажмите Сохранить и подписать или Сохранить без подписи.

### Шаг 3. Подпишите документ.

После подписания Заявления о совершении операции по договору, сумма которого не превышает 200 тыс. руб. оно направляется в Банк со статусом Отправлен в Банк.

При положительном результате проверки документов и проведении операции заявление будет переведено в статус **Исполнен**.

Информация о дате принятия Банком документа отобразится в разделе **Информация банка УК**.

В случае неверного заполнения заявления, недостаточности представленных подтверждающих/обосновывающих документов и информации документ будет переведён в статус **Отказан.** 

#### Заявление в банк

#### ЗАЯВЛЕНИЕ О СОВЕРШЕНИИ ОПЕРАЦИИ ПО ДОГОВОРУ (КОНТРАКТУ), ЗАКЛЮЧЕННОМУ С НЕРЕЗИДЕНТОМ РФ, СУММА ОБЯЗАТЕЛЬСТВ ПО КОТОРОМУ НЕ ПРЕВЫШАЕТ В ЭКВИВАЛЕНТЕ 200 000 РУБЛЕЙ № 35 от 09.02.2022

~

| Банк   | ПАО "НОРВИК БАНК", г. Киров |
|--------|-----------------------------|
| Клиент | •••••                       |
| ИНН    | •••••                       |
|        | - · · · ·                   |

Настоящим уведомляем, что по указанному в таблице договору (контракту), заключенному нами с нерезидентом РФ, сумма обязательств и накопительная сумма платежей на дату подачи настоящего Заявления не превышает в эквиваленте 200 000 рублей по курсу иностранных валют

по отношению к рублю<sup>1</sup> и составляет:

| Номер и дата<br>договора (контракта)                                                                                                    | Валюта договора<br>(контракта)                 | Сумма договора<br>(контракта)                       | Накопительная сумма<br>платежей по договору<br>(контракту) |
|----------------------------------------------------------------------------------------------------|------------------------------------------------|-----------------------------------------------------|------------------------------------------------------------|
| 1 12.01.2022                                                                                                    | م                                              | 100 000.00                                          | 50 000.00                                                  |
| На основании вышеизложенного и в соответствии с требованиями Инструкции Банка России от<br>16.08.2017 № 181-И прошу провести по указанному договору (контракту) без предоставления<br>документов, являющихся основанием для платежа, валютную операцию<br>на сумму 10 000.00<br>в соответствии с платежным поручением (заявлением на перевод)<br>№ 11 от 13.01.2022 2<br>с кодом вида операции VO 11200 2 |                                                |                                                     |                                                            |
| <sup>1</sup> Официальный курс инс<br>или в случае, если офи                                                                                                    | странных валют по отн<br>иальный курс иностран | ошению к рублю, установл<br>ных валют, установленны | пенный Банком России,<br>ій иным способом.                 |

рекомендованным Банком России.

<sup>2</sup>согласно Приложению 1 к Инструкции № 181-И от 16.08.2017 г.

Сохранить и подписать Сохранить без подписи
### 9.7.8. Сведения о валютных операциях

Сведения о валютных операциях (далее – CBO) представляются в Банк при осуществлении валютных операций с целью идентификации поступивших на счет/списываемых со счета резидента средств – отнесения платежа/поступления к определенному коду вида валютных операций, на конкретный контракт (договор).

#### Шаг 1. Откройте форму

Для этого в левом столбце выберите Валютные операции - Сведения о валютных операциях

- Создать Заявление выбираете создание нового Заявления, при выборе данного пункта откроется пустая форма для заполнения нового заявления;
- Список Заявлений выбираете если Вы уже создавали Заявление и Вам необходимо его повторить. В списке заявлений отображаются все ранее созданные/сохраненные Клиентом, исполненные/отвергнутые Банком заявления.

При создании заявления на основе ранее сохраненного кликните на выбранное заявление и нажмите **Новое заявление**.

Также через соответствующие пункты меню возможно осуществить необходимые действия по документам: **Просмотреть, Редактировать, Подписать, Вывести на печать** (в формате PDF) и т.д.

| Сведения | о валютных      | операциях       |                  |                          |                          |                  |
|----------|-----------------|-----------------|------------------|--------------------------|--------------------------|------------------|
| Заявлен  | ние № 139 сох   | ранено          |                  |                          |                          |                  |
| Номер    | Дата<br>справки | Кол-во<br>строк | Сумма зачисления | Сумма списания           | Прочие суммы             | Статус           |
| 139      | 09.02.2022      | 1               | 23 500.00 USD    |                          |                          | Создан           |
|          |                 |                 | Новая спр        | оавка - Просмотр - Редак | тировать - Подписать - У | /далить - Печать |

### Шаг 2. Заполните форму

При создании СВО через Создать заявление Вам необходимо выбрать пункт Добавить строку.

При создании документа через Список заявлений (на основе ранее созданного документа) Вам необходимо кликнуть на строку и в нижнем меню выбрать Редактировать для модификации данных.

В одну форму **Сведения о валютных операциях** Вы можете включить информацию о нескольких платежах/зачислениях. Также в случае если платеж подлежит распределению на разные коды вида валютных операций, отнесению на разные подтверждающие/обосновывающие документы, сумму платежа необходимо разбить на соответствующие суммы, и информацию по каждой сумме необходимо отразить отдельными строками.

| Строка сведений о ва                                     | лютных операциях                      | ×                                                             |
|----------------------------------------------------------|---------------------------------------|---------------------------------------------------------------|
|                                                          |                                       |                                                               |
|                                                          | № п/п строки: 1                       | 1                                                             |
| Уведомление, расчетн<br>или                              | ный (платежный) 2<br>и иной документ: | 4 / 09.02.2022                                                |
|                                                          | Дата операции: 3                      | 09.02.2022                                                    |
| п                                                        | ризнак платежа: 4                     | 2 - списание денежных средств со счета резидента, в том чис 🗸 |
| Код вида валн                                            | отной операции: 5                     | 11100 🗶 🔎                                                     |
| 0                                                        | Код валюты: 6                         | 840 🗙 🔎                                                       |
| Сумма платежа<br>Уникальный номер<br>контракта или номер | Сумма: 7                              | 12000.00                                                      |
| Уникальный номер<br>контракта или номер                  | Уникальный<br>номер<br>контракта: 8   |                                                               |
| договора (контракта)                                     | Номер и дата<br>договора:             |                                                               |
| Признак представле                                       | ния документов: 9                     | 4 - Документы, связанные с проведением операции, представ. 🗙  |
| Сумма операции в<br>единицах валюты                      | Код валюты: 10                        | م                                                             |
| цены договора<br>(контракта)                             | Сумма: 11                             | 0.00                                                          |
| Срок в                                                   | возврата аванса: 12                   | 25.07.2022                                                    |
| 0                                                        | жидаемый срок: 13                     | 01.07.2022                                                    |
| Призная                                                  | к корректировки: 14                   |                                                               |
|                                                          | Примечание: 15                        |                                                               |
|                                                          | Co                                    | сранить Отмена                                                |

|          | Св                   | едения о вал   | ютных опер             | рациях               |       |
|----------|----------------------|----------------|------------------------|----------------------|-------|
|          |                      | Nº 140 01      | 1 09.02.2022           |                      |       |
| Банк     | Г                    | АО "НОРВИК     | БАНК", г. Кир          | 0B                   | ~     |
| Клиент   | •                    | ••••••         | ••                     |                      |       |
| ИНН      | •                    | ••••••         | • •                    |                      |       |
| Код стра | ны банка-нерезидента | a:             | Q                      |                      |       |
|          |                      | -              | Признак                | Код вида<br>валютной | Сумма |
| № п/п    | № документа          | Цата           | платежа                | операции             |       |
| Nº n/n   | № документа          | Дата<br>р Доба | платежа<br>вить строку | операции             |       |

- ✓ пункт 1 № п/п строки заполнить номер строки по порядку, в один документ Сведения о валютных операциях Вы можете внести несколько строк;
- ✓ пункт 2 Уведомление, расчетный (платежный) или иной документ указать номер и дату:
  - платежного поручения о зачислении средств на счет резидента в валюте РФ;
  - платежного поручения на списание средств со счета резидента в валюте РФ;
  - заявления на перевод средств со счета резидента в иностранной валюте;
  - уведомления о зачислении средств в иностранной валюте на транзитный валютный счет резидента.
- ✓ пункт 3 Дата операции следует указать дату:
  - зачисления денежных средств на счет резидента в валюте РФ;
  - списания денежных средств со счета резидента в валюте РФ;
  - списания денежных средств со счета резидента в иностранной валюте;
  - зачисления денежных средств в иностранной валюте на транзитный валютный счет резидента.
- ✓ пункт 4 Признак платежа выбрать значение из открывающегося списка;
- 🗸 пункт 5 **Код вида валютной операции** выбрать код вида валютной операции из Справочника, выводимого через 🎴;
- ✓ пункт 6 Код валюты платежа указать цифровой код валюты, зачисленной на счет (списываемой со счета) в валюте счета

(выбрать из Справочника, выводимого через 🧖;

- ✓ пункт 7 Сумма платежа в единицах валюты, указанной в пункте 6, требуется указать сумму денежных средств, зачисленных на счет/списываемых со счета резидента, относимую к конкретному коду вида валютных операций (к определенному обосновывающему документу);
- ✓ пункт 8 Уникальный номер контракта или номер и дата договора (контракта) укажите информацию о подтверждающем документе-основании проводимой операции;
- ✓ пункт 9 Признак представления документов выберите значение из раскрывающегося списка;
- ✓ в случае если валюта платежа отличается от валюты цены контракта, заполнить пункты 10 и 11 Сумма операции в единицах валюты цены контракта (договора). В иных случаях данные пункты не заполняются;
- ✓ в случае если платеж осуществляется авансом по договору, поставленному на учет (т.е. в пункте 8 указан Уникальный номер контракта), следует заполнить пункты 12 и 13 Срок возврата аванса и Ожидаемый срок;
- ✓ в пункте 14 Признак корректировки указывается дата первоначально представленных сведений по операции в случае, если информация в данной строке была скорректирована на основании документов, подтверждающих изменения. В иных случаях пункт не заполняется;
- ✓ в пункте 15 Примечание укажите реквизиты документа, подтверждающего корректировку сведений по операции (при условии заполненного пункта 14). В Примечании также может указываться иная информация о платеже.

### Затем нажмите Сохранить.

Информацию о каждой следующей строке необходимо заполнять, выбирая в меню пункт Добавить строку.

К представляемому документу **СВО** необходимо представить подтверждающие/обосновывающие документы, являющиеся основанием для проведения операции (в случае если документы ранее не представлялись в Банк) – прикрепить вложенным файлом к СВО либо направить в Письмах для Отдела валютного контроля

### Шаг 3. Подпишите Сведения о валютной операции.

После подписания Сведений о валютной операции документ появится в списке Заявлений со статусом **Отправлен в Банк**. После проверки Банком документа в случае положительного решения СВО будут переведены в статус **Исполнен**. В случае некорректного заполнения документов, недостаточности представленных обосновывающих/подтверждающих документов и информации документ будет переведён в статус **Отказан**.

### 9.7.9. Справки о подтверждающих документах

Обязанность по представлению резидентом в Банк справки о подтверждающих документах (СПД) предусмотрена только по контрактам (кредитным договорам), поставленным на учет в Банке, в случаях, определенных нормативными актами Банка России.

### Шаг 1. Откройте форму.

Для этого в левом столбце выберите Валютные операции – Справки о подтверждающих документах:

- Создать Справку выбираете создание новой Справки, при выборе данного пункта откроется пустая форма для заполнения новой справки;
- Список Справок выбираете если Вы уже создавали Справку и Вам необходимо ее повторить.
   В списке справок отображаются все ранее созданные/сохраненные Клиентом, исполненные/отвергнутые Банком справки.

При создании справки на основе ранее сохраненной кликните на выбранную справку и нажмите Новая справка, затем, нажав на строку, в нижнем меню выберите Редактировать.

Также через соответствующие пункты меню возможно осуществить необходимые действия по документам: **Просмотреть, Редактировать, Подписать, Вывести на печать** (в формате PDF) и т.д.

Справки о подтверждающих документах

Справка успешно сохранена

| Номер | Дата<br>справки | Уникальный номер<br>контракта (кредитного<br>договора) | Кол-во<br>документов | Статус                       |
|-------|-----------------|--------------------------------------------------------|----------------------|------------------------------|
| 22    | 09.02.2022      |                                                        | 1                    | Создан                       |
|       |                 | Новая справка - Просмотр - Ре,                         | дактировать - Г      | Іодписать - Удалить - Печать |

# Копии документов из досье валютного контроля Сведения о валютных операциях Справки о подтверждающих документах Создать справку

Список справок

### Шаг 2. Заполните форму.

При создании Новой справки откроется для заполнения форма Справки о подтверждающих документах.

С помощью Добавить строку Вам необходимо заполнить данную форму.

В одну Справку о подтверждающих документах Вы можете включить информацию о нескольких подтверждающих документах, оформленных в рамках одного контракта (кредитного договора), поставленного на учет.

| Справка о подтверждающих д                             | окументах                  |                         |                             |  |
|--------------------------------------------------------|----------------------------|-------------------------|-----------------------------|--|
| Дата:                                                  | 02.02.2022                 |                         |                             |  |
| Наименование банка УК:                                 | ПАО "НОРВИК БАНК", г.Киров |                         |                             |  |
| Наименование резидента:                                | АКЦИОНЕРНОЕ ОБІ            | ЦЕСТВО                  | //                          |  |
| Уникальный номер<br>контракта/<br>кредитного договора: |                            |                         |                             |  |
| ФИО ответственного лица по<br>сделке:                  | •••••                      | •                       |                             |  |
| № телефона:                                            | ••••••                     | •                       |                             |  |
| Подтверждающий Код<br>вид<br>п а                       | Сумма в валюте докумен     | та Сумма в валюте контр | Признак<br>акта корректиров |  |
| <br>Номер Дата та                                      |                            |                         | ки                          |  |
| 1 БН 17.11.2021 02_3                                   | 223300.00                  | 643                     |                             |  |
|                                                        | + Добавить строк           | (y                      |                             |  |
| Вложения:<br>Другой документ 🗸 [                       | <b>Выбрать файлы</b> Фаі   | йл не выбран            |                             |  |

| N n/n:                                                                                   | 1  | 1                                                                  |
|------------------------------------------------------------------------------------------|----|--------------------------------------------------------------------|
| Номер документа:                                                                         | 2  | Бн Без номера: 🗆                                                   |
| Дата документа:                                                                          | 3  | 17.11.2021                                                         |
| Код вида документа:                                                                      | 4  | م [20]                                                             |
| Код валюты документа:                                                                    | 5  | 643 Российский рубль 🗸                                             |
| Сумма в валюте документа:                                                                | 6  | 223300.00<br>30 500.00                                             |
| Код валюты контракта:                                                                    | 7  | •                                                                  |
| Сумма в валюте контракта:                                                                | 8  |                                                                    |
| Признак поставки:                                                                        | 9  | 2 предоставление резидентом коммерческого кредита нерезиденту в ви |
| Ожидаемый срок репатриации<br>иностранной валюты и (или)<br>валюты Российской Федерации: | 10 | 18.05.2022                                                         |
| Код страны грузоотправителя<br>(грузополучателя):                                        |    | 112 р Беларусь                                                     |
| Признак корректировки:                                                                   | 12 |                                                                    |
| Примечание:                                                                              |    |                                                                    |

- ✓ пункт 1 № п/п строки заполнить номер строки по порядку;
- ✓ в пункте 2 Номер документа укажите номер подтверждающего документа;
- ✓ пункт 3 Дата документа –указывается наиболее поздняя по сроку дата его подписания или дата вступления в силу либо в случае отсутствия этих дат дата его составления или дата, свидетельствующая о ввозе на территорию РФ/вывозе с территории РФ товара, содержащаяся в подтверждающем документе (в случае если подтверждающим документом является декларация на товары, данное поле не заполняется)
- пункт 4 Код вида документа выберите значение из списка, открываемого через 2;
- ✓ пункт 5 Код валюты документа укажите цифровой код валюты, в которой указана сумма по подтверждающему документу;
- ✓ в пункте 6 Сумма в валюте документа в первом окне укажите сумму в валюте документа, указанной в пункте 5. В случае если часть суммы по подтверждающему документу относится на признак поставки 2 (по экспортному контракту), либо 3 (по импортному контракту), во втором окне следует указать данную сумму, например: в подтверждающем документе, оформленном при вывозе товаров с территории РФ, указана общая стоимость 30 000 евро, при этом часть товаров на сумму 5000 евро была уже оплачена нерезидентом. Таким образом, часть товара на сумму 25 000 евро поставлена на условиях предоставления резидентом коммерческого кредита нерезиденту в виде отсрочки оплаты. В этом случае в пункте 6 указывается 30 000 (в первом окне), 25 000 (во втором окне), а в пункте 9 признак 2.

В случае если в документе не выделяется сумма по признаку поставки 2 или 3, сумма документа во втором окне не заполняется;

- ✓ в случае если валюта, в которой оформлен подтверждающий документ, отличается от валюты цены контракта, заполните пункты 7 и 8 Код валюты контракта и Сумма в валюте контракта. В иных случаях данные пункты не заполняются;
- ✓ пункт 9 Признак поставки выберите значение из раскрывающегося списка;
- ✓ пункт 10 Ожидаемый срок заполняется только при указании в пункте 9 признака 2 и отражении в пункте 4 кодов видов подтверждающих документов 01\_3, 02\_3, 03\_3, 04\_3, 15\_3. Ожидаемый срок получения от нерезидента средств за ранее переданные нерезиденту товары/оказанные услуги рассчитывается на основании данных внешнеторгового контракта;
- ✓ пункт 11 Код страны грузополучателя (грузоотправителя) заполните в случае, если в пункте 4 указан код вида документа 02\_3 или 02\_4;
- пункт 12 Признак корректировки заполняется в случае изменения (корректировки) сведений, содержащихся в ранее принятой Банком УК. В данном пункте указывается дата первоначально представленной в Банк Справки. Пункты, не требующие изменений, вносятся в Справку в первоначальном виде, а в пункты Справки, информация которых подлежит корректировке, вносятся новые измененные данные. В иных случаях пункт 12 не заполняется.
- ✓ в пункте Примечание укажите реквизиты документа, подтверждающего корректировку сведений о подтверждающем документе (при условии заполненного пункта 12). В Примечании также может указываться иная информация о подтверждающих документах.

После заполнения формы приложите сканированные копии подтверждающих документов (кроме деклараций на товары), нажав Выбрать файл. Нажмите Сохранить и подписать или Сохранить без подписи.

### Шаг 3. Подпишите документ.

После подписания Справки о подтверждающих документах она направляется в Банк со статусом Отправлен в Банк.

При положительном результате проверки документов и проведении операции Справка будет переведена в статус Исполнен.

Информация о дате принятия Банком документа отобразится в разделе Информация банка УК.

В случае неверного заполнения Справки, недостаточности представленных подтверждающих/обосновывающих документов и информации документ будет переведён в статус Отказан.

### 9.7.10. Списание валюты с транзитного счета

### Шаг 1. Откройте форму.

Для этого в левом столбце выберите Валютные операции – Списание валюты с транзитного счета:

- Создать Распоряжение выбираете создание нового Распоряжения, при выборе данного пункта откроется пустая форма для заполнения нового распоряжения;
- Список Распоряжений выбираете, если Вы уже создавали Распоряжение и Вам необходимо его повторить. В списке распоряжений отображаются все ранее созданные/сохраненные Клиентом, исполненные/отвергнутые Банком распоряжения.

При создании распоряжения на основе ранее сохраненного кликните на выбранное заявление и нажмите Новое распоряжение.

Также через соответствующие пункты меню возможно осуществить необходимые действия по документам: **Просмотреть**, **Редактировать**, **Создать Сведения о валютных операциях** (если ранее не направлялись), **Подписать** ранее созданный документ, **Вывести на печать** (в формате PDF) и т.д.

#### Распоряжения на списание с валютного транзитного счета

| Номер | Дата       | Счет списания    | Сумма списания                 | Статус                   |
|-------|------------|------------------|--------------------------------|--------------------------|
| 93    | 21.01.2022 | •••••            | 30 200.00 EUR                  | Отправлен в банк         |
|       |            | Новое распоряжен | ие - Просмотр - Сведения о вал | ютных операциях - Печать |

| •  | Справки о<br>подтверждающих<br>документах |
|----|-------------------------------------------|
|    | Списание                                  |
| _  | валюты с                                  |
|    | транзитного                               |
|    | счета                                     |
| С  | оздать                                    |
| pa | аспоряжение                               |
| С  | писок                                     |
| na | аспоряжений                               |

### Шаг 2. Заполните форму.

Откроется для заполнения форма Распоряжения о списании средств с транзитного валютного счета.

Заполните данные (**ФИО и № телефона**) ответственного лица, с которым Банк свяжется в случае возникновения вопросов по сделке.

Укажите **Номер** и **Дату уведомления** Банка о зачислении валюты на транзитный валютный счет (уведомление направлено Вам в Письмах).

Выберите **Транзитный валютный счет**, на который поступили средства, укажите сумму зачисленных средств.

В соответствующих полях заполните **Суммы** иностранной валюты, подлежащие перечислению на текущий валютный счет и/или продаже за валюту РФ.

В поле **Комиссию и расходы банка просим списать со счета**: выберите счет, с которого будет списана комиссия за расчетное обслуживание валютных операций – расчетный счет либо текущий счет в соответствующей иностранной валюте.

При необходимости приложите обосновывающие документы, связанные с валютной операцией, нажав **Выбрать файл.** 

| вложения:       |                                                           |
|-----------------|-----------------------------------------------------------|
| Другой документ | <ul> <li>Выбрать файлы</li> <li>Файл не выбран</li> </ul> |
| Примечание      |                                                           |
|                 |                                                           |
|                 | Сохранить и подписать Сохранить без подписи               |

Нажмите Сохранить и подписать или Сохранить без подписи.

| ФИО ответственного                                                                                                    |
|----------------------------------------------------------------------------------------------------|
| лица по сделке:                                                                                                    |
| № телефона:                                                                                                    |
| Номер: 95 Дата: 23.03.2022                                                                                                    |
| Уведомление банка о поступлении средств                                                                                                    |
| Номер: 79 Дата: 04.02.2022                                                                                                    |
| Транзитный валютный счет:                                                                                                    |
| Транзитый валютный счёт • • • • • • • • • • • • • • • • • • •                                                                                                    |
| Сумма: 23 500.00 USD Двадцать три тысячи пятьсот долларов 00 центов                                                                                                    |
| Просим списать с нашего транзитного валютного счета следующие суммы по следующим<br>основаниям:                                                                                                    |
| Для зачисления на наш текущий валютный счет                                                                                                    |
| Сумма: 23 500.00 USD Двадцать три тысячи пятьсот долларов 00 центов                                                                                                    |
| Выполнить внутренний перевод в валюте 🗸                                                                                                    |
|                                                                                                    |
| Счет: Текущии валютный счет • • • • • • • • • • • • • • • • • • •                                                                                                    |
| Счет: Пекущии валютный счет • • • • • • • • • • • • • • • • • • •                                                                                                    |
| Счет: Текущии валютный счет • • • • • • • • • • • • • • • • • • •                                                                                                    |
| Счет: Текущии валютный счет • • • • • • • • • • • • • • • • • • •                                                                                                    |
| Счет: Текущии валютный счет • • • • • • • • • • • • • • • • • • •                                                                                                    |
| Счет: Текущии валютный счет • • • • • • • • • • • • • • • • • • •                                                                                                    |
| Счет:       Текущии валютныи счет       8 206.24 USD       ✓         Для продажи за валюту Российской Федерации        ✓         Сумма:       0.00       USD       Ноль долларов 00 центов         Использовать курс:            •       Курс установленный банком       ✓          Выполнить внутренний рублевый перевод       ✓          Счет:       Расчётный счёт       •       • |
| Счет: Текущии валютный счет • • • • • • • • • • • • • • • • • • •                                                                                                    |
| Счет: Текущии валютный счет • • • • • • • • • • • • • • • • • • •                                                                                                    |
| Счет: Текущии валютный счет • • • • • • • • • • • • • • • • • • •                                                                                                    |
| Счет: Текущии валютный счет • • • • • • • • • • • • • • • • • • •                                                                                                    |
| Счет: Текущии валютный счет • • • • • • • • • • • • • • • • • • •                                                                                                    |

### Шаг 3. Подпишите документ.

После подписания Распоряжения о списании средств с транзитного валютного счета оно направляется в Банк со статусом Отправлен в Банк.

При положительном результате проверки документов (Распоряжения, а также Сведений о валютных операциях) после направления распоряжения на обработку документ будет переведён в статус **Принят.** 

После проведения операции распоряжение будет переведено в статус Исполнен.

В случае неверного заполнения Распоряжения, непредставления Сведений о валютных операциях по операции зачисления иностранной валюты на транзитный валютный счет документ будет переведён в статус Отказан.

### Шаг 4. Создание СВО

После подписания Распоряжения на экране отобразится сообщение о необходимости создания Сведений о валютной операции.

| Предупреждение                                  | × |
|-------------------------------------------------|---|
| Требуется создать Сведения о валютных операциях |   |
| Создать Отмена                                  |   |

Нажмите **Создать** для дальнейшего заполнения <u>Сведений о валютной операции</u> или **Отмена** для заполнения сведений позже. В данном случае Вам необходимо выбрать нужное распоряжение из **Списка распоряжений**, кликнуть на него и выбрать пункт **Создать Сведения о валютных операциях**. Необходимо кликнуть на заполненную строку созданных **Сведений** и нажать **Редактировать**, после чего откроется форма для модификации с частично заполненной информацией.

На форме следует заполнить недостающие данные о проводимой операции.

# 9.8. Раздел С2В СБП

# 9.8.1. Добавление ТСП

ТСП – торгово-сервисное предприятие.

### Шаг 1. Выберите форму.

В разделе С2В СБП – Мои ТСП в окне Действия выбираем Добавить ТСП.

<u>Для информации</u>: при регистрации первого ТСП в окне **Мои ТСП** будет отражаться информация «У вас отсутствуют ТСП».

### Обращаем Ваше внимание!

Действия с ТСП, описанные в разделах 9.8.1. – 9.8.6. доступны для лица, наделенного правом первой подписи.

### Шаг 2. Заполните форму.

Окно Заявление на добавление ТСП состоит из двух окон Сведения о заявлении и Телефоны для информирования.

В окне Сведения о заявлении необходимо указать информацию о ТСП, заполнив следующие поля:

- ✓ Название ТСП вводится с клавиатуры, не более 35 символов;
- Вид деятельности указывается МСС код, который наиболее полно отражает деятельность ТСП. Код выбирается из справочника МСС

кодов путем нажатия на кнопку 🗋

- Код страны заполнение поля осуществляется через выпадающий список;
- Код региона заполнение поля осуществляется через выпадающий список;
- Город вводится с клавиатуры наименование города или населенного пункта;
- ✓ Индекс вводится с клавиатуры;
- Фактический адрес ТСП вводится с клавиатуры, при этом значение, указанное в поле Город, дублировать не нужно;
- ✓ Контактный номер телефона вводится с клавиатуры.

В окне **Телефоны для информирования** можно подключить услугу «СМС-информирование» по СБП - отправка смс сообщений на мобильный телефон

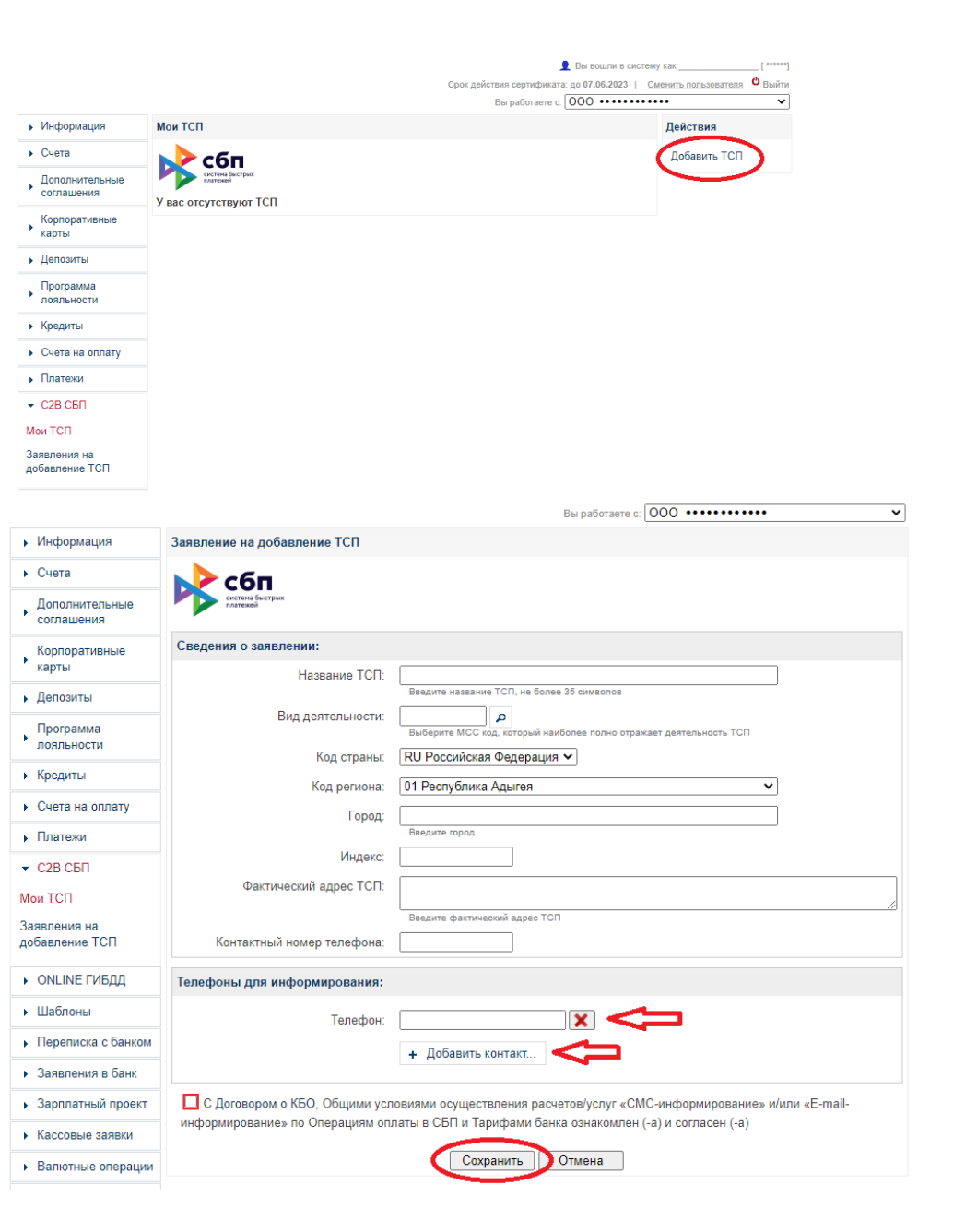

о факте зачисления денежных средств на расчетный счет при оплате по QRкоду. В форме можно указать до трех телефонных номеров. При зачислении средств на счет смс будут направлены на каждый номер телефона. Плата за услугу взимается согласно Тарифов банка.

Добавление номера телефона осуществляется с помощью кнопки Добавить

контакт, удаление номера телефона - 🔀

### Шаг 3. Подпишите документ.

До отправки **Заявления на добавление ТСП** необходимо ознакомиться с Договором о КБО, Общими условиями осуществления расчетов/услуг «СМСинформирование» и/или «E-mail-информирование» по Операциям оплаты в СБП и Тарифами банка. После ознакомления поставить отметку в чекбоксе и нажать на кнопку **Сохранить**. Далее выполнить подписание документа.

После отправки Заявления на добавление ТСП в Банк, Заявление отразится в разделе С2В СБП – Заявления на добавления ТСП в статусе Отправлено в банк.

После обработки Заявления сотрудником Банка статус у Заявления может принять одно из значений: Обработано или Отказано.

| Собрания на добавление<br>Собрание<br>Система быстрых<br>Полтежен | тсп              |            |  |
|-------------------------------------------------------------------|------------------|------------|--|
| Дата                                                              | Наименование ТСП | Статус     |  |
| 19.07.2022                                                        | Тестовое ТСП_1   | Обработано |  |
| 19.07.2022                                                        | Тестовое ТСП     | Отказано   |  |

# Норвик банк

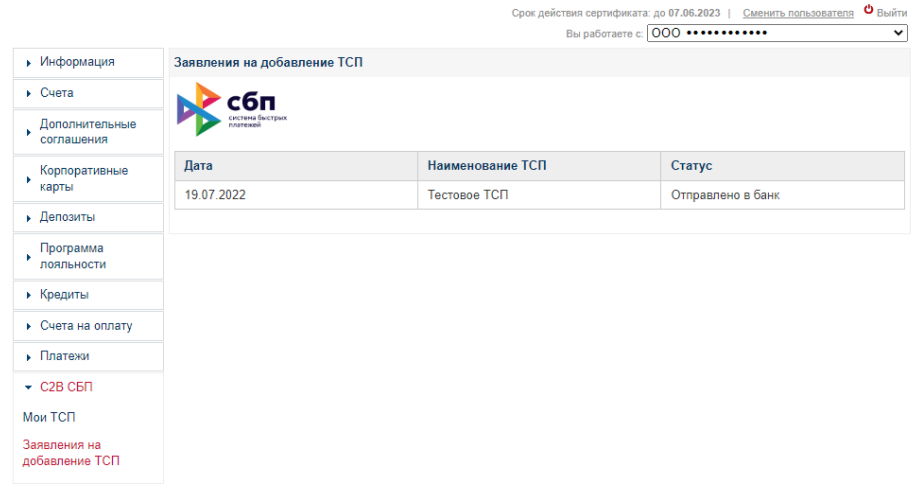

👤 Вы вошли в систему как \_\_

Для просмотра информации, которая была указана при заполнении заявления на добавление ТСП, а также просмотра причины отказа необходимо кликнуть на ТСП левой кнопкой мыши. Откроется окно Заявление на добавление ТСП.

| ведения о заявлении:       |                                 |  |
|----------------------------|---------------------------------|--|
| Название ТСП:              | Тестовое ТСП                    |  |
| МСС код:                   | 5999                            |  |
| Код страны:                | RU                              |  |
| Код региона:               | 43                              |  |
| Город:                     | Киров                           |  |
| Индекс:                    | 610000                          |  |
| Фактический адрес ТСП:     | г. Киров ул. Преображенская д.4 |  |
| Контактный номер телефона: | +7 (912) ••••••                 |  |

После успешной обработки Заявления на добавления ТСП сотрудником Банка ТСП отразится в разделе **С2В СБП – Мои ТСП** в статусе **Подключено**.

# Норвик банк

|                              |                  |                            | Срок действия сертификата: | до 07.06.2023   С | менить пользователя |  |
|------------------------------|------------------|----------------------------|----------------------------|-------------------|---------------------|--|
|                              |                  | Вы работаете с: ООО •••••• |                            |                   |                     |  |
| Информация                   | Мои ТСП          |                            |                            |                   | Действия            |  |
| Счета                        | 🔊 сбп            |                            |                            |                   | Добавить ТСП        |  |
| Дополнительные<br>соглашения | систена быстрых  |                            | _                          |                   |                     |  |
| Корпоративные                | Поиск            |                            |                            | Искать            |                     |  |
| карты                        | Наименование ТСП | Вид деятельности           | Адрес                      | Статус            |                     |  |
| • Депозиты                   | Tograpo TCE 1    | 5999 - Розничные           | с Кирор уд. Поцица д 20    | Полключено        |                     |  |
| Программа<br>лояльности      |                  | магазины (прочее)          | 1. Киров ул. ленина д.20   | Подолочено        |                     |  |
| Кредиты                      |                  |                            |                            |                   |                     |  |
| Счета на оплату              |                  |                            |                            |                   |                     |  |
| Платежи                      |                  |                            |                            |                   |                     |  |
| С2В СБП                      |                  |                            |                            |                   |                     |  |
| 1ои ТСП                      |                  |                            |                            |                   |                     |  |
| аявления на<br>обавление ТСП |                  |                            |                            |                   |                     |  |

👤 Вы вошли в систему как \_\_\_\_\_

\_\_[\*\*\*\*\*\*]

# 9.8.2. Изменение ТСП.

Изменение информации по уже зарегистрированному ТСП, например, изменение наименования ТСП или фактического адреса ТСП осуществляется через отключение ТСП (см. Раздел 9.8.3. Отключение ТСП) и добавление нового ТСП (см. Раздел 9.8.1. Добавление ТСП).

# 9.8.3. Отключение ТСП

### Шаг 1. Выберите ТСП.

В разделе С2В СБП – Мои ТСП путем клика левой кнопкой мыши выбираем ТСП, которое необходимо отключить. В нижнем меню выбираем Редактировать.

### Шаг 2. Подпишите документ.

В окне **Изменение ТСП** необходимо поставить отметку в чекбоксе **Отключить ТСП** и нажать на кнопку **Сохранить**. Далее выполнить подписание документа. На экране отобразиться сообщение «*Заявление успешно подписано*».

### У ТСП изменится статус на Отключено

Обращаем Ваше внимание! Прием оплаты по QR-кодам по отключенному TCП невозможен.

| Наименование ТСП                                                     | аименование ТСП Вид деятельности      |                          | Статус     |  |
|----------------------------------------------------------------------|---------------------------------------|--------------------------|------------|--|
| Тестовое ТСП_1                                                       | 5999 - Розничные<br>магазины (прочее) | г. Киров ул. Ленина д.20 | Подключено |  |
| Редактировать - QR коды для оплаты - Зачисления - Возвраты - Удалить |                                       |                          |            |  |

👤 Вы вошли в систему как

# Норвик банк

|                                        |                              | Срок действия сертификата: до 07.06.2023   Сменить пользователя 😃 | Вый |
|----------------------------------------|------------------------------|-------------------------------------------------------------------|-----|
|                                        |                              | Вы работаете с: 000 ••••••                                        | -   |
| <ul> <li>Информация</li> </ul>         | Изменение ТСП                |                                                                   |     |
| • Счета                                | 🔶 сбп                        |                                                                   |     |
| Дополнительные<br>соглашения           | систена быстрых              |                                                                   |     |
| Корпоративные                          | Сведения о ТСП:              |                                                                   |     |
| карты                                  | Название ТСП:                | Тестовое ТСП_1                                                    |     |
| <ul> <li>Депозиты</li> </ul>           | МСС код:                     | 5999                                                              |     |
| Программа                              | Код страны:                  | RU                                                                |     |
| Лолльности                             | Код региона:                 | 43                                                                |     |
| • кредиты                              | Город:                       | Киров                                                             |     |
| <ul> <li>Счета на оплату</li> </ul>    | Индекс:                      | 610000                                                            |     |
| <ul> <li>Платежи</li> </ul>            | Фактический адрес ТСП:       | г. Киров ул. Ленина д 20                                          |     |
| <ul> <li>С2В СБП</li> </ul>            |                              |                                                                   |     |
| Мои ТСП                                | Контактный номер телефона:   | +7 (912) ••••••                                                   |     |
| Заявления на<br>добавление ТСП         | Телефоны для информирования: |                                                                   |     |
| <ul> <li>ONLINE ГИБДД</li> </ul>       | Телефон:                     |                                                                   |     |
| <ul> <li>Шаблоны</li> </ul>            |                              | + Добавить контакт                                                |     |
| <ul> <li>Переписка с банком</li> </ul> |                              |                                                                   |     |
| • Заявления в банк                     | Отключить ТСП:               | После отключения ТСП оплата по сформированным                     |     |
| <ul> <li>Зарплатный проект</li> </ul>  |                              | для них QR-кодам будет недоступна                                 |     |
| • Кассовые заявки                      |                              | Сохранить Отмена                                                  |     |
| Валютные операции                      |                              |                                                                   |     |

| Наименование ТСП | Вид деятельности                      | Адрес                    | Статус    |
|------------------|---------------------------------------|--------------------------|-----------|
| Тестовое ТСП_1   | 5999 - Розничные<br>магазины (прочее) | г. Киров ул. Ленина д.20 | Отключено |

# 9.8.4. Подключение отключенного ТСП.

#### Шаг 1. Подключите ТСП.

ТСП в статусе **Отключено** можно снова подключить, для этого в разделе **С2В СБП** – **Мои ТСП** путем клика левой кнопкой мыши выбираем ТСП, которое необходимо подключить.

В нижнем меню выбираем Редактировать.

#### Шаг 2. Подпишите документ.

В окне **Изменение ТСП** необходимо снять отметку в чекбоксе **Отключить ТСП** и нажать на кнопку **Сохранить**. Далее выполнить подписание документа. На экране отобразиться сообщение «*Заявление успешно подписано*».

| Наименование ТСП                                                     | Вид деятельности                      | Адрес                    | Статус    |  |  |
|----------------------------------------------------------------------|---------------------------------------|--------------------------|-----------|--|--|
| Тестовое ТСП_1                                                       | 5999 - Розничные<br>магазины (прочее) | г. Киров ул. Ленина д.20 | Отключено |  |  |
| Редактировать - QR коды для оплаты - Зачисления - Возвраты - Удалить |                                       |                          |           |  |  |

👤 Вы вошли в систему как\_\_\_\_\_

### **Норвик банк**

|                                        |                              | Срок действия сертификата: до 07.06.2023   <u>Сменить пользователя</u> 😃 Вый |
|----------------------------------------|------------------------------|------------------------------------------------------------------------------|
|                                        |                              | Вы работаете с: 000 ••••••                                                   |
| <ul> <li>Информация</li> </ul>         | Изменение ТСП                |                                                                              |
| • Счета                                | 🔊 сбл                        |                                                                              |
| , Дополнительные<br>соглашения         | систена быстрых              |                                                                              |
| Корпоративные                          | Сведения о ТСП:              |                                                                              |
| ′ карты                                | Название ТСП:                | Тестовое ТСП_1                                                               |
| <ul> <li>Депозиты</li> </ul>           | МСС код:                     | 5999                                                                         |
| Программа<br>лояльности                | Код страны:                  | RU                                                                           |
| • Кредиты                              | Код региона:                 | 43                                                                           |
| <ul> <li>Счета на оплату</li> </ul>    | Город:                       | Киров                                                                        |
| /                                      | Индекс:                      | 610000                                                                       |
|                                        | Фактический адрес ТСП:       | г. Киров ул. Ленина д.20                                                     |
|                                        | Контактный номер телефона:   | +7 (912) ••••••                                                              |
|                                        |                              |                                                                              |
| заявления на<br>добавление ТСП         | Телефоны для информирования: |                                                                              |
| <ul> <li>ONLINE ГИБДД</li> </ul>       | Телефон:                     |                                                                              |
| • Шаблоны                              |                              | + Добавить контакт                                                           |
| <ul> <li>Переписка с банком</li> </ul> |                              |                                                                              |
| • Заявления в банк                     | Отключить ТСП:               | После отключения ТСП оплата по сформированным                                |
| <ul> <li>Зарплатный проект</li> </ul>  |                              | для них QR-кодам будет недоступна                                            |
| • Кассовые заявки                      |                              | Сохранить Отмена                                                             |

| Наименование ТСП | Вид деятельности                      | Адрес                    | Статус     |
|------------------|---------------------------------------|--------------------------|------------|
| Тестовое ТСП_1   | 5999 - Розничные<br>магазины (прочее) | г. Киров ул. Ленина д.20 | Подключено |

У ТСП изменится статус на Подключено.

# 9.8.5. Удаление ТСП

ТСП в статусе **Отключено** можно удалить **безеозвратно**, для этого в разделе **С2В СБП** – **Мои ТСП** путем клика левой кнопкой мыши выбираем ТСП, которое необходимо удалить.

В нижнем меню выбираем Удалить.

| Лои ТСП                            |                                       |                                |                      |
|------------------------------------|---------------------------------------|--------------------------------|----------------------|
| сбп<br>систена быстрых<br>платежей |                                       |                                |                      |
| Поиск                              |                                       |                                | Искать               |
| Наименование ТСП                   | Вид деятельности                      | Адрес                          | Статус               |
| Тестовое ТСП_1                     | 5999 - Розничные<br>магазины (прочее) | г. Киров ул. Ленина д.20       | Отключено            |
| I                                  | Редактировать - QR коды дл            | ія оплаты - Зачисления - Возвр | раты - <u>Удалит</u> |

Выйдет окно **Предупреждение** с вопросом «*ТСП будет удалено. Продолжить?*» Для продолжения действий наживаем **ОК** для отмены - **Отмена**.

После удаления ТСП не будет отражаться в окне Мои ТСП.

# 9.8.6. Подключение/изменение/отключение услуги «СМС-информирование» по СБП

### Шаг 1. Выберите ТСП.

В разделе **С2В СБП – Мои ТСП** путем клика левой кнопкой мыши выбираем ТСП, по которому необходимо подключить/изменить/отключить номер телефона по услуге «СМС-информирование».

В нижнем меню выбираем Редактировать.

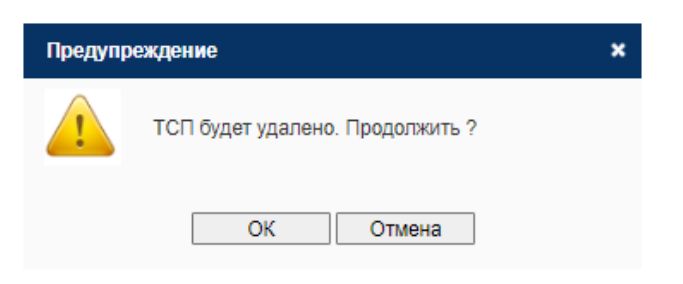

| Норви                               | <i>к</i> банк    |                   | 👤 Вы вошли в               | в систему как     |                     | _[******] |
|-------------------------------------|------------------|-------------------|----------------------------|-------------------|---------------------|-----------|
|                                     |                  |                   | Срок действия сертификата: | до 07.06.2023   🧕 | менить пользователя | • Выйти   |
|                                     |                  |                   | Вы работаете с:            | 000               | •••                 | ~         |
| <ul> <li>Информация</li> </ul>      | Мои ТСП          |                   |                            |                   | Действия            |           |
| <ul> <li>Счета</li> </ul>           | 🔊 сбп            |                   |                            |                   | Добавить ТСП        |           |
| Дополнительные<br>соглашения        | систена быстрых  |                   |                            |                   |                     |           |
| Корпоративные                       | Поиск            |                   |                            | Искать            |                     |           |
| карты                               | Наименование ТСП | Вид деятельности  | Адрес                      | Статус            |                     |           |
| <ul> <li>Депозиты</li> </ul>        | T                | 5999 - Розничные  | - Kunan - Revenue - 20     |                   |                     |           |
| Программа                           | Tectoboe TCTT_T  | магазины (прочее) | г. киров ул. Ленина д.20   | годключено        |                     |           |
| лояльности                          |                  |                   |                            |                   |                     |           |
| <ul> <li>Кредиты</li> </ul>         |                  |                   |                            |                   |                     |           |
| <ul> <li>Счета на оплату</li> </ul> |                  |                   |                            |                   |                     |           |
| <ul> <li>Платежи</li> </ul>         |                  |                   |                            |                   |                     |           |
| С2В СБП                             |                  |                   |                            |                   |                     |           |
| Мои ТСП                             |                  |                   |                            |                   |                     |           |
| Заявления на<br>добавление ТСП      |                  |                   |                            |                   |                     |           |
|                                     |                  |                   |                            |                   |                     |           |

### Шаг 2. Подключите услугу.

Откроется окно Изменение ТСП.

Для подключения услуги «СМС-информирование» необходимо указать номер телефона в поле Телефон. При необходимости отправки смс сообщений на несколько номеров добавление номера телефона осуществляется через кнопку Добавить контакт. В форме можно указать до трех телефонных номеров.

Для отключения услуги «СМС-информирование» необходимо удалить номер

телефона в поле Телефон с помощью кнопки 🔀

Для изменения номера телефона по уже подключенной услуге «СМСинформирование» необходимо удалить номер телефона с помощью кнопки

×

, после указать в поле Телефон новый номер телефона.

# Норвик банк

Изменение ТСП

Информация

👤 Вы вошли в систему как Срок действия сертификата: до 07.06.2023 | Сменить пользователя Ф Выйти Вы работаете с: 000 •••••

| <ul> <li>Счета</li> </ul>             | 🔶 сбп                        |                                               |
|---------------------------------------|------------------------------|-----------------------------------------------|
| • Дополнительные соглашения           | систена быстрых              |                                               |
| Корпоративные                         | Сведения о ТСП:              |                                               |
| карты                                 | Название ТСП:                | Тестовое ТСП_1                                |
| <ul> <li>Депозиты</li> </ul>          | МСС код:                     | 5999                                          |
| Программа лояльности                  | Код страны:                  | RU                                            |
| <ul> <li>Кредиты</li> </ul>           | Код региона:                 | 43                                            |
| <ul> <li>Сиета на оплати</li> </ul>   | Город:                       | Киров                                         |
|                                       | Индекс:                      | 610000                                        |
| • Платежи                             | Фактический адрес ТСП:       | г. Киров ул. Ленина д.20                      |
| С2В СБП                               |                              | l                                             |
| Мои ТСП                               | Контактный номер телефона:   | +7 (912) ••••••                               |
| Заявления на<br>добавление ТСП        | Телефоны для информирования: |                                               |
| <ul> <li>ONLINE ГИБДД</li> </ul>      | Телефон:                     |                                               |
| <ul> <li>Шаблоны</li> </ul>           |                              | + Добавить контакт                            |
| • Переписка с банком                  |                              |                                               |
| • Заявления в банк                    | Отключить ТСП:               | После отключения ТСП оплата по сформированным |
| <ul> <li>Зарплатный проект</li> </ul> |                              | для них QR-кодам будет недоступна             |
| • Кассовые заявки                     |                              | Сохранить Отмена                              |

### Шаг 3. Подпишите документ.

Нажимаем на кнопку Сохранить. Подписываем документ.

На экране отобразиться сообщение «Заявление успешно подписано».

#### Мои ТСП

Заявление успешно подписано

### 9.8.7. Формирование QR кодов для оплаты

### Шаг 1. Выберите ТСП.

В разделе **С2В СБП** – **Мои ТСП** путем клика левой кнопкой мыши выбираем ТСП, по которому необходимо сформировать QR-код для оплаты.

В нижнем меню выбираем QR коды для оплаты.

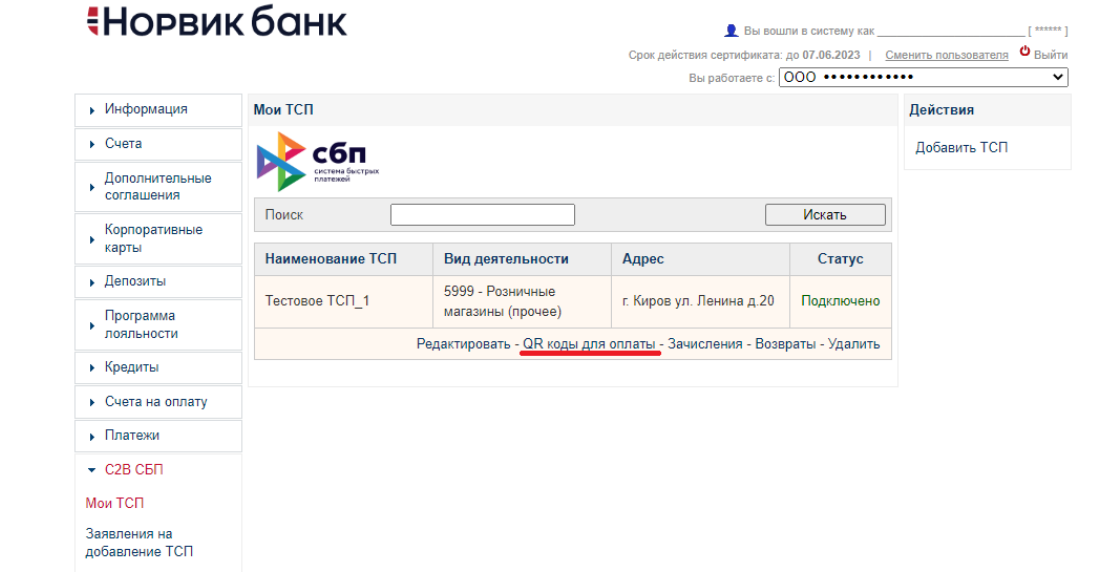

### Шаг 2. Сформируйте QR-код

Откроется окно Формирование QR кода для оплаты.

В поле **Счет** из выпадающего списка необходимо выбрать номер счета, на который поступят денежные средства после совершения оплаты по QR-коду покупателем.

В поле **Сформировать QR-код** из выпадающего списка необходимо выбрать вид QR-кода: Статический QR-код; Динамический QR-код.

Дальнейшее заполнение полей описано в зависимости от выбора вида QR-кода.

#### Норвик банк 👤 Вы вошли в систему как Срок действия сертификата: до 07.06.2023 | Сменить пользователя 😃 выйти Вы работаете с: 000 ••••• Информация Формирование QR кода для оплаты Действия Счета Сформировать QR-код: Линамические колы ТСП: Тестовое ТСП 1 Статический QR-код Дополнительные Счет: •••••• Динамический QR-код соглашения Корпоративные Назначение платежа карты Лепозиты Сформировать Программа лояльности Кредиты Счета на оплату Платежи С2В СБП Мои ТСП Заявления на добавление ТСП

### 9.8.7.1. Формирование Статического QR-кода для оплаты

### Шаг 1. Сформируйте статический QR-код

Статический QR-код формируется один раз и предназначен для многократного использования. Покупатель самостоятельно вводит сумму оплаты.

При формировании Статического QR-кода необходимо заполнить поле Назначение платежа.

Далее нажимаем Сформировать.

### Шаг 2. Скачайте QR-код

На экране отобразится сформированный QR-код.

Для скачивания платежной ссылки, которая содержит QR-код, необходимо нажать на кнопку Платежная ссылка. В этом случае ссылка будет скопирована в буфер обмена, на экране выйдет информационное сообщение «Ссылка скопирована в буфер обмена».

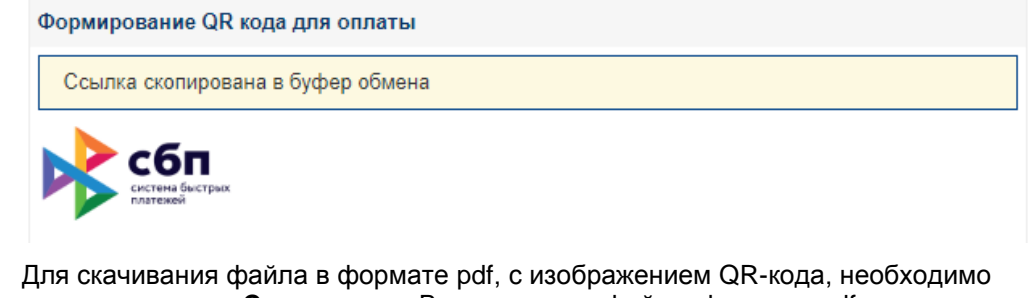

нажать на кнопку **Скачать код**. В этом случае файл в формате pdf с изображением QR-кода будет сохранен в папку Загрузки на вашем компьютере.

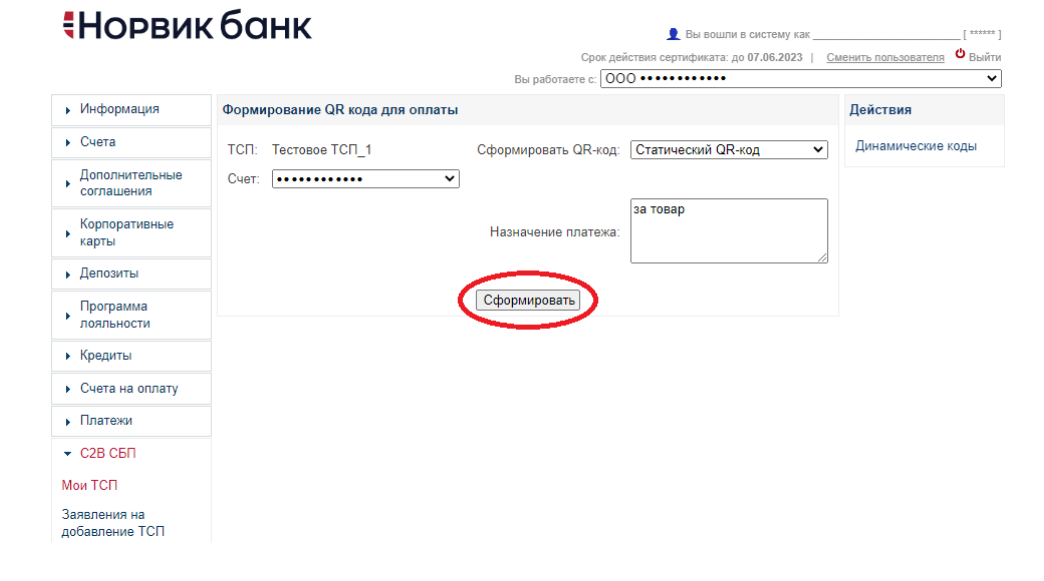

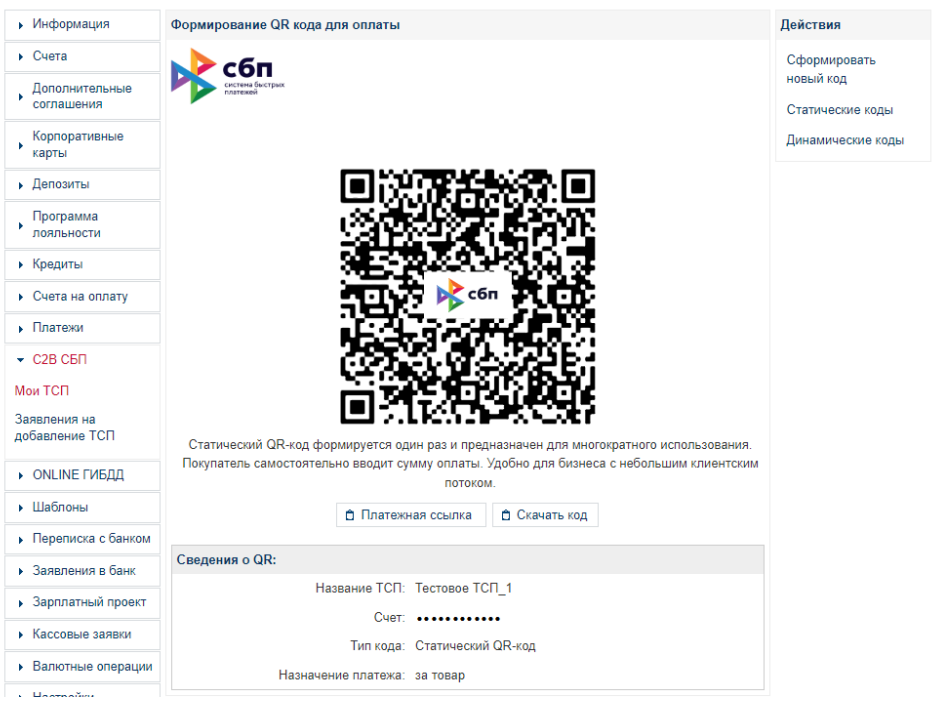

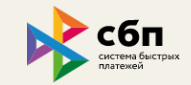

sbp.nspk.ru

# Норвик банк

8 800 1001-777 norvikbank.ru

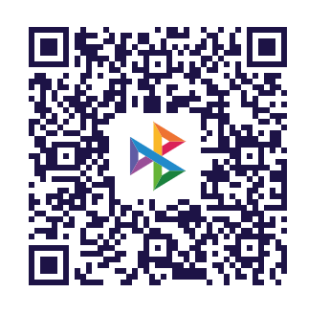

# Для оплаты

отсканируйте QR-код в мобильном приложение банка или штатной камерой телефона

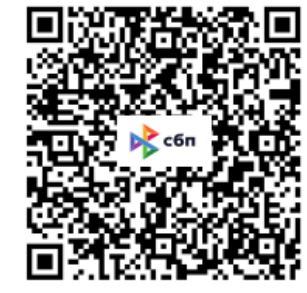

отсканируйте и оплатите в приложении своего банка

Пример изображения QR-кода при открытии платежной ссылки.

Пример изображения QR-кода в формате pdf.

После формирования Статического QR-кода в блоке **Действия** отразится раздел **Статические коды**.

В разделе **Статические коды** отражается информация по Статическому QR-коду по выбранной TCП: информация о дате, времени формирования статического кода, номере счета, на который поступит оплата по данному QR-коду. В этом разделе можно выполнить повторное скачивание платежной ссылки или pdf файла с изображением QR-кода - кликаем левой кнопкой мыши на строку в нижнем меню нажимаем на **Платежная ссылка** или **Версия для печати**. Для удобства в названии окна отражается наименование TCП.

### 9.8.7.2. Формирование Динамического QR-кода для оплаты

#### Шаг 1. Сформируйте динамический QR-код

**Динамический QR-код** формируется индивидуально для каждой оплаты. Срок действия QR-кода ограничен (не более 2160 часов), задается при формировании QR-кода.

При формировании Динамического QR-кода необходимо заполнить следующие поля:

- Сумма;
- Время жизни QR-кода (часы);
- Назначение платежа.

Далее нажимаем Сформировать.

# Норвик банк

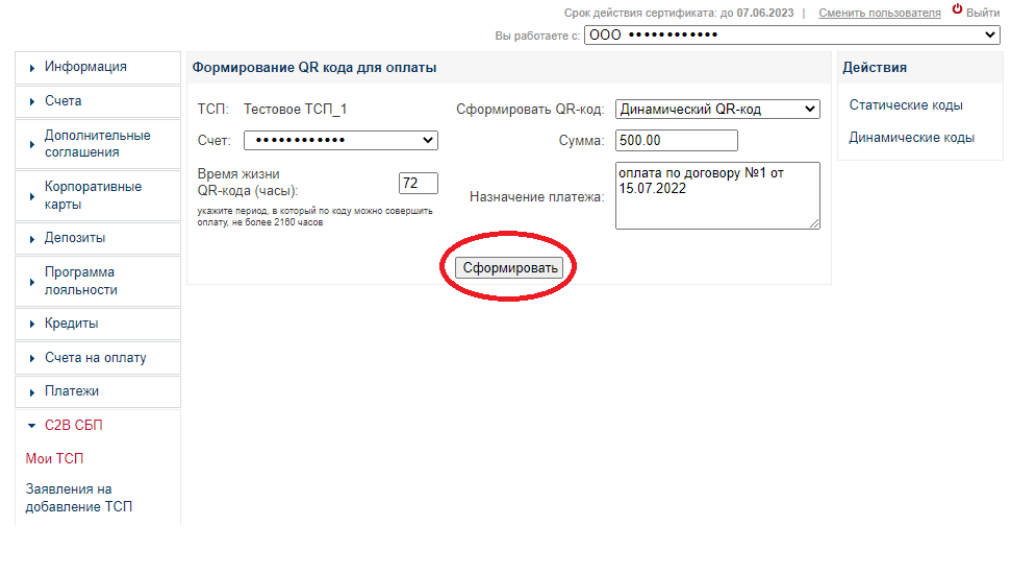

| Формирование                      | QR кода для оплаты                         |                      |                      | Действия                              |  |  |  |
|-----------------------------------|--------------------------------------------|----------------------|----------------------|---------------------------------------|--|--|--|
| ТСП: Тестовое<br>Счет: ••••••     | • TC∏_1<br>•••••• ▼                        | Сформировать QR-код: | Статический QR-код 🗸 | Статические коды<br>Динамические коды |  |  |  |
|                                   |                                            | Назначение платежа:  |                      |                                       |  |  |  |
|                                   |                                            | Сформировать         |                      |                                       |  |  |  |
|                                   |                                            | Рис                  |                      |                                       |  |  |  |
| Статические ко                    | ды - Тестовое ТСП_1 •                      |                      |                      |                                       |  |  |  |
| сбп<br>систим бистрых<br>плятехей |                                            |                      |                      |                                       |  |  |  |
| Номер Дата Время Счет             |                                            |                      |                      |                                       |  |  |  |
| 1                                 | 1 21.07.2022 11:35:50 40702810300350173898 |                      |                      |                                       |  |  |  |
|                                   |                                            |                      | Платежная сс         | ылка - Версия для печати              |  |  |  |

Рис.

👤 Вы вошли в систему как \_\_\_\_

[ 301522 ]

### Шаг 2. Скачайте QR-код

На экране отобразится сформированный QR-код.

Для скачивания платежной ссылки, которая содержит QR-код, необходимо нажать на кнопку Платежная ссылка. В этом случае ссылка будет скопирована в буфер обмена, на экране выйдет информационное сообщение «Ссылка скопирована в буфер обмена».

Для скачивания файла в формате pdf, с изображением QR-кода, необходимо нажать на кнопку **Скачать код**. В этом случае файл в формате pdf с изображением QR-кода будет сохранен в папку **Загрузки** на вашем компьютере.

#### Формирование QR кода для оплаты

Ссылка скопирована в буфер обмена

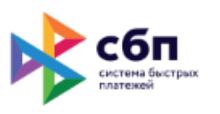

# Норвик банк

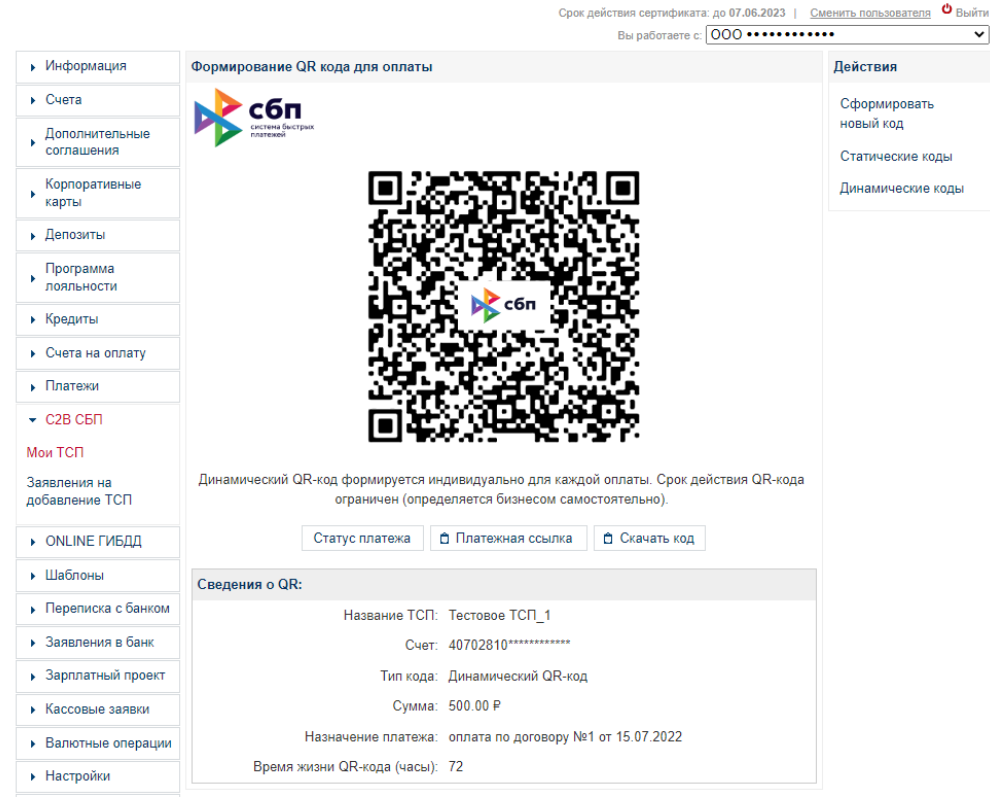

👤 Вы вошли в систему как

Просмотр сформированных Динамических QR-кодов осуществляется в разделе Динамические коды в блоке Действия.

# Норвик банк

Мои

|                           | <b>VOUII</b>                    | Вы вошли в систему как [ ******                                   |                    |  |  |  |
|---------------------------|---------------------------------|-------------------------------------------------------------------|--------------------|--|--|--|
|                           |                                 | Срок действия сертификата: до 07.06.2023   Сменить пользователя 🔱 |                    |  |  |  |
|                           |                                 | Вы работаете с: 000 ••••••                                        | *                  |  |  |  |
| • Информация              | Формирование QR кода для оплаты |                                                                   | Действия           |  |  |  |
| ▶ Счета                   | ТСП: Тестовое ТСП_1             | Сформировать QR-код: Статический QR-код                           | • Статические коды |  |  |  |
| Дополнительные соглашения | Счет: 🗸 🗸 🗸                     |                                                                   | Динамические коды  |  |  |  |
| Корпоративные<br>карты    |                                 | Назначение платежа:                                               |                    |  |  |  |
| Депозиты                  |                                 | L                                                                 |                    |  |  |  |
| Программа<br>лояльности   |                                 | Сформировать                                                      |                    |  |  |  |
| • Кредиты                 |                                 |                                                                   |                    |  |  |  |
| • Счета на оплату         |                                 |                                                                   |                    |  |  |  |
| Платежи                   |                                 |                                                                   |                    |  |  |  |
|                           |                                 |                                                                   |                    |  |  |  |
| Мои ТСП                   |                                 |                                                                   |                    |  |  |  |

QR-коды в разделе Динамические коды отражаются по выбранной ТСП. Наименование ТСП отражается в названии окна.

По QR-коду отражается следующая информация: дата, время формирования QR-кода, номер счета, на который поступит оплата по данному QR-коду, статус.

Значения поля Статус:

- ✓ **В обработке**. Означает, что по QR-коду не была совершена оплата.
- ✓ Успешно выполнен по QR-коду была совершена оплата.

В этом разделе по QR-кодам в статусе **В обработке** можно выполнить повторное скачивание платежной ссылки или pdf файла с изображением QRкода - кликаем левой кнопкой мыши на строку в нижнем меню нажимаем на Платежная ссылка или Версия для печати.

| Д <mark>инами</mark> ческие код    | ы - Тестовое ТСП_1 < |       |                                        |                     |
|------------------------------------|----------------------|-------|----------------------------------------|---------------------|
| сбп<br>систена быстрых<br>платежей | 4                    |       |                                        |                     |
| Дата                               | Сумма                | Счет  | Назначение                             | Статус              |
| 21.07.2022<br>17:22:47             | 1 320.00 RUB         | ••••• | оплата за товар                        | Успешно<br>выполнен |
| 21.07.2022<br>12:43:38             | 500.00 RUB           | ••••  | оплата по договору №1 от<br>15.07.2022 | В обработке         |
|                                    |                      |       | Платежная ссылка - Е                   | версия для печати   |

# 9.8.8. Зачисления

Зачисления по QR-кодам отражаются в разрезе ТСП. В разделе **С2В СБП** – **Мои ТСП** путем клика левой кнопкой мыши выбираем ТСП, по которому необходимо просмотреть зачисления, в нижнем меню выбираем **Зачисления**.

# **Норвик банк**

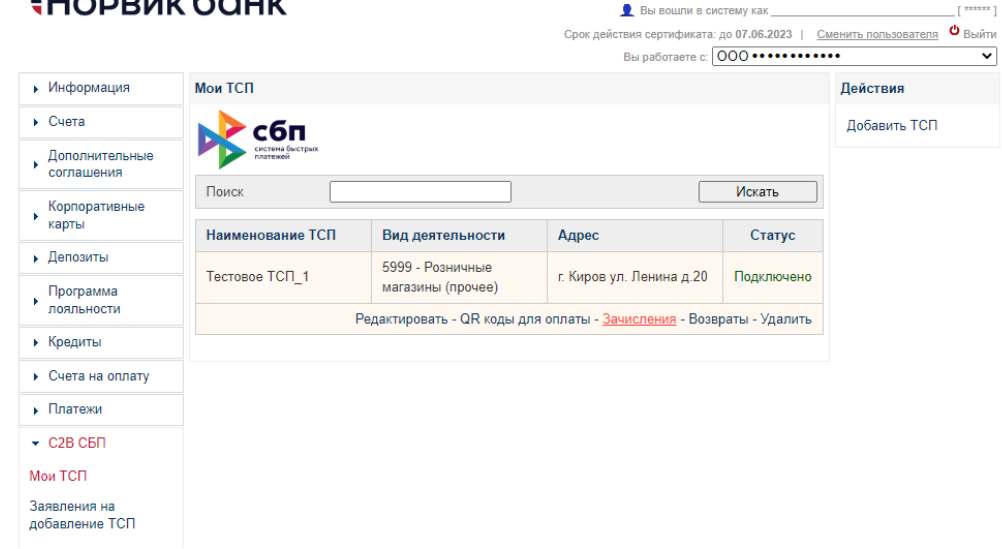

Откроется окно С2В СБП – Зачисления, в котором отражаются все зачисления по выбранному ТСП.

| С2В СБП - За<br>Фильтр / П | 2В СБП - Зачисления<br>Фильтр / Поиск Искать<br>расширенный поиск |              |             |                     |  |  |  |  |
|----------------------------|-------------------------------------------------------------------|--------------|-------------|---------------------|--|--|--|--|
| Номер                      | Дата                                                              | Сумма        | Отправитель | Статус              |  |  |  |  |
| 269                        | 21.07.2022                                                        | 1 320.00 RUB | ₩           | Успешно<br>выполнен |  |  |  |  |
| 268                        | 21.07.2022                                                        | 100.00 RUB   | ▶           | Успешно<br>выполнен |  |  |  |  |
|                            |                                                                   |              |             |                     |  |  |  |  |

Для быстрого поиска конкретного зачисления можно воспользоваться расширенным поиском.

| С2В СБП - За                                            | числения                                                                                                    |              |             |                     |
|---------------------------------------------------------|----------------------------------------------------------------------------------------------------|--------------|-------------|---------------------|
| Фильтр / П                                              | оиск                                                                                                    |              | расш        | иренный поиск 🔕     |
| Но<br>Су<br><b>Данные</b><br>Наимено<br>Назначени<br>ІЕ | мер:<br>Дата: от<br>/мма: от<br>Счет: <u>Все с</u><br>е СБП<br>вание ТСП: [<br>ие платежа: [<br>О операции: ] | до<br>до<br> |             |                     |
|                                                         |                                                                                                    |              | Применить   | Очистить            |
| Номер                                                   | Дата                                                                                                    | Сумма        | Отправитель | Статус              |
| 269                                                     | 21.07.2022                                                                                                    | 1 320.00 RUB | ⊯           | Успешно<br>выполнен |
| 268                                                     | 21.07.2022                                                                                                    | 100.00 RUB   | ₩≩ ••••••   | Успешно<br>выполнен |

| С2В СБП - За<br>Фильтр / П | 28 СБП - Зачисления<br>Фильтр / Поиск Искать<br>расширенный поиск 😒 |              |             |                     |  |  |  |  |
|----------------------------|---------------------------------------------------------------------|--------------|-------------|---------------------|--|--|--|--|
| Номер                      | Дата                                                                | Сумма        | Отправитель | Статус              |  |  |  |  |
| 270                        | 22.07.2022                                                          | 444.00 RUB   | ⊮           | Успешно<br>выполнен |  |  |  |  |
|                            |                                                                     |              | Возврат - В | ерсия для печати    |  |  |  |  |
| 269                        | 21.07.2022                                                          | 1 320.00 RUB | ⊮           | Успешно<br>выполнен |  |  |  |  |
| 268                        | 21.07.2022                                                          | 100.00 RUB   | ₩           | Успешно<br>выполнен |  |  |  |  |

Печать документа по зачислению осуществляется через нижнее меню Версия для печати.

# 9.8.9. Оформление возврата

### Шаг 1. Выберите ТСП.

В разделе С2В СБП – Мои ТСП путем клика левой кнопкой мыши выбираем ТСП, по которому необходимо выполнить возврат. В нижнем меню выбираем Зачисления. В списке зачислений кликаем левой кнопкой мыши по зачислению, по которому необходимо сделать возврат, в нижнем меню выбираем Возврат.

| 2В СБП - За                                  | числения   |              |                    |                     |  |  |  |  |
|----------------------------------------------|------------|--------------|--------------------|---------------------|--|--|--|--|
| Фильтр / Поиск Искать<br>расширенный поиск 😒 |            |              |                    |                     |  |  |  |  |
| Номер                                        | Дата       | Сумма        | Отправитель        | Статус              |  |  |  |  |
| 270                                          | 22.07.2022 | 444.00 RUB   | ☆                  | Успешно<br>выполнен |  |  |  |  |
|                                              |            |              | <u>Возврат</u> - Е | ерсия для печати    |  |  |  |  |
| 269                                          | 21.07.2022 | 1 320.00 RUB | ₩                  | Успешно<br>выполнен |  |  |  |  |
| 268                                          | 21.07.2022 | 100.00 RUB   | ₩                  | Успешно<br>выполнен |  |  |  |  |

### Шаг 2. Выберите счет.

В окне **Возврат С2В/В2С** выбираем счет, с которого будет списана сумма возврата, при необходимости вносим изменения с поле **Сумма платежа**, наживаем на **Продолжить**.

| Возврат С2В/В2С     |                                         |
|---------------------|-----------------------------------------|
| скетина быстрых     |                                         |
| Плательщик:         |                                         |
| Возврат с:          | [Расчётный счёт ••••••   32450.03 RUB ▼ |
| Данные по операции: |                                         |
| ID операции:        | A22031130343340100000533E625FCB3        |
| Сумма платежа:      | 444.00                                  |
|                     | Продолжить                              |

### Шаг 3. Подпишите документ.

Далее выполняем подписание документа.

### Обращаем Ваше внимание!

- Время выполнения операции возврата ограничено и составляет 3 (три) минуты от начала выполнения операции до конечного подписания документа.
- > Банк может отказать в осуществлении возврата.

Просмотр выполненных возвратов по ТСП доступен через нижнее меню Возвраты.

Для быстрого поиска конкретного возврата можно воспользоваться расширенным поиском.

Просмотр документа по возврату осуществляется через нижнее меню **Просмотр**, печать документа по возврату – через нижнее меню **Версия** для печати.

| озврат С2В/В2С                                                                                                    |                                                                                   |                                           |                                                                                      |                                                                                                    |
|----------------------------------------------------------------------------------------------------|-----------------------------------------------------------------------------------|-------------------------------------------|--------------------------------------------------------------------------------------|----------------------------------------------------------------------------------------------------|
| сбп                                                                                                    |                                                                                   |                                           |                                                                                      |                                                                                                    |
| платежей                                                                                                    |                                                                                   |                                           |                                                                                      |                                                                                                    |
| Плательщик:                                                                                                    |                                                                                   |                                           |                                                                                      |                                                                                                    |
| Возврат с                                                                                                    |                                                                                   | ••••                                      |                                                                                      |                                                                                                    |
| Данные по операции:                                                                                                    |                                                                                   |                                           |                                                                                      |                                                                                                    |
| ID операции                                                                                                    | : A2203113034                                                                     | 3340100000533E6                           | 25FCB3                                                                               |                                                                                                    |
| Сумма платежа                                                                                                    | : 444.00 RUB                                                                      |                                           |                                                                                      |                                                                                                    |
| Номер телефона получателя                                                                                                    | я +7(922)•••••                                                                    | ••                                        |                                                                                      |                                                                                                    |
| Получатели                                                                                                    | ••••••                                                                            | •                                         |                                                                                      |                                                                                                    |
| Банк получателя                                                                                                    | я Норвик Банк                                                                     |                                           |                                                                                      |                                                                                                    |
|                                                                                                    | По                                                                                | дписать О                                 | тмена                                                                                |                                                                                                    |
|                                                                                                    |                                                                                   |                                           |                                                                                      |                                                                                                    |
|                                                                                                    |                                                                                   |                                           |                                                                                      |                                                                                                    |
| Лои ТСП                                                                                                    |                                                                                   |                                           |                                                                                      |                                                                                                    |
|                                                                                                    |                                                                                   |                                           |                                                                                      |                                                                                                    |
| Сбп<br>систена быстрах<br>платежей                                                                                                    |                                                                                   |                                           |                                                                                      |                                                                                                    |
| Сбп                                                                                                    |                                                                                   |                                           |                                                                                      |                                                                                                    |
| Кон ТСП<br>Систена быстрых<br>платежей<br>Поиск                                                                                                    |                                                                                   |                                           |                                                                                      | Искать                                                                                                    |
| Тои ГСП<br>Систена быстрых<br>поиск<br>Наименование ТСП                                                                                                    | Вид деятел                                                                        | ьности                                    | Адрес                                                                                | Искать                                                                                                    |
| Кои ICII<br>Систена быстрых<br>Поиск<br>Наименование TCП<br>Тестовое TCП_1                                                                                                    | <b>Вид деятел</b><br>5999 - Розни<br>магазины (п                                  | іьности<br>ічные<br>рочее)                | Адрес<br>г. Киров ул. Ленина д.2                                                     | Искать<br>Статус<br>20 Подключен                                                                                     |
| Лои ICII<br>Сискена быстрах<br>Поиск<br>Наименование TCП<br>Тестовое TCП_1<br>Ред                                                                                                    | <b>Вид деятел</b><br>5999 - Розни<br>магазины (п<br>дактировать -                 | вности<br>ичные<br>рочее)<br>QR коды для  | Адрес<br>г. Киров ул. Ленина д.<br>оплаты - Зачисления - <u>В</u>                    | Искать<br>Статус<br>20 Подключен<br>Зозвраты - Удали                                                                 |
| Кои ТСП<br>Система быстрых<br>Поиск<br>Наименование ТСП<br>Тестовое ТСП_1<br>Ред                                                                                                    | Вид деятел<br>5999 - Розни<br>магазины (п<br>дактировать -                        | ичные<br>рочее)<br>QR коды для            | Адрес<br>г. Киров ул. Ленина д.<br>оплаты - Зачисления - Е                           | Искать<br>Статус<br>20 Подключен<br><u>Зозвраты</u> - Удали                                                          |
| Лои ICII<br>Систена бистрих<br>Поиск<br>Наименование TCП<br>Тестовое TCП_1<br>Ред<br>28 СБП - Возвраты                                                                                                    | <b>Вид деятел</b><br>5999 - Розни<br>магазины (п<br>дактировать -                 | вности<br>ичные<br>рочее)<br>QR коды для  | Адрес<br>г. Киров ул. Ленина д.<br>оплаты - Зачисления - <u>В</u>                    | Искать<br>Статус<br>20 Подключен<br><u>Зозвраты</u> - Удали                                                          |
| Лои ICII<br>Систена быстрых<br>Поиск<br>Наименование TCП<br>Тестовое TCП_1<br>Ред<br>28 СБП - Возвраты<br>Фильтр / Поиск                                                                                                 | Вид деятел<br>5999 - Розни<br>магазины (п<br>дактировать -                        | вности<br>ичные<br>рочее)<br>QR коды для  | Адрес<br>г. Киров ул. Ленина д.<br>оплаты - Зачисления - В                           | Искать<br>Статус<br>20 Подключен<br>3озвраты - Удали<br>Искать                                                       |
| Лои ТСП<br>Систена быстрых<br>Поиск<br>Наименование ТСП<br>Тестовое ТСП_1<br>Ред<br>2B СБП - Возвраты<br>Фильтр / Поиск                                                                                                  | Вид деятел<br>5999 - Розни<br>магазины (п<br>дактировать -                        | ичные<br>рочее)<br>QR коды для            | Адрес<br>г. Киров ул. Ленина д.<br>оплаты - Зачисления - Е                           | Искать<br>Статус<br>20 Подключен<br>3038раты - Удали<br>Искать<br>расширенный поиск                                  |
| Лои ГСП         Гоиск         Наименование ТСП         Тестовое ТСП_1         Ред         2В СБП - Возвраты         Фильтр / Поиск         Номер       Дата                                                              | Вид деятел<br>5999 - Розни<br>магазины (п<br>дактировать -                        | іьности<br>ічные<br>рочее)<br>QR коды для | Адрес<br>г. Киров ул. Ленина д.2<br>оплаты - Зачисления - Е<br>Месяца                | Искать<br>Статус<br>20 Подключен<br>3038раты - Удали<br>искать<br>расширенный поиск                                  |
| Аюи ТСП<br>Сиск Систена быстрых<br>Поиск Систена быстрых<br>Поиск Систена быстрых<br>Наименование ТСП<br>Тестовое ТСП_1<br>Ред<br>28 СБП - Возвраты<br>Фильтр / Поиск Систена<br>Номер Дата<br>100002 22.07.2022 Систена | Вид деятел<br>5999 - Розни<br>магазины (п<br>дактировать -<br>сумма<br>444.00 RUB | ыности<br>ччные<br>рочее)<br>QR коды для  | Адрес<br>г. Киров ул. Ленина д.<br>оплаты - Зачисления - Е<br>Месяца ✓<br>Получатель | Искать<br>Статус<br>20 Подключен<br>3038раты - Удали<br>Искать<br>расширенный поиск<br>Статус<br>Успешно<br>выполнен |

### Обращаем Ваше внимание!

Возврат по *отключенному/удаленному* ТСП выполняется через раздел Платежи – Входящие платежи.

В списке Входящих платежей путем клика левой кнопкой мыши выбираем Зачисление, по которому необходимо выполнить возврат. В нижнем меню выбираем Возврат. Далее выполняются действия, описанные в выше.

# **Норвик банк**

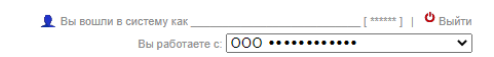

| <ul> <li>Информация</li> </ul>      | Входящие плат                           | ежи                |            |            |                      |                          |  |
|-------------------------------------|-----------------------------------------|--------------------|------------|------------|----------------------|--------------------------|--|
| ▶ Счета                             | Фильтр / Поиск Искать расширенный поиск |                    |            |            |                      |                          |  |
| Дополнительные<br>соглашения        |                                         |                    |            |            |                      |                          |  |
| Корпоративные                       | П Номер                                 | Дата               | Сумма      | Плательщик |                      | Статус                   |  |
| карты                               | 280                                     | 00 08.08.2022      | 150.00 RUB | ₩          |                      | Успешно                  |  |
| Депозиты                            |                                         |                    |            |            |                      | выполнен                 |  |
| Программа                           |                                         |                    |            |            | Просмотр - Версия дл | ля печати <u>Возврат</u> |  |
| лояльности                          |                                         |                    |            |            |                      |                          |  |
| • Кредиты                           |                                         | се как прочиталные |            |            |                      |                          |  |
| <ul> <li>Счета на оплату</li> </ul> | Выделено доку<br>Выделить все           | ментов: 0          |            |            |                      |                          |  |
| • Платежи                           |                                         |                    |            |            |                      |                          |  |
| Создать платеж                      |                                         |                    |            |            |                      |                          |  |
| Исходящие платежи                   |                                         |                    |            |            |                      |                          |  |
| Входящие платежи                    |                                         |                    |            |            |                      |                          |  |
| По номеру телефона<br>(СБП)         |                                         |                    |            |            |                      |                          |  |
| Экспорт                             |                                         |                    |            |            |                      |                          |  |
| Импорт                              |                                         |                    |            |            |                      |                          |  |

# 10. Установка мобильной версии Банк Online

Мобильное приложение **Банк Online** от Норвик Банка позволяет Вам управлять счетами юридического лица, индивидуального предпринимателя, в случае если Вы заявлены как распорядитель, так и своими личными счетами.

### Шаг 1. Найдите Приложение.

Для подключения мобильной версии Банк Online необходимо на мобильном телефоне зайти в App Store или Play Market в зависимости от операционной системы телефона. В строке Поиск необходимо ввести Норвик банк.

### Шаг 2. Установите Приложение.

Выбираем данное приложение, после чего устанавливаем его нажав клавишу **Установить**.

Далее необходимо согласиться с условиями установки приложения.

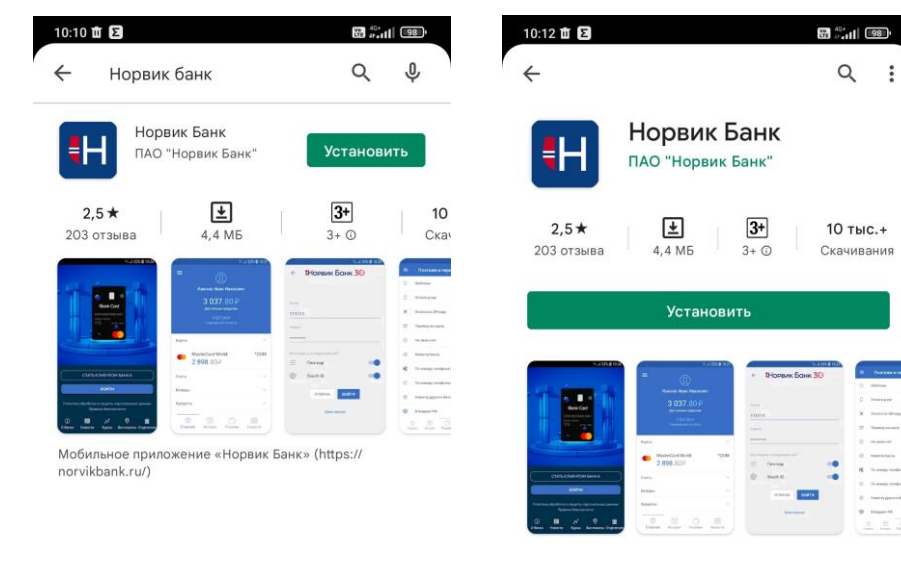

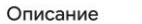

 $\rightarrow$ 

Мобильное приложение «Норвик Банк» (https:// norvikbank.ru/)

Бизнес

#### Оценить приложение

Поделитесь своим мнением

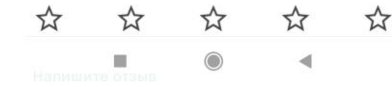

После успешной установки для входа в Мобильную версию необходимо открыть установленное приложение.

Первоначальный вход в Мобильную версию осуществляется путем ввода Логина и Пароля.

Для <u>получения Логина и Пароля</u> необходимо обратиться в Отделение Банк.

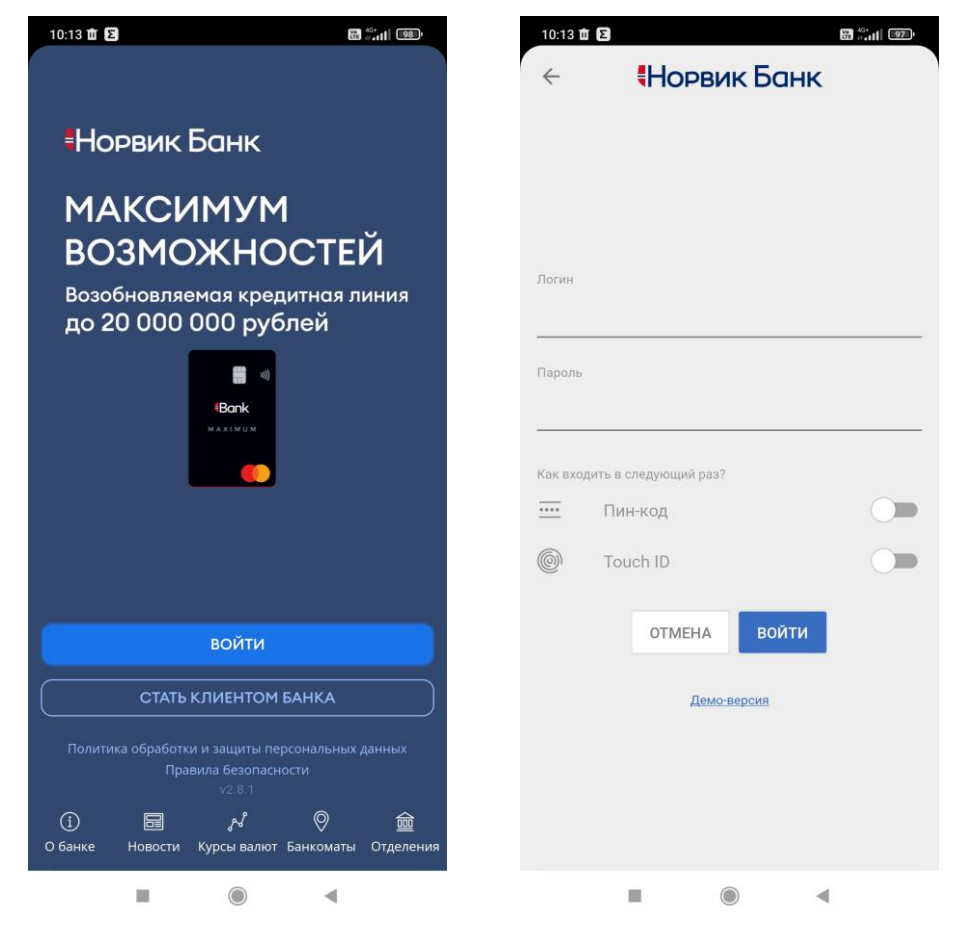

Вход в следующий раз можно осуществлять путем ввода пин-кода и/или Touch ID/Face ID.

Для этого необходимо активировать кнопку Пин-код и/или Touch ID/Face ID.

Далее предлагается сделать отпечаток пальца и/или задать код доступа.

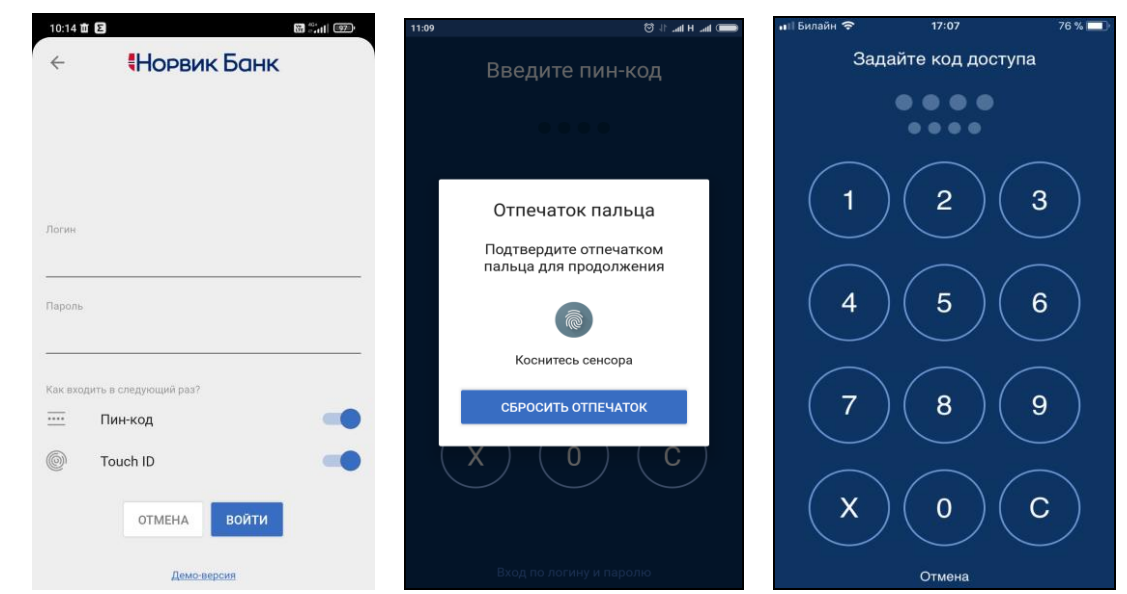

Вход в Мобильную версию Банк Online успешно завершен.

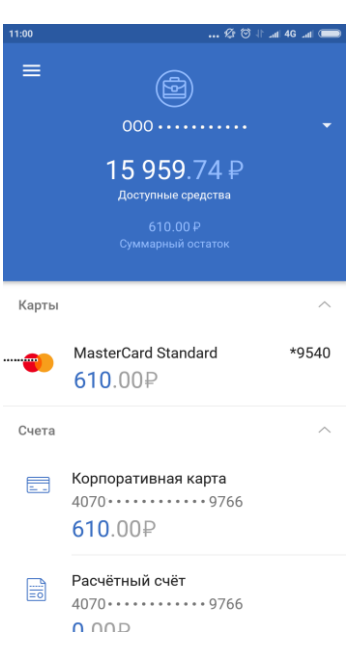

Для того, чтобы изменить способ входа в Мобильную версию, необходимо в левом Меню выбрать пункт **Настройки** и выбрать вариант входа.

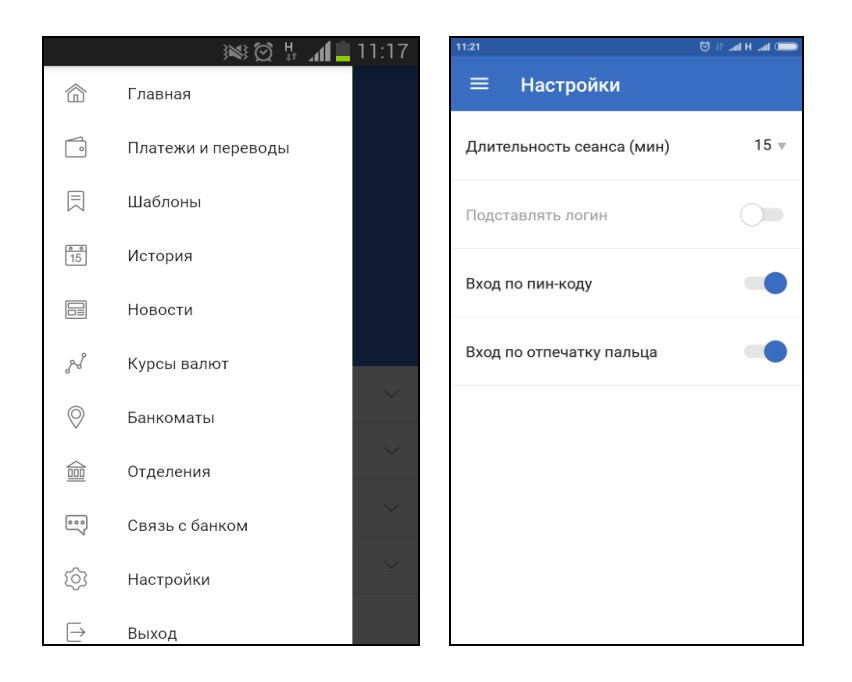

В случае возникновения вопросов или проблем в процессе работы в системе **Банк Online** просьба обращаться в Службу технической поддержки по указанному ниже контактному телефону.

Служба технической поддержки Банк Online Тел.: (8332) 555-777, 8 800 1001 777